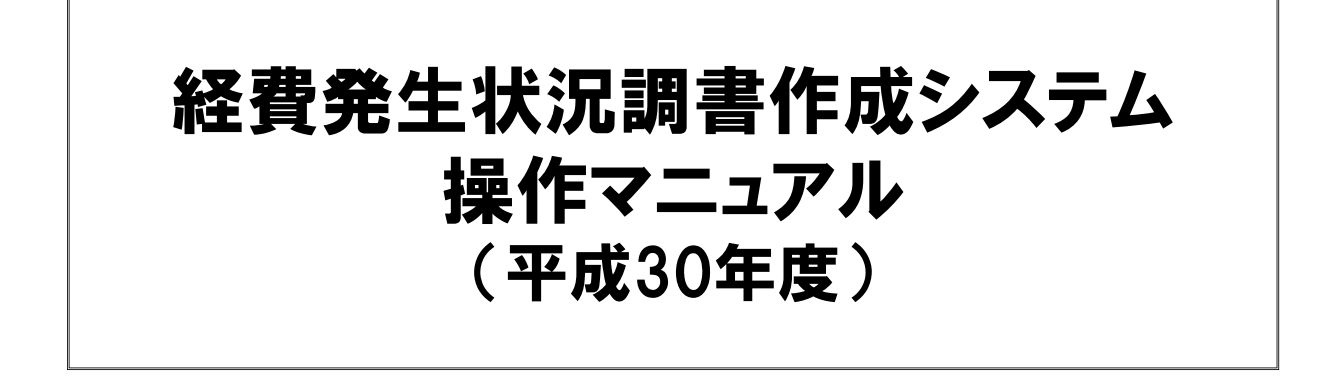

目 次

平成30年度の経費発生状況調書作成システムについて

- 1. システムの動作条件
- 2. ファイルのダウンロード
- 3. フォルダ 及び ファイルの構成
- 4. シートの相互関係
- 5. 操作手順
  - 5.1 基本項目の入力とファイル作成
  - 5.2 人件費、委託業務従事日誌·月報
  - 5.3 共通入力シートの入力
  - 5.4 旅費の入力
  - 5.5 再委託費の入力
  - 5.6 集計/閲覧/出力
  - 5.7 前年度過払金の入力
  - 5.8 請求書の作成
  - 5.9 取得資産管理台帳

参考資料:

- 1. 委託業務従事日誌のCSV取り込み
- 2. Excelのマクロ有効化手順
- 3. FAQ

# 平成30年度の経費発生状況調書作成システムについて

経費発生状況調書作成システムは、委託研究経費を集計し証憑類として 出力するためのエクセルを使用したシステムです。

帳票間の転記・集計は、各種入力シートを作成後「調書作成(修正データの反映/再計算)」ボタンを押すことで、システム側で行います。

計上方法は税抜方式/税込方式の2種ありますので契約形態に合わせた 方式を使用してください。

また非課税・不課税取引については、委託契約に適用される消費税率で 消費税額を計上します。

# ★ 入力シート(④、⑤は、入・出力共通です)

- ① 共通入力シート(②、③以外の直接費を入力)
- 2 旅費
- ③ 再委託費
- ④ 委託業務従事日誌/月報
- ⑤ 人件費単価表(健保等級単価を用いない場合の単価入力用)

#### ★ 出力シート (提出様式)

- ① 経費発生状況調書及び費目別シート
- ② 概算払、精算払の請求書
- ③ 取得資産管理台帳

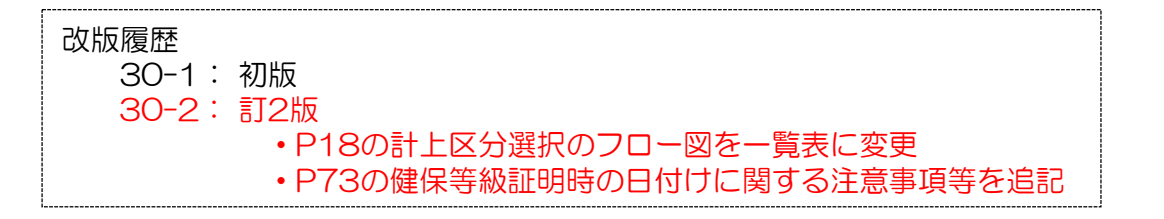

L

# 【本年度システムの変更点】

本年度のシステムで変更になった機能については、参照ページを確認してください。

| No | 項目             | 内容                                                                                                  | 参照<br>ページ    |
|----|----------------|----------------------------------------------------------------------------------------------------|--------------|
| 1  | システムの動作条件      | Microsoft社製のExcel 2007の動作保証の廃止<br>(Microsoft社によるサポート終了のため)                                          | P1           |
| 2  | 前年度過払金への対応     | <ul> <li>・前年度過払金入力機能をメインメニュー上に新設</li> <li>・経費発生状況調書の下期シートに表示<br/>(前年度過払金が入力された場合のみ表示・印刷)</li> </ul> | P47          |
| З  |                | 請求書(精算払)への表示と、当年度の確定金額からの控除処理の追加                                                                    | P52          |
| 4  |                | 共通入力シートに、電波法対象機器の機器分類入力欄を新設                                                                         | P36          |
| 6  | 電波法対象機器への対応    | 設備備品費(年度内完成/複数年度製作)、消耗品費一覧表に機器分類を表示                                                                 | -            |
| 7  |                | 機器分類に応じた固定資産名称の修飾                                                                                   | P36          |
| 8  | 人件費補正機能の新設     | 人件費、消費税相当額の補正額入力欄を新設                                                                                | P30 -<br>P31 |
| 9  | 奴隶法田本の主ニ       | 経費発生状況調書の下期シートに表示<br>(但し印刷対象外)                                                                      | P43          |
| 10 | 1柱負流用率の衣小      | 経費発生状況調書の集計終了時に、ボップアップ画面で経費流用率を表示<br>(経費流用率が30%を超えていた場合は警告表示を行う)                                    | P43          |
| 11 | 年度別実施計画書別紙1の取込 | 初版しか取込む事ができない制限を廃止                                                                                  | -            |
| 12 | み仕様の変更         | 画面(年度別契約金額内訳確認シート)からの金額入力機能を廃止                                                                      | P7           |
| 13 | メインメニュー        | 対象期間のデフォルト表示を廃止                                                                                     | P11          |
| 14 | 経費発生状況調書       | 中項目の差額表示を廃止<br>(契約金額と発生額の差額は、大項目のみ表示する)                                                             | -            |
| 15 | 研究員・補助員一覧      | 健保等級証明欄に関する注釈を改正                                                                                    | P72          |
| 16 | 請求書            | 精算払シートから、(見込金額)欄と(合計金額)欄を廃止                                                                         | P52          |
| 17 | 人件費標準単価表       | 平成30年度版に改訂                                                                                          | -            |
| 18 | FAQを掲載         | 注意いただきたい点等のFAQを掲載                                                                                   | P69 -<br>P78 |

# 1. システムの動作条件

本システムを使用するには、以下の環境が必要です。 これを満たさない場合は、正常に動作しません。

| 基本ソフトウェア | Microsoft社製の<br>Windows 7 Service Pack1(SP1)、<br>Windows 8.1、<br>Windows10<br>(Microsoft Excel 2010、2013、2016 のいずれかが使用できること)                                                                                                    |                                                      |                                                 |                                              |  |
|----------|----------------------------------------------------------------------------------------------------|------------------------------------------------------|-------------------------------------------------|----------------------------------------------|--|
| ハードディスク  | -<br>15.0MB以上の空き                                                                                                    | き容量が必要で                                              | ゚す。                                             |                                              |  |
| 必要なソフト   | Microsoft Excel 2010       または、         Microsoft Excel 2013(*1)       または、         Microsoft Excel 2016(*1)       (*1):         (*1):       Excel 2013、2016 では、現在、マクロでアニメーション等を無効化         できないため、他のバージョンに比べマクロの処理に時間がかかる場合があります。 |                                                      |                                                 |                                              |  |
| ディスプレイ   | 解像度 XGA(102                                                                                                    | 4×768)以上                                             | このモニター                                          |                                              |  |
| (注意事項1)  | 推奨環境は、下表のC<br>(本表のO印以外の環<br>Windows 7 SP1<br>Windows 8.1<br>Windows 10<br>※: Microsoft Wind                                                                                                    | )印です。<br>環境での動作確<br>Excel 2010<br>0<br>、<br>ws 8 は動作 | 認は行っており<br>Excel 2013<br>0<br>0<br>0<br>確認を行ってま | )ません)<br>Excel 2016<br>O<br>O<br>O<br>Sりません。 |  |
|          | 8.1にアップグレードを行ってください(Microsoftサポート終了のため)。<br>※:Office365(クラウドサービス)では動作確認を行っておりません                                                                                                    |                                                      |                                                 |                                              |  |
| (注意事項2)  | Windows 7、8.1、10 については、Vista新規追加文字(*2)を<br>使用しないことを条件とします。<br>(*2): JIS第3/4水準漢字、Microsoft IME の変換候補では<br>環境依存文字(unicode)と表示されます。                                                                                                   |                                                      |                                                 |                                              |  |
| (注意事項3)  | プリンタが1台もセットアップされていない環境では、マクロ実行エラー<br>となります(Pagesetupなど、プリンタ関連のコマンド使用のため)。                                                                                                    |                                                      |                                                 |                                              |  |
| (その他1)   | Macintosh(米国Apple社製)での使用には、対応しておりません。                                                                                                    |                                                      |                                                 |                                              |  |
| (その他2)   | マクロの有効手順を                                                                                                    | 「参考資料2」                                              | に示します。                                          |                                              |  |

Microsoft、Windows、Windows 7、Windows 8.1、Windows10 またはその他のマイ クロソフト製品の名称および製品名は、米国Microsoft Corporation の米国およびその他 の国における商標または登録商標です。

# 2. ファイルのダウンロード

#### ◆作業の概要:

(1) NICT HPから関連するファイル(ZIP形式)をダウンロード

(2) 関連ファイルの解凍

※ダウンロードしたファイルの解凍にはパスワードの入力が必要です。

#### (1) NICT HPから関連するファイル(ZIP形式)をダウンロード

① 下記URLにアクセスしてください。 http://www.nict.go.jp/collabo/commission/itaku\_jutaku.html

- ②「マニュアル、契約書雛形、様式」の項目にある「平成30年度」の列で「経費発生状況調書作成システム」をクリックしてください。
- ③ 平成30年度 経費発生状況調書作成システムの「税抜用」または 「税込用」のいずれかご使用されるファイルをクリックしてください。
- ④ [名前をつけて保存]をクリックしてください。
- ⑤保存先に任意の場所を選択し、[保存]をクリックするとダウンロード が開始されます。
- ⑥ダウンロード完了後、ダイアログボックスを閉じてください。

# (2) 関連ファイルの解凍

(1)で保存したZIP形式圧縮ファイルを解凍(展開)します。 解凍(展開)の際は、ファイルを右クリックし、表示されるサブ メニューから「すべて展開」を選択した後、保存先を指定しファ イルを解凍(展開)します。

この時パスワードの入力を求められるため、解凍パスワードを入力し「OK」を押してください。

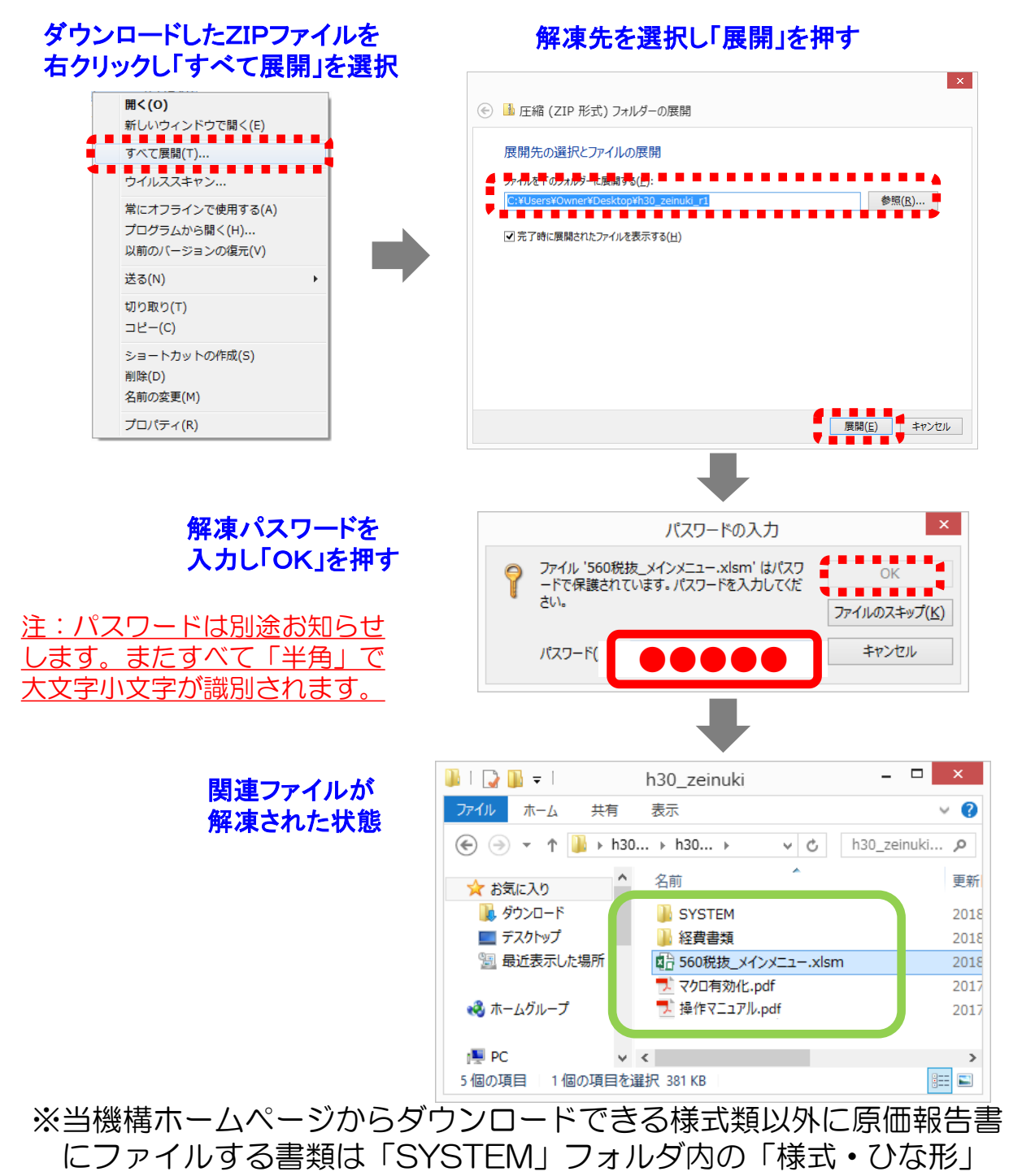

フォルダに保存されています。

# 3. フォルダ 及び ファイルの構成 (税込用、税抜用共通)

は2つ以上の複数ファイルを示す

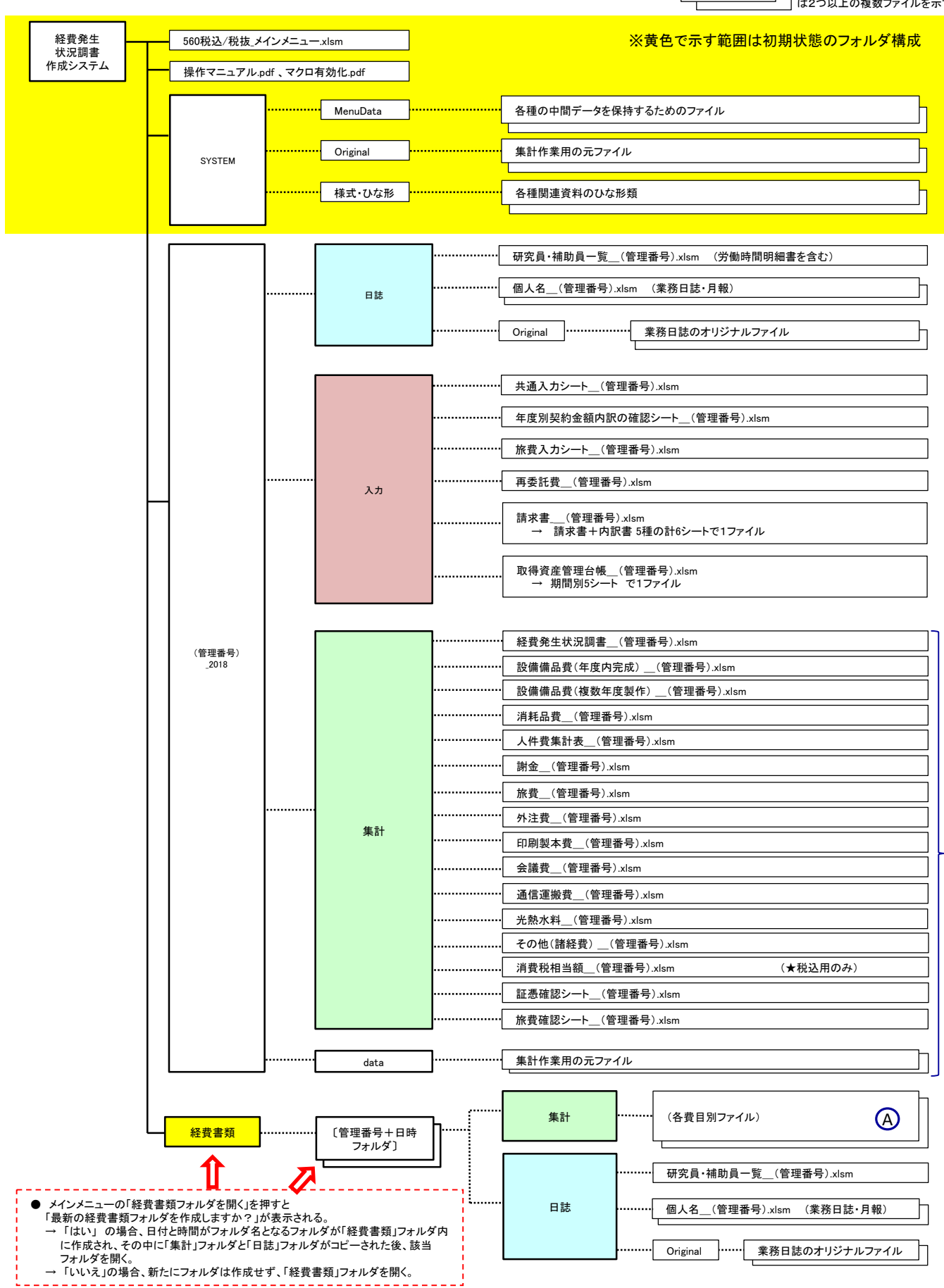

# 4. シートの相互関係

# 本システムにおける各シートの相互関係を下図に示します。

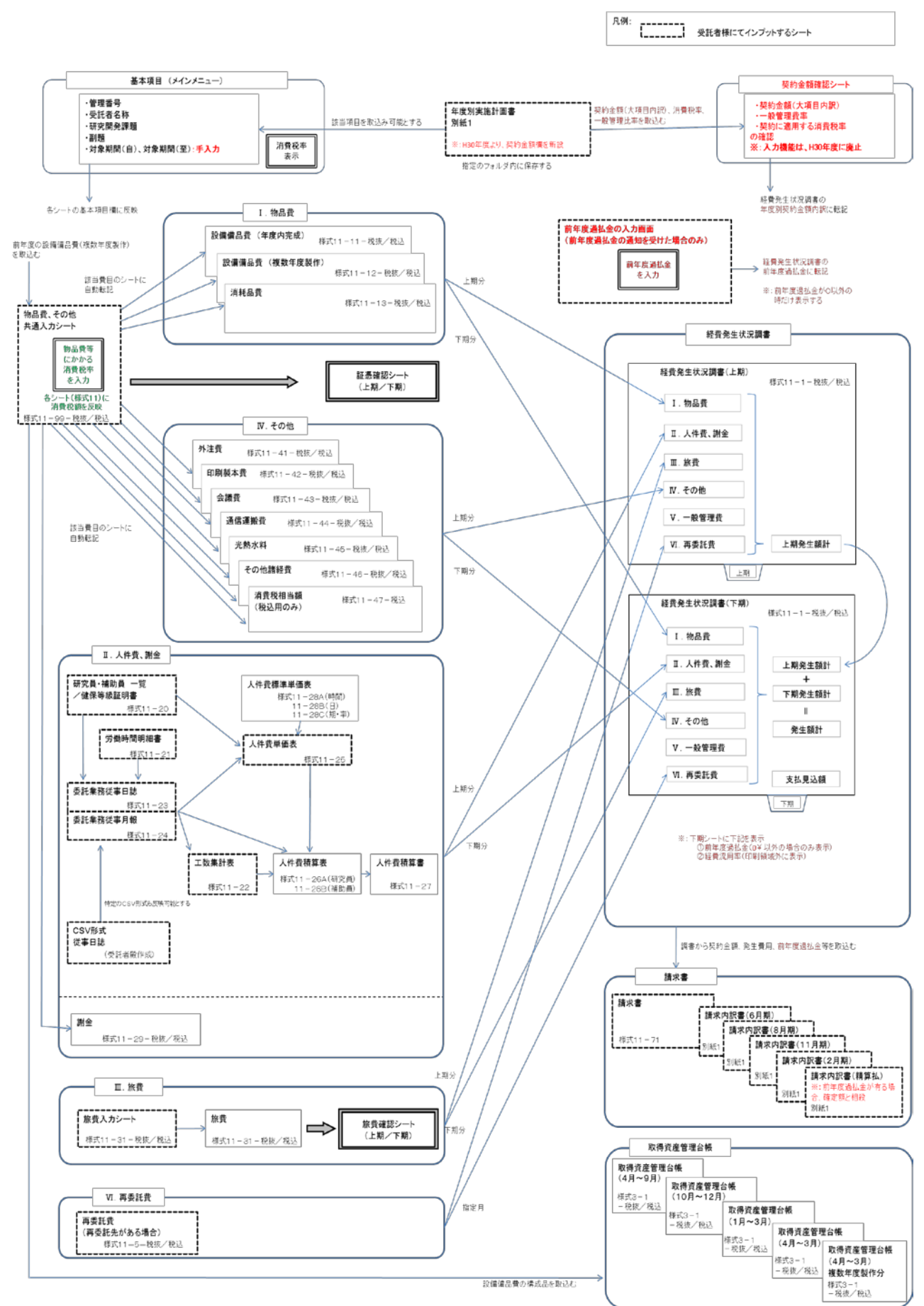

# 5. 操作手順

#### 5.1 基本項目の入力とファイル作成

次のメニューが表示された後「I基本項目入力」から入力を開始します。 メニューが表示されない場合はマクロが無効となっていますので、マクロ を有効にする処理を行ってください。

(添付の参考資料2「Excelのマクロ有効化手順」を参照してください)

| 60祝扳」(180401)<br>操作対象フォ<br>I 基本項目入力<br>1 実施計画書                                       | 経費発生状沈調書作成システム(税抜用) メインメニュー …<br>以ば 新規作成  へルブ 2 研究員・補助員一覧 3 労働時間別細書                                                        |                                       |
|--------------------------------------------------------------------------------------|----------------------------------------------------------------------------------------------------|---------------------------------------|
| 契約金額の取込み<br>管理番号<br>研究開発課題                                                           | 研究員·補助員一覧を開く     労働時間明編書を開く     アパル・FBX       受託者名称                                                                        |                                       |
| 刘象期間 yyyy/mm/                                                                        | d ~ yyyy/mm/dd     契約時の消費税率     %     変更       Ⅲ 集計/閲覧/出力       ■検査確認・経費発生状況調書     調書作成(修正データの反映/再計算)     調書の閲覧            |                                       |
| <ul> <li>(入力/修正)</li> <li>日誌(月報)の配布</li> <li>日誌フォルタを閉く</li> <li>2人件書入力/集計</li> </ul> | 世日別に閲覧(出力           I 物品費         該備備品費(単年度)         該備備品費(複数年)         消耗品費           I 人件費・謝金         人件費         謝金     |                                       |
| シートを開く<br>3 直接費入力<br>共通入力シートを開く                                                      | <ul> <li>Ⅲ 旅費</li> <li>於豊</li> <li>Ⅳ その他</li> <li>外注瞭</li> <li>印刷製本費</li> <li>会議費</li> <li>通信運搬費</li> <li>通信運搬費</li> </ul> |                                       |
| <ul> <li>抗費入力</li> <li>抗費シートを開く</li> <li>再委託費入力</li> <li>再委託費を入力</li> </ul>          | 前年度過払金の通知を受けた場合<br>前年度過払金の入力<br>○該世書 ○該世書 ○取復次を登得全体 可以得以を完全に得一人前                                                           | 消費税相当額<br>があります                       |
| T                                                                                    |                                                                                                    | · · · · · · · · · · · · · · · · · · · |

注)他の課題を作成した後に新規に別の課題を追加入力する場合は、 操作対象フォルダで「新規作成」を選択してください。 入力済みの課題がある場合は、メインメニューを開いた時に前回 操作した管理番号フォルダが表示されることがあります。

### (1) 契約金額の取込み

年度別実施計画書別紙1に記載された契約金額を取込みます。

| [5.60税抜] (180401)                                                     | 経費発生状況調書作成シス              | ステム(税抜用) メインメニュー        | ×      |
|-----------------------------------------------------------------------|---------------------------|-------------------------|--------|
| 操作対象フォルダ<br>- I 基本項目入力                                                | 新規作成                      | ▼                       | ヘルプ    |
| 1 実施計画書     2       契約金額の取込み     ・・・・・・・・・・・・・・・・・・・・・・・・・・・・・・・・・・・・ | 研究員·補助員一覧<br>研究員·補助員一覧を開( | 3 労働時間明細書<br>労働時間明細書を開く | ファイル作成 |
| 管理番号                                                                  | 受託者名称                     |                         |        |
| 研究開発課題                                                                |                           |                         |        |
| 副題<br>対象期間 yyyy/mm/dd                                                 | ~ yyyy/mm/dd              | 契約時の消費税率 / %            | 変更     |

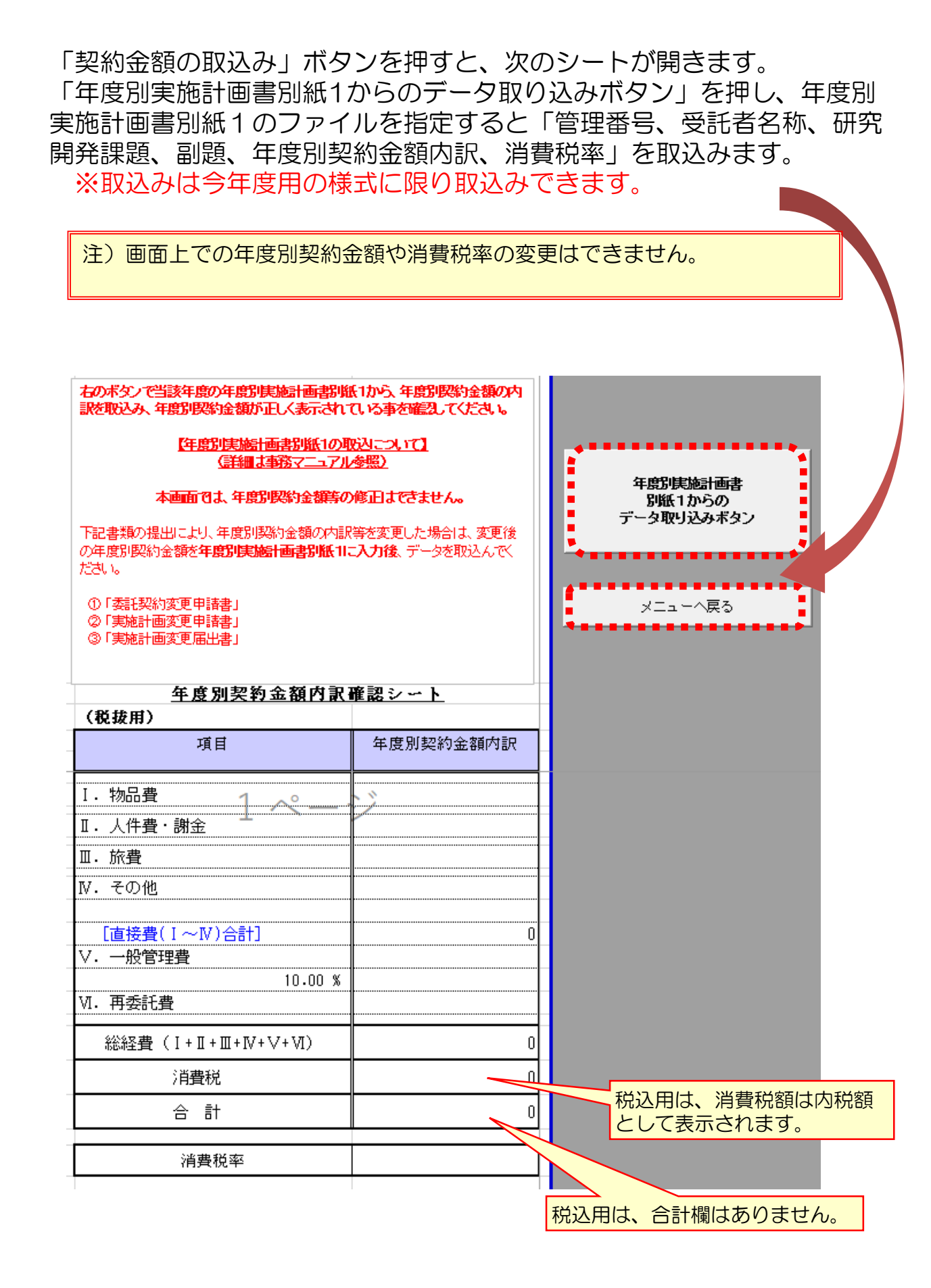

入力後「メニューへ戻る」ボタンを押し、下の画面で「保存」を押して メインメニューに戻ります。

| Microsoft Exce              | × |  |  |
|-----------------------------|---|--|--|
| Keiyaku.xlsm' の変更内容を保存しますか? |   |  |  |
| 保存(S) 保存しない(N) キャンセル        |   |  |  |

注1)年度別契約金額内訳確認シートにおいて「年度別実施計画書別紙1 からのデータ取り込みボタン」を押し、年度別実施計画書別紙1の ファイルを指定した時、データの取込みができずに下記のような メッセージが表示される場合があります。 年度別実施計画書別紙1の様式が古くないか、間違ったファイルを 指定していないか等を確認していただき、解決しない場合にはNICT まで連絡してください。

| Microsoft Excel             |     | Microsoft Excel × |
|-----------------------------|-----|-------------------|
| 1 所定の実施計画書ではない為、取り込みを中止します。 |     | 図 取込みに失敗しました      |
| ОК                          | または | ОК                |

注2)契約金額に変更が発生した場合は、「契約金額」欄に変更後の契約金額が転記された年度別実施計画書別紙1を、再度取り込んでください。

#### (2)研究員・補助員の登録

「研究員・補助員一覧を開く」ボタンを押し、研究員及び補助員を 登録します。年度別実施計画書に記載されている研究員の方は必ず 登録をしてください。

また、当該研究の補助的作業を行う補助員(人件費や旅費等を計上 する)の方を登録してください。

| [5.60税抜] <b>(</b> 180401) | 経費発生状況調書作成                | システム(税抜用) メインメニュー       | ×      |
|---------------------------|---------------------------|-------------------------|--------|
| 操作対象フォルダ                  | 新規作成                      | ▼.                      | ヘルプ    |
| 1 実施計画書<br>契約金額の取込み       | 研究員・補助員一覧<br>研究員・補助員一覧を開く | 3 労働時間明細書<br>労働時間明細書を閉く | ファイル作成 |
| 管理番号 999A0101             | 受託者名称                     | あいうえお株式会社               |        |
| 研究開発課題 <b>高度情報通信</b> (    | 関する研究開発                   |                         |        |
| 副題 イノベーション創               | 出の推進                      |                         |        |
| 对象期間 yyyy/mm/dd           | ~ yyyy/mm/dd              | 契約時の消費税率 8 %            | 変更     |

#### 下記の要領で、シートの項目にすべての研究員・補助員を入力します。 ※人件費の計上がない研究員・補助員も必ず登録してください。

(30-1) 様式11-20 [5.60税抜] 研究員•補助員 一 覧 ■管 理 番 号: ■研究開発課題: ■受託者名称: 2018年04月01日 2019年03月31日 ■証明する期間: メニューへ戻る 健保等級 (単位:級) 研究員 本委託業務 従事期間 GĐ) 適用 氏名 以外への従 事の有無 No 201x/xx/xx-区分 備 考 補助員 4月 | 5月 | 6月 | 7月 | 8月 | 9月 | 10月 | 11月 | 12月 | 1月 | 2月 | 3月 201x/xx/xx 6±) 2018/04/01 研究員 研究 一郎 3 1 2019/03/31 2018/04/01-研究員 研究次郎 従事なし 2 計上なし 2019/03/31 2018/04/01-補助員 研究 花子 従事あり 3 2019/03/31 2018/04/01-従事あり 研究花世 4 補助員 2019/03/31 5 Λ л Л 研究員または 氏名、従事 人件費を計上 従事あり、なし 健保等級を適用する場合 補助員をプル 期間を入力 をプルダウン 等級(1~50)を入力 しない場合は 「計上なし」 ダウンメニュー メニューから (適用しない場合は空欄) をプルダウンメ から選択 選択 ニューから選択 適用区分をプルダウンメニューから選択 人件費標準単価表における賞与回数と法定福利費加算の有無の 組合せにより、次の4種から選んでください。 1:賞与回数が0又は4回以上、法福費の加算あり 2: 賞与回数が0又は4回以上、法福費なし 3:賞与回数が1~3回、法福費の加算あり 4: 賞与回数が1~3回、法福費なし (健保等級を適用しない場合は空欄のまま) 注)研究員/補助員を記入する行が足りない場合、シート下部の 「1ページ追加」ボタンをクリックすると1ページ追加されます。 また不要なページを削除するときは「1ページ削除」ボタンを クリックします。 ただし追加したページを削除すると、該当ページに記載済みの 内容がすべて削除されますので注意してください。 入力後、「メニューへ戻る」ボタンを押します。

スカ後、「スニューへ戻る」ホタフを押しよす。 「List.xlsmの変更内容を保存しますか?」の画面で「保存」を押し、 メインメニューに戻ります。

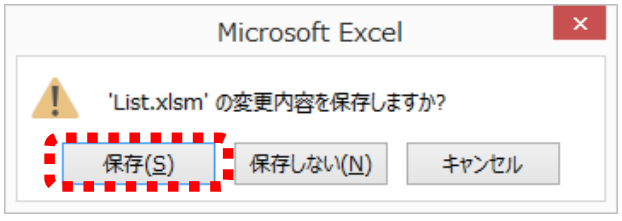

# (3) 労働時間明細書の作成

| 労働時間明細書を入                                                                                                    | 力します。                                                                                                    |                                                                       |                                                               |
|----------------------------------------------------------------------------------------------------|----------------------------------------------------------------------------------------------------|-----------------------------------------------------------------------|---------------------------------------------------------------|
| ※入件資を訂上し                                                                                                    |                                                                                                    |                                                                       | 2 V 1 <sub>0</sub>                                            |
| 操作対象フォルダ                                                                                                    | 新規作成                                                                                                    | <b>•</b>                                                              | ~JU7                                                          |
| I 基本項目入力<br>1 実施計画書 2 契約金額の取込み<br>管理番号 999A0101<br>研究開発課題<br>高度情報通信<br>副題<br>イノパーション創                                                                                                    | : 研究員・補助員一覧<br>研究員・補助員一覧を開く ●<br>受託者名称 あいう<br>こ関する研究開発<br>出の推進                                                                                                    | 3 労働時間明細書<br>労働時間明細書を開く<br>えお株式会社                                     | ファイル作5成                                                       |
| 対象期間 yyyy/mm/dd                                                                                                    | ~ yyyy/mm/dd §                                                                                                    | 2約時の消費税率 8 %                                                          | 変更                                                            |
| 「労働時間明細書を<br>労働時間明細書の1<br>1.標準的な所定<br>2.(法人に)特<br>3.(法人に)特                                                                                                    | 開く」ボタンを打<br>· ~ 3. につい<br>労働時間<br>有の休日(年末年<br>有の出勤日(土間                                                                                                    | ₱すと、次のミ<br>ヽて、下記の要<br>拝始、創立日等<br>醒出勤等)                                | ノートが開きます。<br>領で入力します。<br>等)                                   |
| [5.60] (30-1) 様式11-21<br>(個別作業様式) <b>労働時間</b>                                                                                                    | 明細書                                                                                                    | -                                                                     |                                                               |
| 1.標準的な所定労働時間         所定労働時間       88530         所定時間内       ①昼休み       12850         所定時間内       ②昼前休憩       ③昼後休憩         所定       9価       ③昼後休憩         所定       9休憩1       88530         時間前       ⑤休憩2       ⑤休憩1         時間前       ⑤休憩2       ⑥休憩3         東方町       ⑦休憩3       夏労働時間         (注)④       ⑤<<基準・始≤② | が ~ 17時30分<br>つ分 ~ 13時00分<br>~<br>~<br>~<br>~<br>~<br>8時00分<br>○<br>○<br>○<br>○<br>○<br>○<br>○<br>○<br>○<br>○<br>○<br>○<br>○                                                                           | ・始業、<br>時間を<br>・実労働<br>ます。                                            | 終業、昼休み、休憩<br>入力してください。<br>時間は自動計算され                           |
| <ul> <li>(法人に)特有の休日(年末年始、創立<br/>年月日<br/>2018/12/29<br/>2018/12/30<br/>2018/12/31<br/>2019/01/01<br/>2019/01/02<br/>2019/01/02</li> </ul>                                                                                                    | 休日名         年末年始         年末年始         年末年始         年末年始         年末年始         年末年始         年末年始         年末年始         年末年始         年末年始         年末年始         年末年始         年末年始         年末年始         年末年始 | 3. (注,(lī)特有の出動日(行<br>年月日<br>2018/04/01                               | R日出動、土曜出動、日曜出動等)<br><u>出動日名</u><br>社内行事                       |
| 1                                                                                                    |                                                                                                    |                                                                       | $\uparrow$                                                    |
| 創立記念日など所属機関特<br>年月日及び休日名を入力し<br>有給休暇、特別休暇は、記<br>せん。<br>祝日法に定められた祝日は                                                                                                    | 有の休日がある場合<br>てください。<br>入する必要はありま<br>別途記載されるため                                                                                                    | <ul> <li>特有の出<br/>及び出す</li> <li>入力した</li> <li>日誌の対<br/>ます。</li> </ul> | 出勤日がある場合、年月日<br>助日名を入力してください。<br>こ出勤日は、委託業務従事<br>労働時間明細書に転記され |
| へ刀する必要はありません<br>入力した休日は労働時間と<br>従事日誌の労働時間明細書                                                                                                    | 。<br>ともに、委託業務<br>に転記されます。                                                                                                    |                                                                       |                                                               |

入力後、「メニューへ戻る」ボタンを押します。

「List.xlsm への変更内容を保存しますか?」の画面で「保存」を押し、 メインメニューに戻ります。

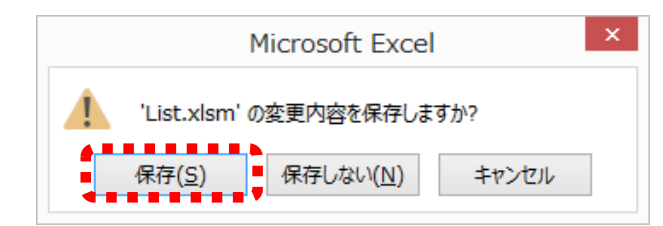

注1)節電対応等で通常とは異なる勤務パターンを適用する場合、 「研究員・補助員一覧」の「労働時間明細書」シートを変更する のではなく、作成された各員の日誌における該当月の「勤務パ ターン」で変更してください。

注2)事業所や研究所が異なるなど、所定労働時間が異なる場合、
 作成された日誌ファイル内の「労働時間明細書」のシートで所定
 労働時間を変更し、「月次シートに標準時間を反映する」を行う
 ことで所定労働時間を変更することができます。
 → 委託業務従事日誌の入力(P20)参照。

# (4)対象期間の入力

対象期間を「yyyy/mm/dd」の形式で入力してください。

委託研究の対象期間(開始日、終了日)を「yyyy/mm/dd」の形式 (2桁に満たない数字は前ゼロを入力する)で入力してください。

| [5.60税抜] (180401)     | 経費発生状況調書作成                  | システム(税抜用) メインメニュー       | ×            |
|-----------------------|-----------------------------|-------------------------|--------------|
| 操作対象フォルダ              | 新規作成                        | •                       | ヘルプ          |
| 1 実施計画書契約金額の取込み       | 2 研究員・補助員一覧<br>研究員・補助員一覧を駅( | 3 労働時間明細書<br>労働時間明細書を開く | ファイル作成       |
| 管理番号 999A0101         | 受託者名称                       | あいうえお株式会社               |              |
| 研究開発課題 高度情報通信         | に関する研究開発                    |                         |              |
| 副題<br>対象期間 2018/04/01 | 光の推進<br>~ 2019/03/31        | 契約時の消費税率 8 %            | 変更           |
|                       |                             |                         | •            |
| 正しい入力例)               | F2018/04/                   | /01」 ~ 「2019/03/3       | 31」          |
| 誤った入力例)               | <sup>[2018/4/1]</sup>       | 」~「2019/3/31」           |              |
|                       |                             |                         |              |
| 誤った形式で入               | カを行うと、                      | ファイル作成時に下記の             | )ような         |
| エラーメッヤージ              | が表示されま                      | ਰੋ.                     |              |
|                       | 0 10,1.0                    | <b>J</b> 0              |              |
|                       |                             |                         |              |
| )税抜] (180401) 経費発生物   | 犬況調書作成システム( ×               | [5.60税抜] (180401) 経費発生  | 主状況調書作成システム( |
|                       |                             |                         |              |

OK

1 入力チェックでエラーが発生しました。

OK

# (5) ファイル作成

(1)~(4)を入力後「ファイル作成」ボタンを押します。 メインメニューと同じフォルダに管理番号が記入された費目別シート等 各種関連シートが自動で作成されます。

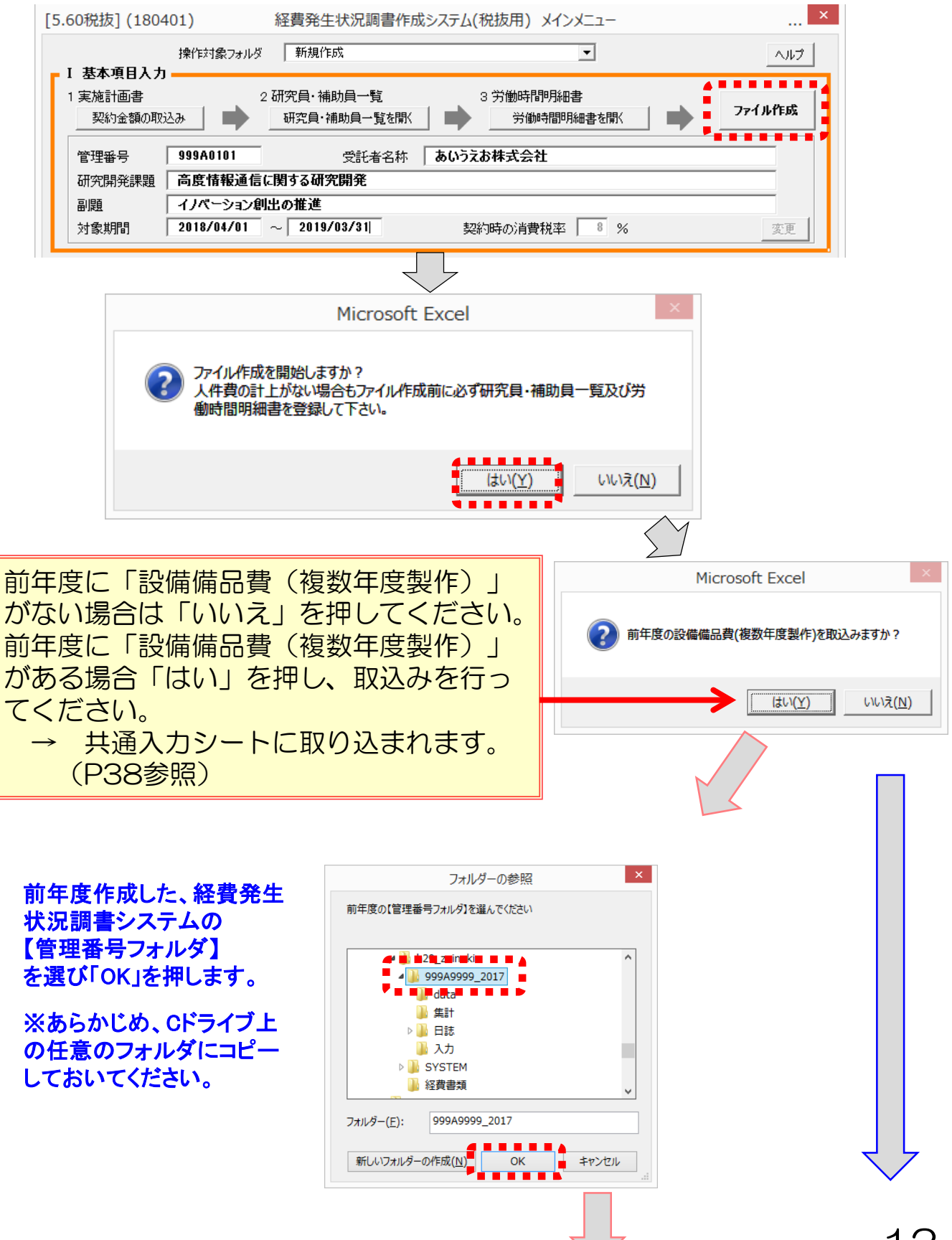

#### 関係ファイルの作成処理が終了し、 次のようにボタンが表示されるまで 待ち、「OK」を押します。

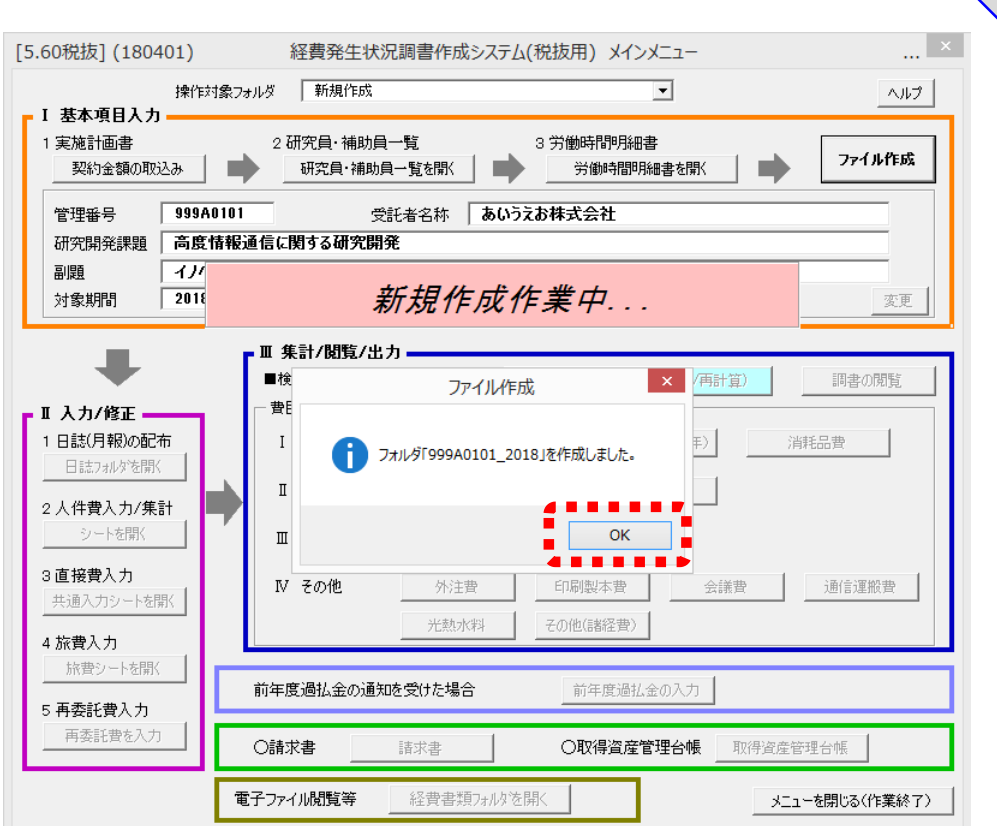

「ファイル作成」ボタンにより以下のフォルダやファイルを作成します。 メインメニューと同じフォルダ内に"管理番号\_2018"という名称が ついた管理番号フォルダが作成されます。

#### □data

- 口集計:ファイル名の最後に管理番号がついた経費発生状況調書、 各費目別ファイル(エクセルシート)等
- 口日誌:登録された方の氏名\_管理番号をファイル名とする日誌 ファイル、および研究員・補助員一覧
- ロ入力:管理番号がついた各入力シート類、請求書、取得資産管理 台帳等

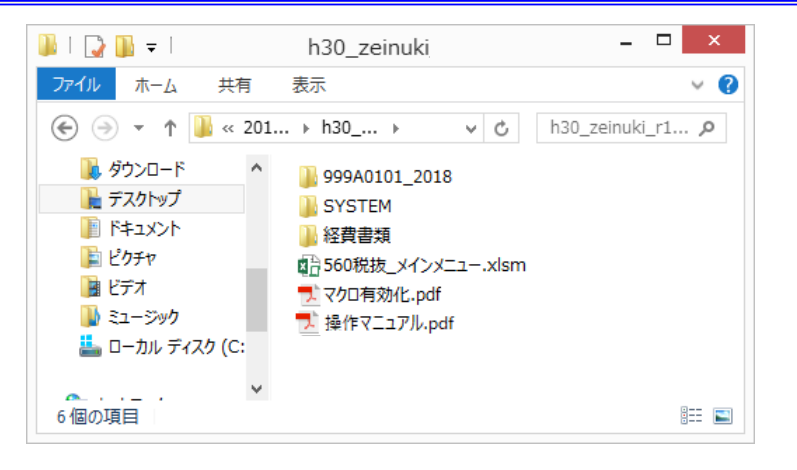

# (6)ファイル作成後、入力内容を変更する場合

- (5)の「ファイル作成」後は、以下の変更が可能です。 [基本項目の変更] [研究員・補助員一覧の登録情報の変更]
- 1)基本項目の変更

ー度ファイルを作成した後でも、基本項目のうち「受託者名称」、 「研究開発課題」、「副題」、「対象期間」は変更が可能です。 基本項目入力欄の記載内容を変更後「変更」ボタンを押します。 これにより作成済みの様式類の上部に記載された項目が変更されます。

| [5.60税抜] (1804                              | 01) 経費発生                                                       | 状況調書作成システム(移                     | 説あ用) メインメニュー                                                                                                    | ×                                     |
|---------------------------------------------|----------------------------------------------------------------|----------------------------------|----------------------------------------------------------------------------------------------------|---------------------------------------|
| - Ⅰ 基本項日入力                                  | 操作対象フォルダ 999A01                                                | 01_2018                          | •                                                                                                    | ヘルプ                                   |
| <ul> <li>1 実施計画書</li> <li>契約金額の取</li> </ul> | 2 研究員・補J<br>込み 研究員・補                                           | 助員一覧 3                           | 労働時間明細書<br>労働時間明細書を開く                                                                                                    | ファイル作成                                |
| 管理番号<br>研究開発課題<br>副題<br>対象期間                | 999A0101<br>高度情報通信に関する研究<br>イノベーション創出の推進<br>2018/04/01 ~ 2019/ | 受託者名称<br><b>8開発</b><br>103/31 契約 | 林式会社     日本     「「「」」     「」     「」     「」     「」     「」     「」     「」     「」     「」     「」     「」     「」     「」     「」     「」     「」     「」     「」     「」     「」     「」     「」     「」     「」     「」     「」     「」     「」     「」     「」     「」     「」     「」     「」     「」     「」     「」     「」     「」     「」     「」     「」     「」     「     「」     「」     「     「     「」     「     「     「     「     「     「     「     「     「     「     「     「     「     「     「     「     「     「     「     「     「     「     「     「     「     「     「     「     「     「     「     「     「     「     「     「     「     「     「     「     「     「     「     「     「     「     「     「     「     「     「     「     「     「     「     「     「     「     「     「     「     「     「     「     「     「     「     「     「     「     「     「     「     「     「     「     「     「     「     「     「     「     「     「     「     「     「     「     「     「     「     「     「     「     「     「     「     「     「     「     「     「     「     「     「     「     「     「     「     「     「     「     「     「     「     「     「     「     「     「     「     「     「     「     「     「     「     「     「     「     「     「     「     「     「     「     「     「     「     「     「     「     「     「     「     「     「     「     「     「     「     「     「     「     「     「     「     「     「     「     「     「     「     「     「     「     「     「     「     「     「     「     「     「     「     「     「     「     「     「     「     「     「     「     「     「     「     「     「     「     「     「     「     「     「     「     「     「         「 | ····································· |
| Micr                                        | osoft Excel                                                    |                                  |                                                                                                    |                                       |
| ● 基本項目の変                                    | を全ファイルに反映しますか?                                                 |                                  |                                                                                                    |                                       |
|                                             |                                                                |                                  |                                                                                                    |                                       |
| 管理番号                                        | 999A0101<br>高度情報通信に関する研究                                       | 受託者名称 あいうえおれ                     | 朱式会社                                                                                                    |                                       |
| 副題                                          |                                                                | 基本項目刻                            | 变更中                                                                                                    | 変更                                    |
|                                             | ■ 集計/閲覧/:                                                      | 出力                               | //                                                                                                    | -m± 00065                             |
|                                             |                                                                | Microsoft Excel                  | EUE.                                                                                                    |                                       |

注1)「管理番号」は入力アイテムの基本情報となるため、変更できません。管理番号を変更する場合は、新規作成でファイル作成しなおし、すでに作成された管理番号変更前のフォルダを削除してください。
 注2)作成された資料のうち、日誌ファイルは変更されません。日誌ファイルの「工数集計表」上部の黄色いセル(受託者名称等が変更可能なセル)を同様に変更してください。

#### 2)研究員・補助員一覧の登録情報の変更

ー度ファイル作成を行い、人件費単価表が作成された後でも、 研究員または補助員に関し下記の変更が可能です。

[人員の追加][人員の削除][人員の氏名の変更][健保等級の変更]

#### a. 人員の追加

メインメニューの「研究員・補助員一覧を開く」ボタンで一覧表を 開き、追加する方を一覧表の一番下の行に入力後「人件費集計表の 更新」ボタンまたは「メニューへ戻る」ボタンを押すことにより、 追加した方の日誌が「日誌」フォルダ内に作成されます。 また「研究員・補助員人件費単価表」及び「人件費積算表」の下部 に、追加された方の欄が作成されます。

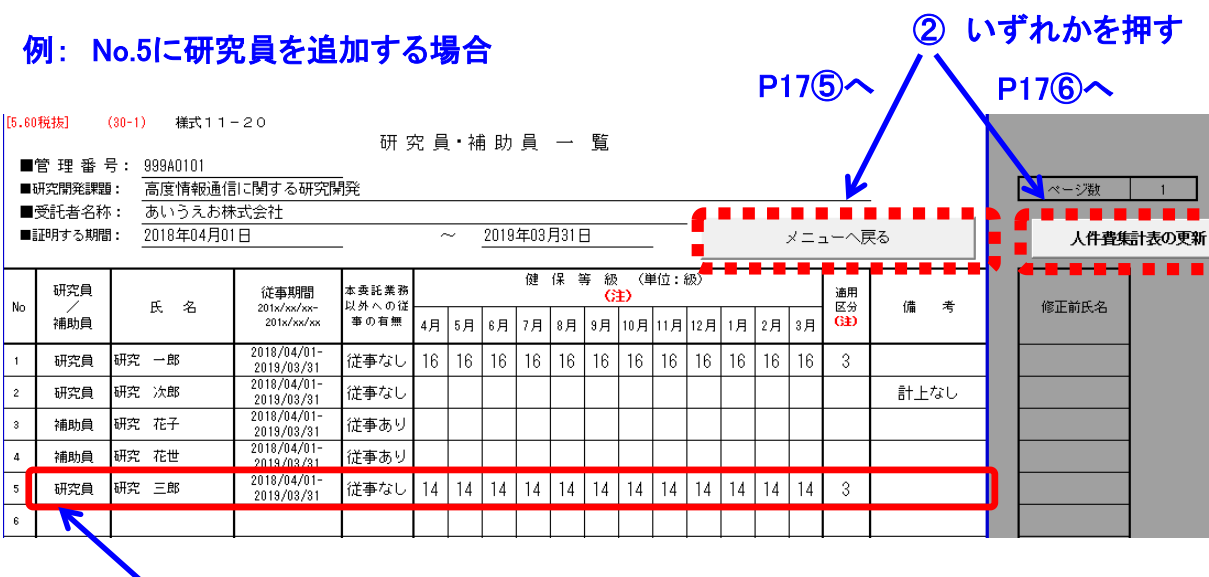

① 最下欄に追加する方の情報を入力

# b. 人員の削除

メインメニューの「研究員・補助員一覧を開く」ボタンで一覧表を 開き、削除する方の情報をすべて消去(DELキーを押下して空欄に) した後、「人件費集計表の更新」ボタンまたは「メニューへ戻る」 ボタンを押すことにより、「研究員・補助員人件費単価表」及び 「人件費積算表」の該当する方の欄が削除されます。

注)日誌フォルダ内に作成された日誌ファイルは自動で削除 されませんので、必要に応じて削除してください。

#### c. 人員の氏名の変更

研究員・補助員一覧の氏名の修正を行う場合は、メインメニューの 「研究員・補助員一覧を開く」ボタンで一覧表を開き、氏名を変更 した後、備考で「氏名変更のみ」をプルダウンより選択します。 「修正前氏名」の欄に、変更前の氏名が記載されていることを確認 してください。

「人件費集計表の更新」ボタンまたは「メニューへ戻る」ボタンを 押すことにより、日誌フォルダ内の該当する方の日誌ファイル名が 変更され、日誌に記載されている従事者氏名が変更されます。 また、人件費集計表の「人件費単価表」及び「人件費積算表」の 氏名が更新されます。 ④ いずれかを押す

#### 例: No.4の氏名を変更する場合

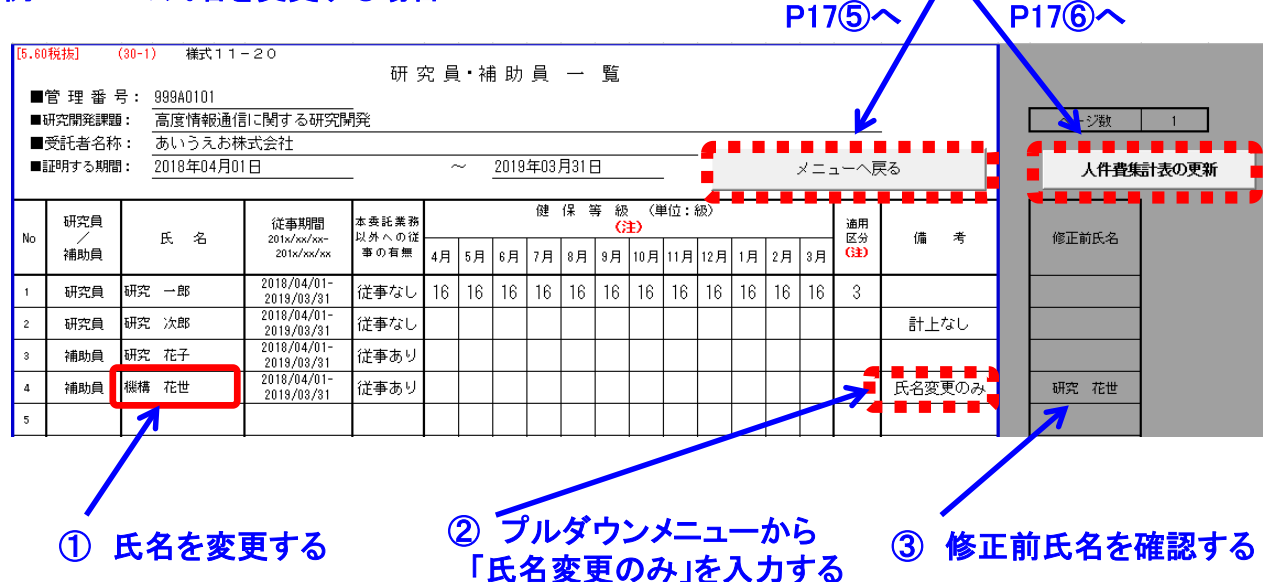

注1)既に入力済みの人件費集計表の集計内容及び日誌の記載内容を 引き継いだ状態で氏名変更を行う場合、必ず備考の欄で「氏名変更 のみ」を選択してください。
注2)「氏名変更のみ」を選択せずに更新した場合、人件費集計表に おいて変更前氏名の欄が削除され、新たな氏名の欄が追加されます。
また、新たな氏名の日誌が日誌フォルダ内に作成されます。
注3)氏名のみ更新した際に、変更前氏名の日誌が日誌フォルダ内に なかった場合は、変更後の名前の日誌が新たに作成されます。

#### d. 健保等級の変更

研究員・補助員一覧の健保等級を変更する場合は、メインメニュー の「研究員・補助員一覧を開く」ボタンで一覧表を開き、建保等級 の追記や変更等を行った後、「人件費集計表の更新」ボタンまたは 「メニューへ戻る」ボタンで表の更新を行います。

●研究員・補助員一覧において「メニューへ戻る」または「人件費集計表の更新」ボタンを 押した後の動作

・「メニューへ戻る」ボタンを押した場合

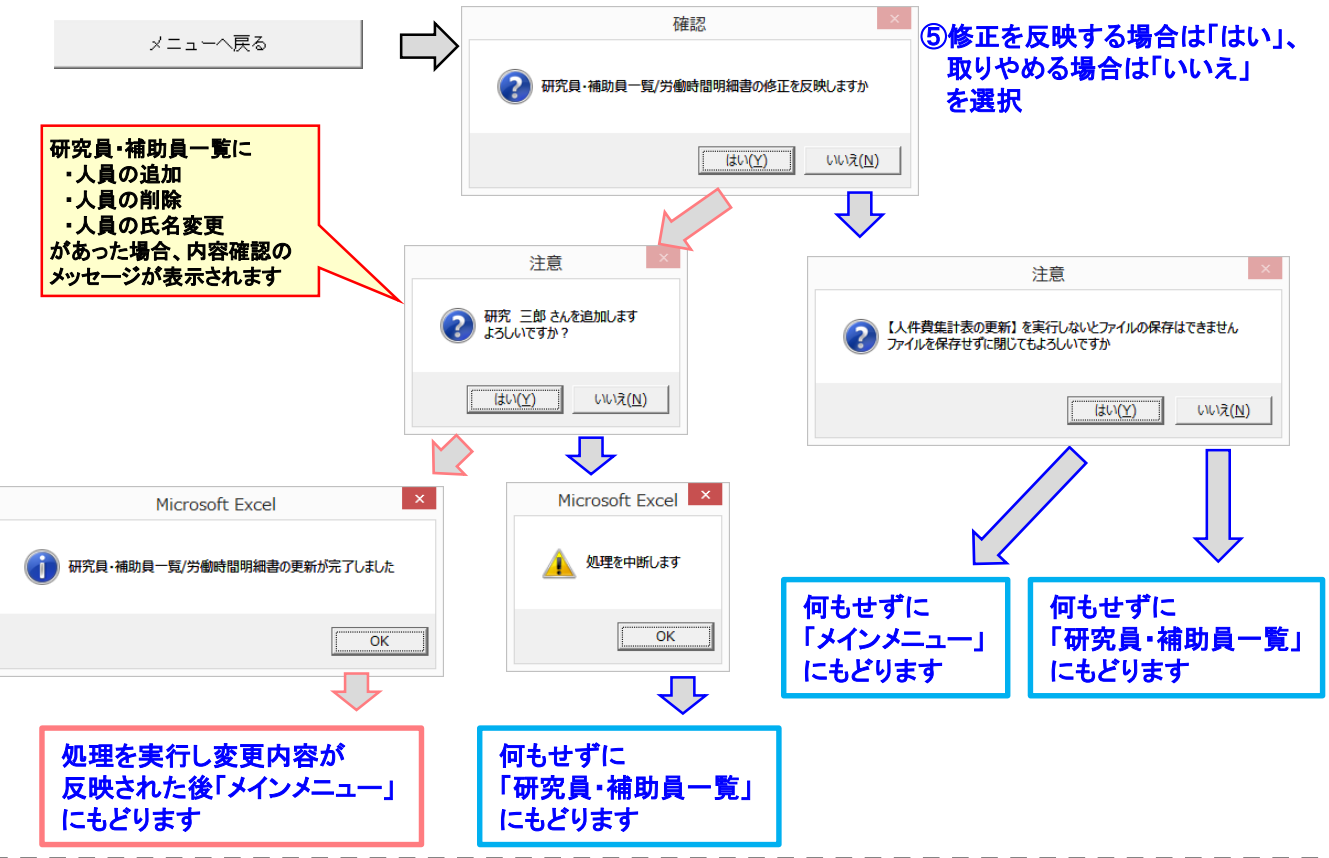

・「人件費集計表の更新」ボタンを押した場合

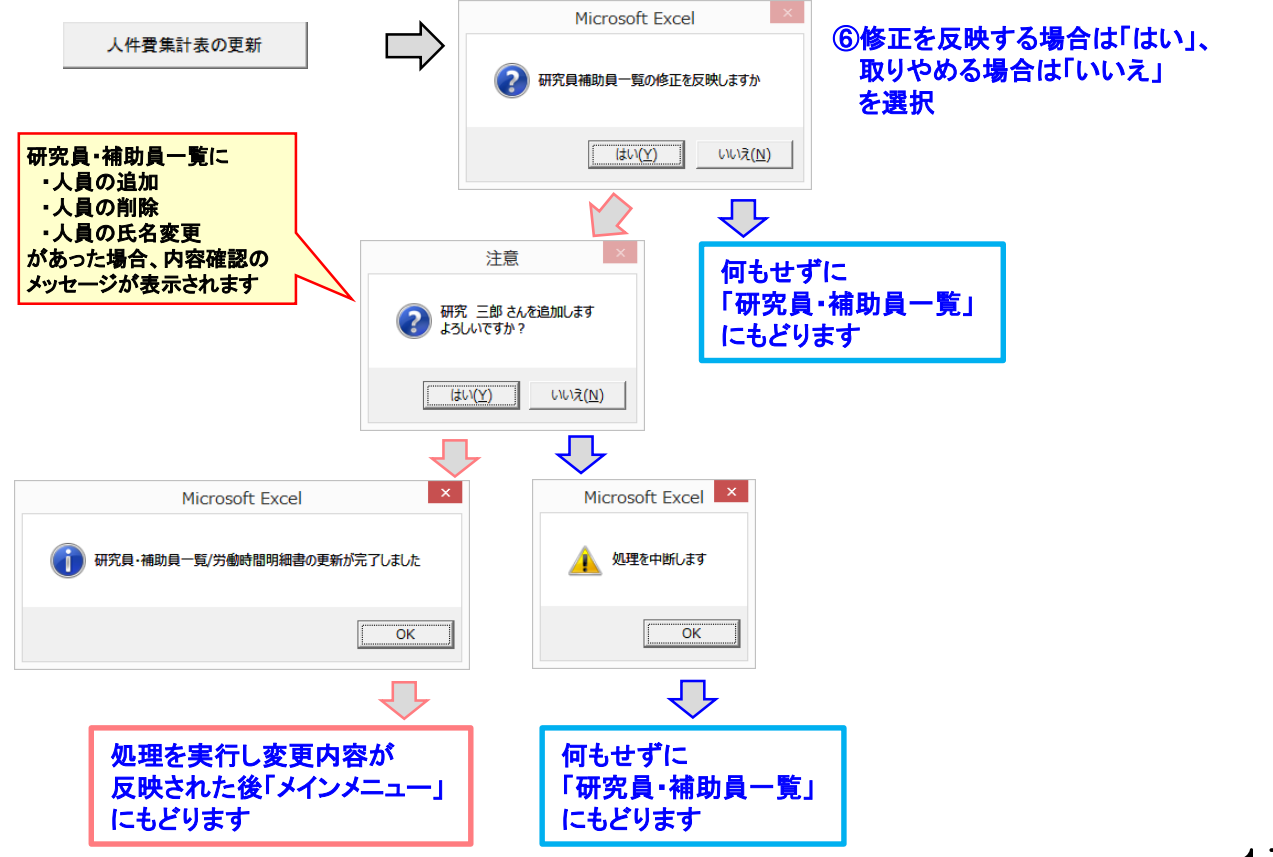

# 注) 人件費を計上しない場合、委託業務従事日誌・月報は 不要です。「研究員・補助員一覧」のみ作成してください。 (P8~P9参照)

#### ▶ 従事形態と日誌・月報の関係

「研究員・補助員一覧」及び「労働時間明細書」を入力すると「ファイ ル作成」で登録した方の日誌(月報)が作成されます。 12ヶ月分のシートは作成する種類に合わせ、月報、時間従事用の日報、 または日従事用の日報に変更してください。(変更方法はP21参照)

| 計上区分 | 従事形態                                                                                                    | 作成する<br>日誌・月報の種類 |  |
|------|----------------------------------------------------------------------------------------------------|------------------|--|
| 時間従事 | NICTの委託業務に時間単位で従事する従事形態<br>☞時間外手当を計上する場合は、この区分を選択してください。<br>☞就業時間管理が行われていない方は選択できません。                    | ᆍ彩ᄴ꿣ᄽᆂᄆᆂ         |  |
| 日従事  | NICTの委託業務に日単位で従事する従事形態<br>☞その月に時間外手当を計上する場合は、この区分を選択できません。<br>(時間従事を選択してください)                            | 女礼未彷從争口祂         |  |
| 率従事  | その月の全ての期間を、客観的な証拠がある従事率にてNICT<br>の委託業務に従事する従事形態<br>☞時間外手当の計上の有無に関係無く、対象者のその月の人件費に<br>従事率を掛けた金額を計上してください。 | 天式兴致公中日起         |  |
| 期間従事 | その月の全ての期間を、NICTの委託業務に従事する従事形態<br>☞時間外手当の計上の有無に関係無く、対象者のその月の人件費の<br>総額を計上してください。                          | 安山未勿從爭乃報         |  |

◆ 人件費集計の主な流れ

(1) 委託業務従事日誌・月報の配布、作成

→ 日誌・月報の選択については上図を参照してください。

- (2)入力済み日誌(月報)ファイルを収集し「日誌フォルダ」に格納
- (3)日誌ファイル内の工数集計表に総労働時間等を入力
- (4)日誌の取込みと人件費の集計
- (5)人件費単価表の手入力部分を入力し「人件費再計算」を実施

# (1) 委託業務従事日誌・月報の作成

「ファイル作成」終了後、「II入力/修正」部にある「1日誌(月報) の配布」の「日誌フォルダを開く」ボタンを押すと「日誌」フォルダ が開きます。

そのフォルダ内に作成された個人名の日誌ファイルを、研究員・補助員の方に配布し、従事状況を入力してください。

| [5.60税抜](180401) 経費発生状況調書作成システム(税抜用) メインメニ                                                     | л ×            |  |  |  |  |
|------------------------------------------------------------------------------------------------|----------------|--|--|--|--|
| 操作対象フォルダ 999A0101_2018                                                                         | ヘルプ            |  |  |  |  |
| 1 基本項目人力     1 実施計画書     2 研究員・補助員一覧     3 労働時間明細書       契約金額の取込み     研究員・補助員一覧を開く     労働時間明細書 | を聞く ファイル作成     |  |  |  |  |
| 管理番号     999A0101     受託者名称     あいうえお株式会社       研究開発課題     高度情報通信に関する研究開発                      |                |  |  |  |  |
|                                                                                                |                |  |  |  |  |
| 対象期間 2018/04/01 ~ 2019/03/31 契約時の消費税率                                                          | 8 % 変更         |  |  |  |  |
| <ul> <li>Ⅲ 集計/閲覧/出力</li> <li>■検査確認・経費発生状況調書</li> <li>調書作成(修正データの反応)</li> </ul>                 | 2時/再計算) 調書の閲覧  |  |  |  |  |
| ■ 入力/修正 ————————————————————————————————————                                                   |                |  |  |  |  |
|                                                                                                | (数年) 消耗品費      |  |  |  |  |
|                                                                                                |                |  |  |  |  |
| 2人件費入力/集計                                                                                      |                |  |  |  |  |
|                                                                                                |                |  |  |  |  |
| 3 直接費入力<br>■ IV その他 外注費 印刷製本費                                                                  | 会議費 通信運搬費      |  |  |  |  |
|                                                                                                |                |  |  |  |  |
| 4 旅費入力                                                                                         |                |  |  |  |  |
| 前年度過払金の通知を受けた場合前年度過払金の通知を受けた場合前年度過払金の                                                          | λл             |  |  |  |  |
| 5 再委託費入力                                                                                       |                |  |  |  |  |
|                                                                                                | 台帳 取得資産管理台帳    |  |  |  |  |
| 電子ファイル閲覧等 経費書類フォルタを開く                                                                          | メニューを閉じる(作業終了) |  |  |  |  |
|                                                                                                |                |  |  |  |  |
|                                                                                                |                |  |  |  |  |
|                                                                                                | _ <b>□</b> ×   |  |  |  |  |
|                                                                                                |                |  |  |  |  |
|                                                                                                | ± •            |  |  |  |  |
|                                                                                                |                |  |  |  |  |
|                                                                                                | 史新口時           |  |  |  |  |
| ● 「「「「「「」」」」」                                                                                  | 2018/02/2      |  |  |  |  |
| レクチャ<br>協会 研究 花子 999A0101.xism                                                                 | 2018/02/2      |  |  |  |  |
| ■ ビデオ 配子 研究 花世_999A0101.xlsm                                                                   | 2018/02/2      |  |  |  |  |

日誌フォルダが開きます。

Ⅰ 研究員・補助員一覧\_999A0101.xlsm

2018/02/2

:::

>

🜗 ミュージック

5個の項目

🚢 ローカル ディスク (C:

v <

1) 工数集計表への実施状況の確認者と従事者の所属の転記について

作成された日誌ファイルの「工数集計表」シートにある従事状況の確認者の所属・氏名、及び従事者の所属は、4月のシートに入力するとその内容が翌月以降の月シート及び工数集計表に反映されます。 (工数集計表には3月シートの内容が転記されます)

なお、従事者の所属は工数集計表に直接入力することもできます。

| [5.60]            | (30-1)     | 様式11-22                         | 工数集計 | 表                   |                   |         |
|-------------------|------------|---------------------------------|------|---------------------|-------------------|---------|
| ■管理番号:<br>■研究開発課題 | :          | 99940101<br>高度情報通信に関する研究開発      |      |                     |                   |         |
| ■受託者名称:<br>■対象期間: |            | <u>あいうえお株式会社</u><br>2018年04月01日 | _~   | <u>2019年03月31 E</u> | 1                 | _       |
| ■従事状況の<br>確認者:    | 所属<br>氏名   |                                 |      |                     | Î                 |         |
| ■従 事 者:           | 所属<br>氏名   | 研究 一郎                           |      |                     |                   |         |
| ■研究員/補助員          | <b>i</b> : | 研究員                             |      | Ĺ                   | $\longrightarrow$ | 健保等級の適用 |

#### 2) 労働時間明細書の確認

黄色のセルは入力(変更)が可能です。

作成された日誌ファイルの「労働時間明細書」を確認してください。 「標準的な所定労働時間」及び「特有の休日」「特有の出勤日」は 更新することが可能です。更新後「月次シートに標準時間を反映する」 または「月次シートに特有の休日と特有の出勤日を反映する」ボタンを 押すことにより、月次シートに標準時間や休日、出勤日が反映されます。 休日の場合は該当する勤務日がすべて「休」に変更され、休日に出勤日 を設定した場合は、「休」がすべて「標準」(出勤日)に変更されます。 なお、既に従事時間や従事内容を入力済の状態で標準時間を変更する 場合は、入力済の内容との整合性に注意してください。

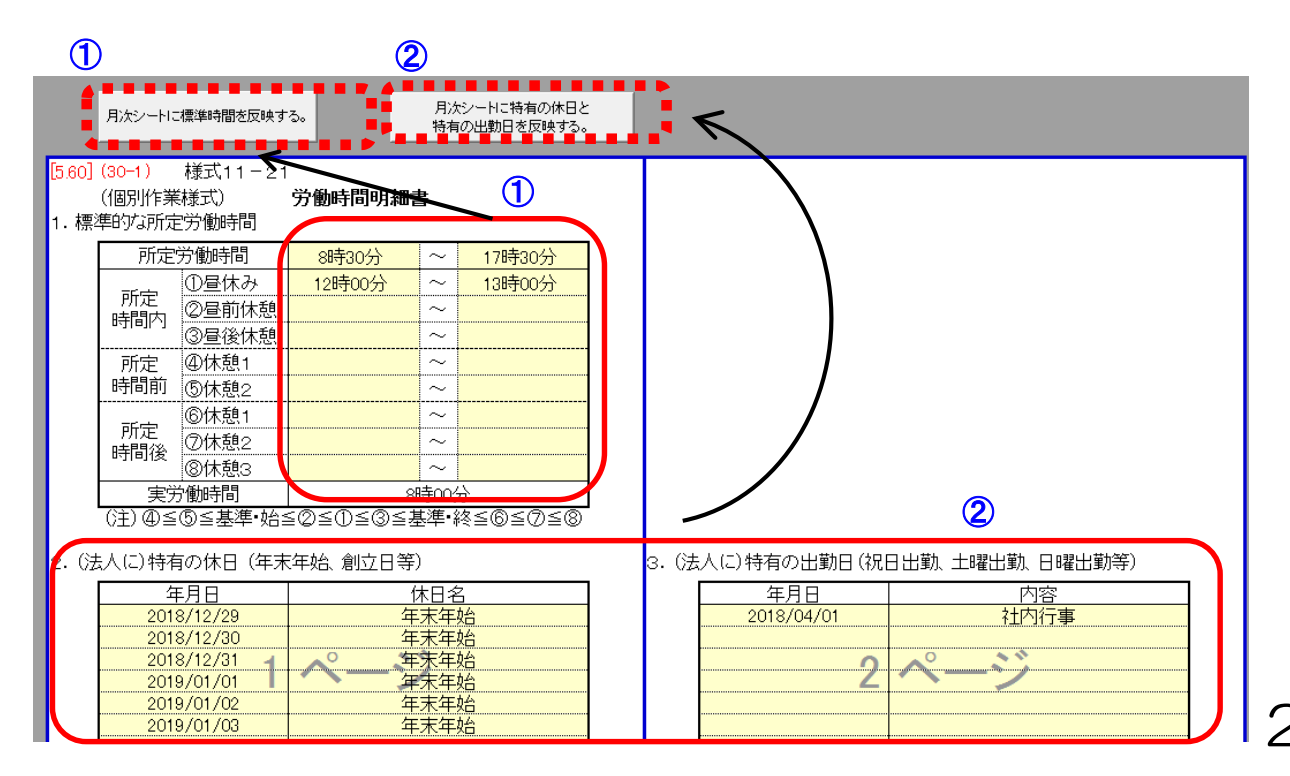

# 3)日誌/月報の人件費計上区分の切替

委託業務従事日誌は、計上方法(従事内容)により入力方法が異なり ます。 計上の単位が「時間」または「日」の場合「日誌」を、「率/期間」 の場合は「月報」を選択してください。(P18参照) 日誌上部にある「人件費計上区分」のプルダウンメニューから切替え が可能です。

| [5.60] | (30-1) | 様式11   | -24    | 201               | 8 年   |                | 4          | 月分        | 委託賞  | <b></b><br>養務従事 | ₽月報_ |       |         |     |
|--------|--------|--------|--------|-------------------|-------|----------------|------------|-----------|------|-----------------|------|-------|---------|-----|
| ■管理    | 番 号:   | 999A01 | 01     | ■受託者名和            | 尓: あい | いうえお株式         | 会社         |           |      |                 |      |       |         |     |
| ■研究開   | ]発課題:  | 高度情    | 報通信に   | <br>関する研究開発       |       |                |            |           |      |                 |      |       | ガイド表示有り | •   |
| ■対象期   | 間:     | 2018年  | 04月01E | ~                 | 20    | 19年03月31       | 8          |           |      |                 |      |       |         |     |
| ■従 事   | 者:     | 所属     |        |                   |       |                | ∎í         | 従事状況の確認者: | 所属   |                 |      |       |         |     |
|        |        | 氏名     | 研究     | 一郎                |       | Ð              | -          |           | 氏名   |                 |      |       |         | Ð   |
|        |        |        |        |                   |       |                |            |           | 1 10 |                 |      |       | _       |     |
|        |        | 研究員    | /補助員   | 研究員 🛛             | 本委託以  | 以外の業務          | Ĩ          | 正事なし      | 人件費調 | it_ZX           | 月/平  | - 従争率 |         | ) % |
|        |        |        |        |                   |       |                |            |           |      |                 |      |       |         |     |
| 1 担当   | (運動(在) | 专则宇族   | 計両主の   | 山山本新業政内交          | 0     |                |            |           |      |                 |      |       |         |     |
| 1. 15= |        | 又加天加   |        | /12님 굿 리 朱 /3/11섬 | ·/    |                |            |           |      |                 |      |       |         | -   |
|        |        |        |        |                   |       |                |            |           |      |                 |      |       |         |     |
| 1      |        |        |        |                   |       |                |            | 1         |      |                 |      |       |         | 1   |
|        |        |        |        |                   |       |                |            |           |      |                 |      |       |         |     |
|        |        |        |        |                   |       | 7              |            | 4         |      |                 |      |       |         |     |
|        |        |        |        |                   |       |                | $\searrow$ | /         |      |                 |      |       |         |     |
|        |        |        |        |                   |       | <del>414</del> | - z⁄z r    | 7≣±       |      |                 | ×    |       |         |     |
|        |        |        | _      |                   |       | *              | :175 [     | 1.00      |      |                 |      |       |         |     |
|        |        |        |        |                   | h 7#  | ± 11-          | f" (2      | /+ン/+ナ/7  | ±"+1 |                 |      |       |         |     |
|        |        |        |        | 2012月             | ч (°. | 9 o Ulo        | いり         | ヽのカすりヽィ   | 201  | ,               |      |       |         |     |

処理が完了すると、メッセージが消え、「人件費計上区分」が変更されます。

「人件費計上区分」のプルダウンメニューの切り替えを行うと「処理中」 のメッセージが表示され、以降の月のシートも、同様の計上区分に変更 されます。

ただし、以降の月のシートにすでに月報及び日誌の情報が入力されている 場合は、計上区分は変更されません。

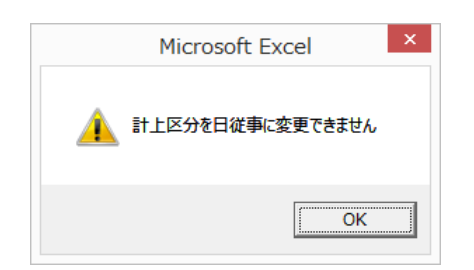

注)人件費計上区分が「時間」の場合、 計上区分を「日」に変更することは できません。 その場合、エラーメッセージが表示され、以降の月シートの計上区分も 変更されません。

### 4) 従事者の所属、従事状況の確認者の所属と氏名の入力

従事者の所属を4月または従事開始月に入力してください。
 入力したシート以降の月のシートに転記されます。

② 従事状況の確認者の所属を4月または従事開始月に入力してくだ さい。

入力したシート以降の月のシートに転記されます。

③従事状況の確認者の氏名を4月または従事開始月に入力してください。

入力したシート以降の月のシートに転記されます。

| [5.60] | (30-1) | 様式11-24 -      | 2018        | ;年                | 4    | 月分        | 委託業務従                                                                                                    | É事月報 | _   |           |
|--------|--------|----------------|-------------|-------------------|------|-----------|----------------------------------------------------------------------------------------------------|------|-----|-----------|
| ■管 理   | 番号:    | 999 A01 01     | ■受託者名称      | : あいうえお株          | 试会社  |           |                                                                                                    |      |     |           |
| ■研究開   | 発課題:   | 高度情報通信に関       | する研究開発      |                   |      |           |                                                                                                    |      | ń   | (ド表示有り) 🔻 |
| ■対象期   | 閒]:    | 2018年04月01日    | 1 ~         | 2019年03月3         | 31 🗄 |           | (2)                                                                                                    |      |     |           |
| ■従 事   | 者:     | 所属             |             |                   | <br> | だ事状況の確認者: | 所属                                                                                                    |      |     |           |
|        |        | 氏名 <u>研究</u> - | →郎          | Ô                 |      |           | the second second secon |      |     |           |
|        |        | 研究員/補助員        | 研究員         | は委託以外の業務          | 行    | 注事なし      | 人件費計上区分                                                                                                    | 月/率  | 従事率 | 0%        |
|        |        |                |             |                   |      |           |                                                                                                    |      |     |           |
| 2. 当月  | 1の委託業  | 務従事報告(委託業      | (務の進捗(従事内容) | <sup>,</sup> を記載) |      |           |                                                                                                    |      |     |           |
|        |        |                |             |                   |      |           |                                                                                                    |      |     |           |

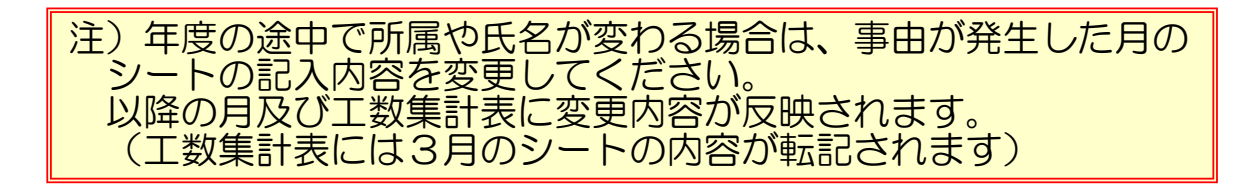

# 5)月報の入力

- ①入力ガイド表示の有無がプルダウンメニューで変更できます。
- ②研究員・補助員一覧に入力した内容が転記されます。
- ③「本委託以外の業務」がない「従事なし」の場合、従事率をプル ダウンメニューから100%に変更してください。

「本委託以外の業務」がある「従事あり」の場合、従事率に1~99の数値を入力してください。

| [5.60] | (30-1) | 様式11     | 1-24    | 2018     | 年         | 4   | 月分   | 委託第  | 養務従事月報    |          |     |         |    |   |
|--------|--------|----------|---------|----------|-----------|-----|------|------|-----------|----------|-----|---------|----|---|
| ■管理 智  | 番号:    | 999A01   | 101     | ■受託者名称:  | あいうえお株:   | 式会社 |      |      |           |          | _   |         |    |   |
| ■研究開   | 発課題:   | 高度情      | 報通信に関す  |          |           |     |      |      |           |          |     | がイド表示有0 | •  |   |
| ■対象期   | 間:     | 2018年    | 04月01日  | ~        | 2019年03月3 | 1日  |      |      |           |          |     |         |    | ľ |
| ■従 事   | 者:     | 所属       |         |          |           | ■彳  |      | 所属   |           |          |     |         |    |   |
|        |        | 氏名       | 研究一郎    | 3        | Ð         |     |      | 氏名   |           |          |     |         | Ð  |   |
|        |        | 研究員      | /補助員    | 研究員 本教   | 話以外の業務    | î   | 注事なし | 人件費調 | +上区分 月/ 李 | <u>x</u> | 従事率 |         | 0% | J |
| 4 +D.V |        | ÷ Duch # |         |          |           | (   | 2    |      |           |          |     |         | 3  |   |
| 1. 担当  | 課題(年)  | 度別実施     | ☆計画書の担当 | 当委託耒務内容) |           |     |      |      |           |          |     |         |    |   |

| <u>149 ==</u>                                                                                 |                                                                                                    |
|-----------------------------------------------------------------------------------------------|----------------------------------------------------------------------------------------------------|
| 日学 夏 争 4: 2012/2010 - 14-25-25-25-25-25-25-25-25-25-25-25-25-25-                              |                                                                                                    |
| NYANN, zenakesheli _ zenakeshali<br>NZ 5 : cu                                                 | ·                                                                                                    |
| دة <mark>ياغ –غ و م</mark><br>مريد بيمهد علي معيندين وق <sup>2</sup> رد ميمويريد بارک بود د ، | 注1)月報の内容をプリントアウト                                                                                                    |
| 1、 医鼻根瘤(由于放用器) #要要点 医鼻子结束 (3) 有容()                                                            | する際は印刷イメージで出力体裁                                                                                                    |
| 全角で60文字×7行                                                                                    | を確認してください。<br>注2)月報の各入力欄に記載できる                                                                                                    |
| 2、 多月の三統領軍軍会(三統員高統会議員)(使憲府)                                                                   | 最大文字数を左図に示します。                                                                                                    |
| 全角で60文字 × 40行                                                                                 | <ul> <li>注3)従事内容の補足説明用資料となる画像を貼り付けることができます。</li> <li>「挿入」タグの「図」から貼り付ける図を選択し「挿入」を押して月報に貼り付け、位置や大きさを適宜修正してください。</li> <li>注4)「本委託以外の業務」は研究員・補助員一覧から転記されますが、月報シートで月別に変更が可</li> </ul> |
| 全角で60文字×7行                                                                                    | 能です。<br>(②のプルダウンメニュー)                                                                                                    |
|                                                                                               |                                                                                                    |

# 6)日誌の入力(時間従事の場合)

- ①入力ガイド表示の有無がプルダウンメニューで変更できます。
- ②研究員・補助員一覧に入力した内容が転記されます。
- ③ 従事した日の勤務開始時間と終了時間を入力してください。
- ④ 従事時間のある日は必ず従事内容を入力してください。
  - (全角で40~70文字程度が目安です)
- ⑤ 時間外手当の支払がある場合は「支払-有」、ない場合は「支払-無」 を選択してください。

「支払-有」の場合、時間外労働時間が表示されます。

⑥ 標準以外の勤務パターンを選択することができます。選択前に標準以外の勤務パターンを日誌下部の勤務A~D欄に入力してください。 また勤務パターンの名称を変更することができます。

(ただし従事時間が未入力の場合は勤務パターンを選択できません) ⑦ 5月以降のシートにおいては、標準以外の勤務パターンは「前月

と同様」ボタンを押すことにより前月シートからコピーできます。

| 研究開發                                                                            | っ.<br>発課題:                                                                                                    | <br>高度情                                   | 報通信に                                                                                                    | <br>関する研                                                                                                    | ■2003<br>究開発                                         | 8-010-                         |                                  | 0070743       | ~11                   |                     |                                |                             |                        |                             | -                       |                                                             | <b>5</b> 4                                                                                                    | ()(1)(1)(1)(1)(1)(1)(1)(1)(1)(1)(1)(1)(1                                                               | ••                                                                                                   |
|---------------------------------------------------------------------------------|----------------------------------------------------------------------------------------------------|-------------------------------------------|----------------------------------------------------------------------------------------------------|----------------------------------------------------------------------------------------------------|------------------------------------------------------|--------------------------------|----------------------------------|---------------|-----------------------|---------------------|--------------------------------|-----------------------------|------------------------|-----------------------------|-------------------------|-------------------------------------------------------------|----------------------------------------------------------------------------------------------------|----------------------------------------------------------------------------------------------------|----------------------------------------------------------------------------------------------------|
| 対象期間                                                                            |                                                                                                    | 2018年(                                    | 04月01日                                                                                                    |                                                                                                    |                                                      | ~                              | 2019年(                           | 33月31日        |                       |                     |                                |                             |                        |                             |                         |                                                             |                                                                                                    |                                                                                                    |                                                                                                    |
| 従 事 ネ                                                                           | 者:                                                                                                    | 所属                                        |                                                                                                    |                                                                                                    |                                                      |                                |                                  |               | ■従著                   | 事状況の                | _<br>確認者:                      | 所属                          |                        |                             |                         |                                                             |                                                                                                    |                                                                                                    |                                                                                                    |
|                                                                                 |                                                                                                    | 氏名                                        | 研究                                                                                                    | 一郎                                                                                                    |                                                      |                                |                                  | ۵             |                       | (                   | 2                              | 氏名                          |                        |                             |                         |                                                             |                                                                                                    |                                                                                                    | ۵                                                                                                    |
|                                                                                 |                                                                                                    | 교승용                                       | /## ## 是                                                                                                    | тпе                                                                                                    |                                                      | **                             | FELMAN                           | # 32          | (¥ 7                  |                     |                                | 一一件事                        | 부터로                    | to                          | 68                      | 며면                                                          | H = T                                                                                                    |                                                                                                    | ) Amr.                                                                                               |
|                                                                                 |                                                                                                    | 베카퍼                                       | / 補助/兵                                                                                                    | ጣታ                                                                                                    | 1月                                                   | 443                            | 280.00/07/07                     | 5HC 377       | 1/213                 | ₽raU                | <b>J</b>                       | AITE                        | 1167                   | UŢ                          | 10]                     | 0.7181                                                      | /: Ŧ <b>=</b>                                                                                                    |                                                                                                    | ム <sup>-</sup> 無                                                                                     |
| 口 (499)                                                                         | 曲力突                                                                                                    |                                           | 時間                                                                                                    | 従事の                                                                                                    | 時間帯                                                  | (注)<br>光本の                     | 時間                               | 送事③           | 従事                    | 時間数                 | -                              |                             |                        |                             | 従事内网                    | 2                                                           |                                                                                                    |                                                                                                    |                                                                                                    |
| □ ( <b>4</b> €/                                                                 | \$/0175                                                                                                    | 日従事                                       | 98<br>98                                                                                                    | (中U)<br>於                                                                                                    |                                                      | に手で                            | · 9日<br>· 9日                     | た事し           | 時間内                   | 時間外                 |                                |                             |                        |                             | NC PT 17                | r                                                           |                                                                                                    |                                                                                                    |                                                                                                    |
| 1(日)                                                                            | 標準                                                                                                    | 3                                         | 8:30                                                                                                    | 17:30                                                                                                    |                                                      |                                |                                  |               | B:00                  | 4                   | 高度情報                           | 通信におけ                       | る大容重道                  | 層信のアク・                      | セス状況に                   | 関する現り                                                       | 分析                                                                                                    |                                                                                                    |                                                                                                    |
| 2(月)                                                                            | 標準                                                                                                    |                                           | 8:30                                                                                                    | 17:30                                                                                                    |                                                      |                                |                                  |               | 8:00                  | -                   | 通信アク                           | セスポイント                      | における時                  | 間外使用                        | 形態にに関                   | する分析                                                        |                                                                                                    |                                                                                                    |                                                                                                    |
|                                                                                 | 177.345                                                                                                    |                                           | 8:30                                                                                                    | 17:30                                                                                                    |                                                      |                                |                                  |               | 8:00                  | -                   | データ解                           | 折結果のま                       | とめ作業                   |                             |                         |                                                             |                                                                                                    |                                                                                                    |                                                                                                    |
| 3 (K)                                                                           | 標準                                                                                                    |                                           | 0.00                                                                                                    |                                                                                                    |                                                      |                                |                                  |               |                       |                     |                                |                             |                        |                             |                         |                                                             |                                                                                                    |                                                                                                    |                                                                                                    |
| 3 (K)<br>4 (9k)                                                                 | 標準                                                                                                    | ŧ                                         | 9:30                                                                                                    | 16:30                                                                                                    |                                                      |                                |                                  |               | 6:00                  | -                   |                                |                             |                        |                             |                         |                                                             |                                                                                                    |                                                                                                    |                                                                                                    |
| 3 (K)<br>4 (K)                                                                  | 標準<br>フレックス                                                                                                    | <b>;</b> [                                | 9:30                                                                                                    | 16:30                                                                                                    |                                                      |                                |                                  |               | 5:00                  | -                   |                                |                             |                        |                             |                         |                                                             | Ţ                                                                                                    | 【勤〕                                                                                                    | 際/ 1/2~                                                                                              |
| 3 (火)<br>4 (水)                                                                  | 標準<br>フレックス                                                                                                    | Birzy                                     | 9:30<br>9:30                                                                                                    | 16:30                                                                                                    |                                                      | ØR                             | 新作商                              | <b>0R</b> (   | 5:00                  |                     | <b>前任題1</b>                    | の時間                         | 新作商の                   | 命時間                         | 浅仕節1                    | 命時間                                                         | <b>7</b>                                                                                                    | (助)<br>前                                                                                               | 際パター                                                                                                 |
| 3 (火)<br>4 (水)<br>勤務パター                                                         | 標準<br>フレックス<br>アン<br>所定労働                                                                                                    | 所定务                                       | 9:30<br>9:30                                                                                                    | 16:30<br>①星<br>始                                                                                                    | 休み                                                   | ②量f                            | 前休憩                              | ②<br>星行<br>拍  | 5:00<br>約:00<br>約:00  | -<br>-<br>-<br>-    | 前休憩1                           | ⑤時間<br>始                    | 前休憩2                   | ©時間<br>始                    | 後休憩1<br>                | ①時間                                                         | <b>⑦</b><br>後休憩2<br>終                                                                                                    | 【如注<br>前<br>(登時間<br>約                                                                                  | 務パター<br>月と同:<br>月後休恵                                                                                 |
| 3 (火)<br>4 (水)<br>勤務パター<br>標準                                                   | 標準<br>フレックス<br>所定労働<br>時間数<br>8:00                                                                                                    | 所定头<br>始<br>8:30                          | 3.30           9:30           第:30           第:30           第:30           第:30           第:30                                                                                                    | 16:30<br>①星<br>秒音<br>12:00                                                                                                    | 休み<br>終<br>13:00                                     | ②昼1<br>始<br>-                  | 前休憩<br>终<br>_                    | ①星征<br>始<br>一 | 5:00<br>条休憩<br>終<br>- | _<br>④時間<br>約:      | 前休憩1<br>終<br>-                 | ③時間           始           一 | 前休憩2<br>終<br>一         | ⑤時間           約           約 | 後休憩1<br>終<br>一          | ①時間<br>始<br>一                                               | <b>7</b><br>後休憩2<br>終<br>-                                                                                                    | 【如<br>前<br>②時間<br>約<br>二                                                                               | 務パター<br>注月と同<br>1後休恵                                                                                 |
| 3 (火)<br>4 (水)<br>動務パター<br>標準<br>7レックス                                          | 標準<br>フレックス<br>所定労働<br>時間数<br>8:00<br>6:00                                                                                                    | 所定务<br>計<br>8:30<br>9:30                  | <ul> <li>9:30</li> <li>9:30</li>     &lt;</ul> | 0<br>日<br>6<br>30<br>日<br>2<br>30<br>日<br>3<br>2<br>30<br>日<br>3<br>30<br>1<br>2<br>30<br>1<br>3<br>30<br>1<br>6<br>30<br>1<br>6<br>30<br>1<br>6<br>30<br>1<br>6<br>30<br>1<br>6<br>30<br>1<br>6<br>30<br>1<br>6<br>30<br>1<br>5<br>4<br>5<br>5<br>5<br>5<br>5<br>5<br>5<br>5<br>5<br>5<br>5<br>5<br>5<br>5<br>5<br>5<br>5 | 体み<br>終<br>13:00<br>13:00                            | ②昼1<br>始<br>一                  | 前休憩<br>終<br>一                    | ②星行<br>始<br>一 | 5:00<br>後休憩<br>終<br>一 | -<br>④時間<br>約<br>-  | 前休憩 1<br>終<br>一                | ©時間<br>站<br>—               | 前休憩2<br>終<br>一         | ©時間<br>站<br>-               | 後休憩1<br>終<br>一          | <ul> <li>①時間</li> <li>始</li> <li>-</li> </ul>               | ⑦ 後休憩2 終<br>終                                                                                                    | 【切)<br>前<br>(登時間<br>約<br>一                                                                             |                                                                                                    |
| 3 (火)<br>4 (k)<br>勤務パター<br>標準<br>フレックス<br>勤務P                                   | -<br>-<br>-<br>-<br>-<br>-<br>-<br>-<br>-<br>-<br>-<br>-<br>-<br>-                                                                                                    | 所定关<br>給<br>8.30<br>9.30                  | 10.30<br>9:30<br>9:30<br>9:30<br>9:30<br>9:30<br>9:30<br>9:30<br>9:                                                                                                    | の量<br>始<br>12:00<br>12:00                                                                                                    | 休み<br>終<br>13:00<br>13:00                            | ② 量 }<br>始<br>一                | 前休憩<br>終<br>一                    | ②星往<br>始<br>- | 6:00<br>能休憩<br>客<br>一 | _<br>④時間<br>約:<br>_ | 前休憩1<br>終<br>一                 | ©時間<br>                     | 前休憩2<br>終<br>一         | ©時間<br>站<br>—               | 後休憩1<br>於<br>一          | ①時間                                                         | て (後休憩2) 後休憩2 (後休憩2) (後休憩2) (後休憩2) (後休憩2) (後休憩2) (後休憩2) (後休憩2) ((大)) ((大)) ((大)) ((大)) ((大)) ((大)) ((大)) ((大)) ((大)) ((大)) ((大)) ((大)) ((大)) ((大)) ((大)) ((大)) ((大)) ((大)) ((大)) ((大)) ((大)) ((大)) ((大)) ((大)) ((大)) ((大)) ((大)) ((大)) ((大)) ((大)) ((大)) ((大)) ((大)) ((大)) ((大)) ((大)) ((大)) ((大)) ((大)) ((大)) ((大)) ((大)) ((-5)) ((-5)) | 【如<br>前<br>前<br>人<br>人<br>一                                                                            | 別 (ター)月と同一月(2)日 (1)日 (1)日 (1)日 (1)日 (1)日 (1)日 (1)日 (1                                                |
| 3 (火)<br>4 (k)<br>勤務バター<br>横進<br>フレックス<br>勤務E<br>勤務E                            | 標準<br>フレックス<br>所定労働<br>時間数<br>8.00<br>6.00<br>-<br>-                                                                                                    | 所定关<br>给<br>8:30<br>9:30                  | <ul> <li>第時時間</li> <li>第</li> <li>17:30</li> <li>16:30</li> </ul>                                                                                                    | 0星<br>始<br>12:00<br>12:00                                                                                                    | 休み<br>終<br>13:00<br>13:00                            | ②量1<br>始<br>一                  | 前休憩<br>                          | ②星行<br>始<br>一 | 5:00<br>総休憩<br>終<br>一 | _<br>④時間<br>約:<br>_ | 前休憩1<br>終<br>一                 | ©時間<br>約<br>一               | 前休憩2<br>終<br>一         | ©時間<br>始<br>                | 後休憩1<br>終<br>一          | <ul> <li>⑦時間</li> <li>給</li> <li>–</li> </ul>               | <b>⑦</b><br>後休憩2<br>終<br>一                                                                                                    | (切)<br>下<br>(③時間<br>れ名<br>一                                                                            | 第1位                                                                                                  |
| 3 0(k)<br>4 (ok)<br>勤務バター<br>標準<br>5 7レックス<br>勤務日<br>勤務日<br>5 21 Jan            | <ul> <li>保準</li> <li>フレックス</li> <li>アレックス</li> <li>ア</li></ul> | 所定关<br>始<br>8:30<br>9:30                  | <ul> <li>第</li> <li>第</li> <li>17:30</li> <li>16:30</li> <li>19:30</li> </ul>                                                                                                    | の量<br>始<br>12:00<br>12:00                                                                                                    | 体み<br>終<br>13:00<br>13:00                            | @星<br>始<br>                    | 前休憩<br>終<br>一                    | ①星谷<br>始<br>  | 5.00<br>新来数<br>来<br>一 | -<br>④時間<br>結<br>-  | 前休憩1<br>終<br>-                 | ②時間<br>計<br>-               | 前休憩2<br>終<br>          | ©時間<br>約<br>一               | 後休憩1<br>終<br>一          | ①時間<br>括<br>                                                | 後休憩2<br>終<br>-<br>2200                                                                                                    | 【勁<br>前<br>約<br>約<br>1<br>1<br>1<br>1<br>1<br>1<br>1<br>1<br>1<br>1<br>1<br>1<br>1<br>1<br>1<br>1<br>1 | 御 (空-)<br>月と同<br>11後休憩<br>・<br>・<br>・                                                                |
| 3 (火)<br>4 (k)<br>動務 バター<br>標準<br>7 レックス<br>動務 C<br>動務 C<br>動務 D<br>記入例<br>主入入時 |                                                                                                    | 所定美<br>始<br>8:30<br>9:30<br>7:00<br>1係は次の |                                                                                                    | の量<br>・<br>・<br>・<br>・<br>・<br>・<br>・<br>・<br>・<br>・<br>・<br>・<br>・                                                                                                    | 体み<br>終<br>13:00<br>13:00<br>13:00<br>13:00<br>0 = 茎 | ②星i<br>始<br><br>10:00<br>車·給 ミ | if 休憩<br>終<br><br>11.00<br>② 重 ① | ●星行<br>始<br>  | 5:00                  |                     | 前休憩1<br>終<br><br>4.00<br>① = 0 | ©時間                         | 前休憩2<br>終<br>一<br>6.00 | ©時間                         | 後休憩1<br>終<br>一<br>20:00 | <ul> <li>         の時間         <ul> <li></li></ul></li></ul> | て (後休憩2) 後休憩2                                                                                                    | 【助前<br>前<br>加<br>23:00                                                                                 | 第)<br>役一<br>月と同<br>日<br>後<br>休<br>型<br>・<br>・<br>・<br>・<br>・<br>・<br>・<br>・<br>・<br>・<br>・<br>・<br>・ |

注2)「本委託以外の業務」は研究員・補助員一覧から転記されますが、 日誌シートで月別に変更が可能です。(②のプルダウンメニュー)

# 7)日誌(日従事の場合)

- 入力ガイド表示の有無がプルダウンメニューで変更できます。
- ②研究員・補助員一覧に入力した内容が転記されます。
- ③ 従事した日の「日従事」欄に、プルダウンメニューで「O」を入力 してください。
- ④ 従事した日は必ず従事内容を入力してください。(全角で40~70文字程度が目安です)

| [5.60] | (30-1) | 様式11   | -23     |      |             | 2018 | 年      |        | 4     | 月分      |           | 委託     | 業務従事日     | 誌       |         |         |   |
|--------|--------|--------|---------|------|-------------|------|--------|--------|-------|---------|-----------|--------|-----------|---------|---------|---------|---|
| ■管 理   | 番号:    | 999A01 | 01      |      | <b>■</b> 受託 | 皆名称: | あいうえ   | お株式会   | 会社    |         |           |        |           |         |         |         |   |
| ■研究閉   | 靜発課題:  | 高度情    | 報通信に    | 関する研 | F究開発        |      |        |        |       |         |           |        |           |         |         | ガイド表示有り | - |
| ■対象期   | 胴:     | 2018年  | 24月01 E | ]    |             | ~    | 2019年( | 33月31日 |       |         | _         |        |           |         | •       |         |   |
| ■従 事   | 者:     | 所属     |         |      |             |      |        |        | ■従事   | ■状況の    | _<br>確認者: | 所属     |           |         |         |         |   |
|        |        | 氏名     | 研究      | 一郎   |             |      |        | ۵      |       |         | 0         | 氏名     |           |         |         |         | Ð |
|        |        |        |         |      |             |      |        |        |       |         |           |        |           |         |         |         |   |
|        |        | 研究員    | /補助員    | 研究   | 究員          | 本主   | 転託以外の: | 業務     | 従事    | いい      | Ţ         | 人件要    | 計上区分      | Β       | 時間外手当   |         | - |
|        |        |        |         | 従賓   | 事時間帯(       | (注)  |        |        | 従事    | 時間数     |           |        |           |         |         |         |   |
| 日(曜    | ) 勤務   | 口従事    | 時間      | 従事①  | 時間          | ž事②  | 時間     | Ĕ事③    | 時間内   | 時間外     |           |        |           | 従事内容    | ç       |         |   |
|        |        |        | 始       | 終    | 始           | 終    | 始      | 終      | 10111 | -1100/1 |           |        |           |         |         |         |   |
| 1 (日)  | 標準     | 0      | 3       |      |             |      |        |        | -     | 4       | 高度情報      | 通信におけ  | あた容重通信の)  | アクセス状況に | 関する現状分析 |         |   |
| 2(月)   | 標準     | 0      |         |      |             |      |        |        | -     | -       | 通信アク      | セスポイント | ~における時間外値 | 東用形態にに関 | する分析    |         |   |
| 3 (K)  | 標準     | 0      |         |      |             |      |        |        | -     | -       | データ解り     | 析結果のま  | とめ作業      |         |         |         |   |
| 4 (JK) | 標準     | 0      |         |      |             |      |        |        | -     | -       |           |        |           |         |         |         |   |
| 1 - C  |        |        |         |      |             |      |        |        |       |         |           |        |           |         |         |         |   |
|        |        |        |         |      |             |      |        |        |       |         |           |        |           |         |         |         |   |

注)「本委託以外の業務」は研究員・補助員一覧から転記されますが、 日誌シートで月別に変更が可能です。(②のプルダウンメニュー)

(2)入力済み日誌(月報)ファイルの収集と「日誌フォルダ」への格納 研究員・補助員の方が入力した日誌(月報)ファイルを収集し、配布前と 同じ「日誌」フォルダ内に格納(上書き保存)してください。

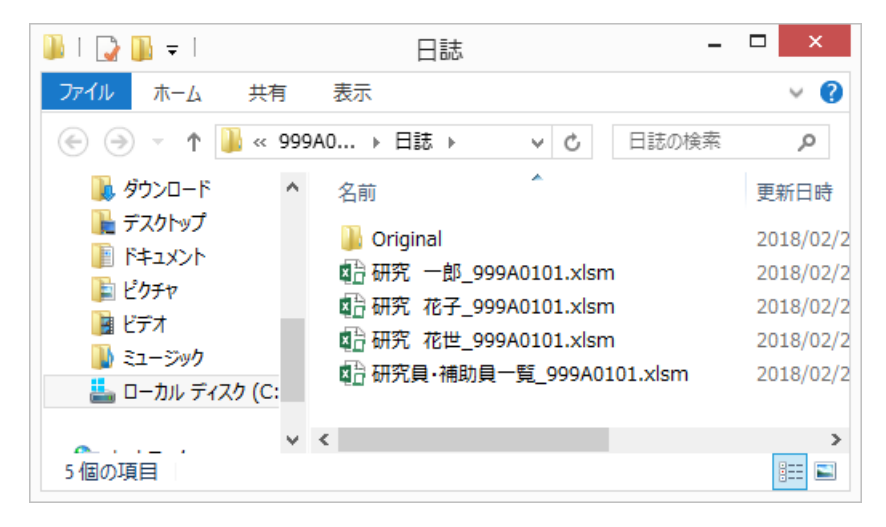

### (3)日誌ファイル内工数集計表シートへの総労働時間等の入力

人件費を集計する前に、収集した入力済み日誌(月報)ファイル内の 「工数集計表」のシートにおいて、以下の入力をお願いします。

#### 1)健保等級を適用しない場合

人件費を計上する月において「総労働時間/総動労日数」の欄に、 計上区分に合せて総労働時間または総動労日数を入力してください。 (黄色いセルが該当)

また本業務以外の業務が「従事なし」の場合、「総労働時間/総労働 日数」には「当月の委託業務総従事時間数」と同じ時間数、または、 「日従事の日数」と同じ日数を入力してください。

|    |                     |                     |              |              |                       |            |     | 健保寺級の週用 |              |
|----|---------------------|---------------------|--------------|--------------|-----------------------|------------|-----|---------|--------------|
| 月  | 総労働時間<br>/<br>総労働日数 | 人件 <b>费</b><br>計上区分 | 時間内<br>従事時間数 | 時間外<br>従事時間数 | 当月の委託<br>業務総従事<br>時間数 | 日従事の<br>日数 | 従事率 | 実従事率    | 本委託以外の<br>業務 |
| 4月 | 150:00              | 時間                  | 30:00        | 支払−無         | 30:00                 | -          | _   | 20.0%   | 従事あり         |
| 5月 | 19日                 | Β                   | _            | _            | Ι                     | 3日         | _   | 15.8%   | 従事あり         |
| 6月 |                     | 月/率                 | - /          | <u>\</u>     |                       | -          | 15% | 15.0%   | 従事あり         |
| 7月 |                     | 月/率                 | _            | _            |                       |            | _   | 0.0%    | Ι            |
|    |                     |                     |              |              |                       |            |     |         |              |

#### 本業務以外の業務が「従事なし」の場合は、同じ日数または同じ時間数を入力する。 (この場合実従事率は100%となる)

注)「総労働時間/総労働日数」が未入力の月、または誤った 値が入力されていた場合は、日誌の取込みができず人件費の 集計ができません。(詳細はP27参照)

#### 2)健保等級を適用する場合

人件費の請求に健保等級を使用している場合は「健保等級の適用」 で「適用」をプルダウンメニューから選択してください。

この場合、総労働時間/総労働日数は入力する必要はありません。 (黄色いセルがグレーに変わります。グレーのセルは入力不要です)

|    |                     |             |              |              |                       |            |     |       | (本田          | _ |
|----|---------------------|-------------|--------------|--------------|-----------------------|------------|-----|-------|--------------|---|
| 月  | 総労働時間<br>/<br>総労働日数 | 人件费<br>計上区分 | 時間内<br>従事時間数 | 時間外<br>従事時間数 | 当月の委託<br>業務総従事<br>時間数 | 日従事の<br>日数 | 従事率 | 実従事率  | 本委託以外の<br>業務 | - |
| 4月 |                     | 時間          | 30:00        | 支払−無         | 30:00                 | _          | _   | _     | 従事あり         |   |
| 5月 |                     | Β           | _            | _            | _                     | 3 🗄        | _   | _     | 従事あり         |   |
| 6月 |                     | 月/率         | - /          | <u>~</u> —   |                       | -          | 15% | 15.0% | 従事あり         |   |
| 7月 |                     | 月/率         | _            | _            | -                     | _          | _   | 0.0%  | -            |   |
|    |                     | 口 /录        |              |              |                       |            |     | 0.00/ |              |   |

\_

健保等級の適用 適用 マ

#### (4)日誌の取込みと人件費の集計

メインメニューの「Ⅱ入力/修正」部にある「2人件費入力/集計」 下の「シートを開く」ボタンを押すと、日誌フォルダ内に確認された ブックがダイアログボックスの左側に表示されます。

取込む業務日誌を中央のボタン操作で右に表示させてから「OK」ボ タンを押すことにより人件費の集計が行われ、集計後「人件費集計表」 ファイル内の「人件費単価表」シートが開きます。

| [5.60税抜] (180401)                                              | 経費発生状況調書                                           | 作成システム(税抜用) メインメニュー                                     | ×              |
|----------------------------------------------------------------|----------------------------------------------------|---------------------------------------------------------|----------------|
| 操作就                                                            | 1象フォルダ 999A0101_2018                               | •                                                       | ヘルプ            |
| 1 定応計画書<br>契約金額の取込み                                            | 2 研究員·補助員一覧 研究員·補助員一覧を                             | 3 労働時間明細書<br>(新) (1) (1) (1) (1) (1) (1) (1) (1) (1) (1 | ▶ ファイル作成       |
| 管理番号 999A                                                      |                                                    | 称 あいうえお株式会社                                             |                |
| 研究開発課題 一 高度 1 副題                                               | 情報通信に関する研究開発<br>委員会                                | 託業務日誌合計                                                 | ×              |
| 対象期間                                                           | 確認されたブック                                           | 取り込む業務日誌                                                | 変更             |
|                                                                | 研究 一郎 999A0101.xlsm<br>研究 花世 999A0101.xlsm         |                                                         |                |
|                                                                | ਸੀਤਟ ■ 7 <mark>2 7 _</mark> 959 At 151 .≭ i 5m ■ 1 | <                                                       | 調書の閲覧          |
| 1日誌(月報)の配布                                                     |                                                    |                                                         | 表示されている研究員、    |
| 日誌フォルタを開く                                                      |                                                    | >>>                                                     | 補助員を、全員まとめ     |
| ▲ ● /=/1曲章 /=///////////////////////////////////               |                                                    |                                                         |                |
| 3直接費入力                                                         |                                                    |                                                         |                |
| 共通入力シートを開                                                      |                                                    |                                                         |                |
| 4 旅費入力<br>旅費シートを聞く                                             |                                                    |                                                         |                |
| 5 再委託費入力                                                       | 前年度過払金の通知を受けた                                      | も場合 前年度過払金の入力                                           |                |
| 再委託費を入力                                                        | 〇請求書 諸求書                                           | O取得資產管理台帳 取得                                            | 資産管理台帳         |
|                                                                | 電子ファイル閲覧等 経費                                       | 書類フォルシを開く                                               | メニューを閉じる(作業終了) |
|                                                                |                                                    |                                                         |                |
|                                                                |                                                    |                                                         |                |
|                                                                | ٨                                                  | 件費集計作業中                                                 |                |
|                                                                | 集計作業が完                                             | こ了すると、メッセージが                                            | 消え             |
|                                                                | 「人件                                                | 費集計表」が開きます                                              |                |
|                                                                |                                                    |                                                         |                |
| 注1) 日誌ファイル                                                     | の「工数集計                                             | 「表」シートにおいて                                              | て、「総労働時間/      |
| 総労働日数」の軍                                                       | 貢色いセル (P                                           | 28参照)が未入力                                               | 、または誤った値       |
| が入力されていた                                                       | :場合、日誌の                                            | )取り込みができず:                                              | エラー画面が表示さ      |
| れ、該当する方の                                                       | つ人件費は集計                                            | †されません。                                                 |                |
| Microsoft Exe                                                  | cel ×                                              |                                                         |                |
|                                                                |                                                    | 左図のようなエラ・                                               | ー画面が表示された      |
| 日誌の工数の記入漏れまたは入力誤り<br>研究 花世_999A0101.xlsm<br>上記の日誌は集計から除いてありますの | が見つかりました。<br>で、修正後再集計して下さい。                        | 場合は、該当する                                                | 方の人件費は集計さ      |

れず、人件費単価表の「従事区分」の

列がすべて空欄になります。

OK

注2) この場合「人件費単価表」シートの「メニューへ戻る」ボタンで 「保存」を行い、「日誌フォルダを開く」ボタンからエラー画面で表 示された方の日誌ファイルを開き、「工数集計表」シートに適切な値 を入力後、日誌を上書き保存してから再度「シートを開く」ボタンで 日誌を取込み、集計を行ってください。

表示された人件費単価表において手入力する黄色いセルがない場合 (計上する方が全員健保等級を適用する場合、補正額の入力が不要 な場合)、人件費の集計は終了です。

手入力する黄色いセルがある場合は次ページの(5)の入力を行って ください。

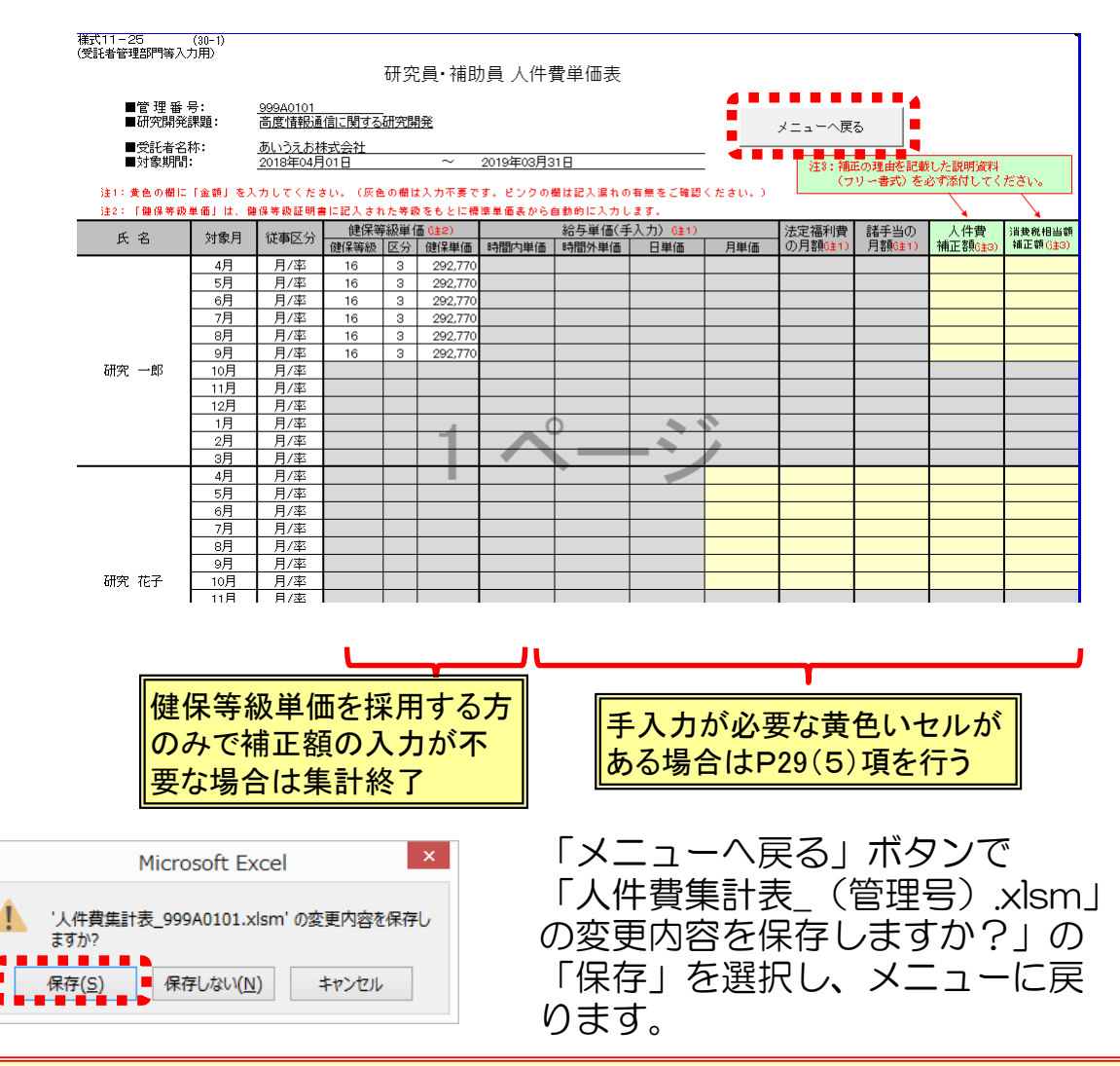

注3) 手入力の部分が未入力のままでも、「メニューへ戻る」ボタンで 「人件費集計表\_(管理番号).xlsm の変更内容を保存しますか?」 から「保存」を押すことにより、現状の集計を保存することができ ます。後日、継続して入力を行う場合、メインメニューの「シート を開く」ボタンを押し、日誌を選択せず「委託業務日誌合計」ボッ クス下の「OK」ボタンを押すと現在保存されている人件費集計表 が開きます。

# (5)人件費単価表の手入力部分の入力と「人件費再計算」の実施

健保等級を適用しない研究員・補助員の方の人件費の集計を行う場合 以下の手順で計上金額を集計してください。

1)人件費単価表で、下記の税抜金額を入力してください。

- · 給与単価(手入力)
- 法定福利費の月額
- ・諸手当の月額

表の中の黄色いセルが入力必要項目となりますので、該当するセル に単価等を入力してください。

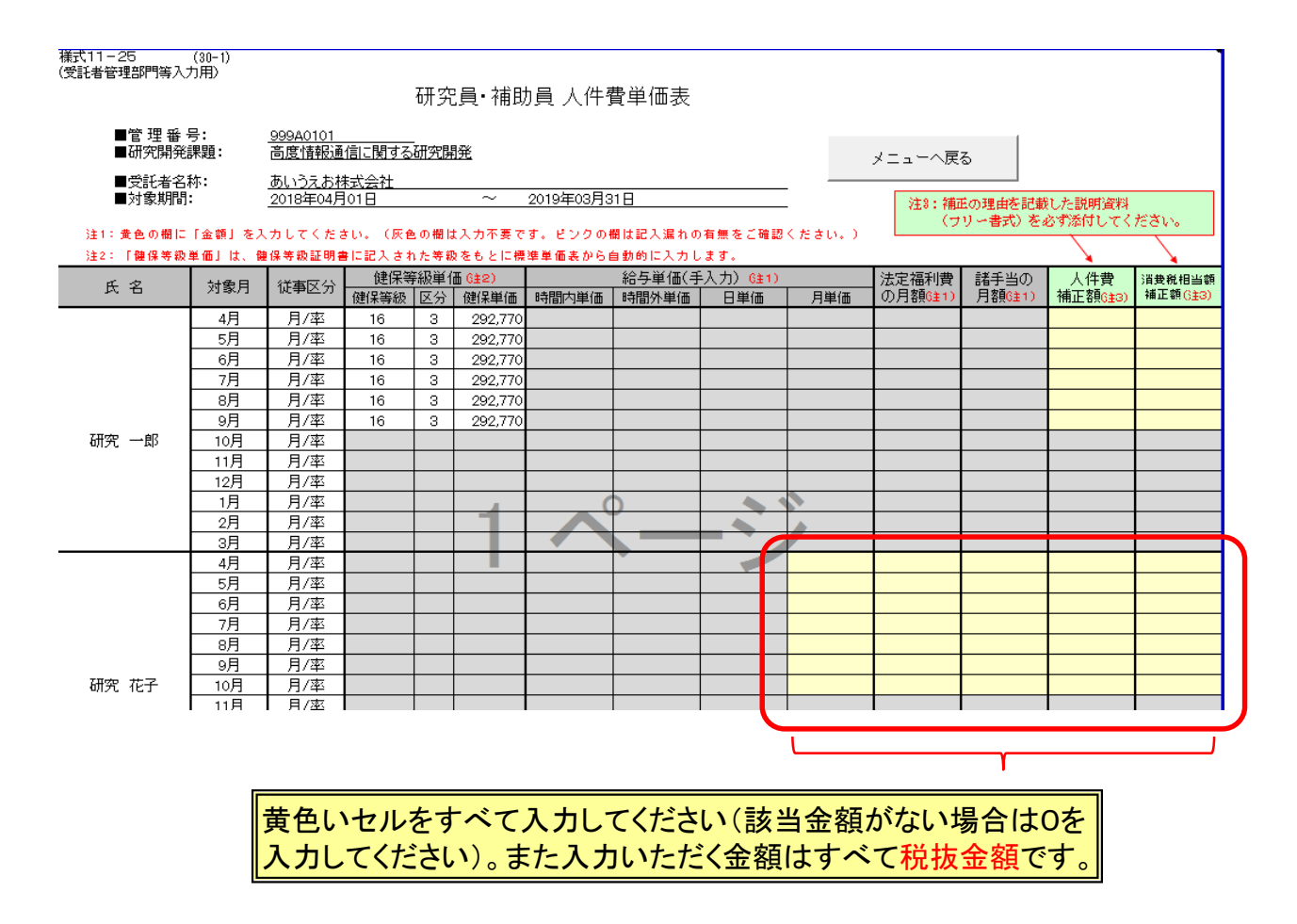

注)「諸手当の月額」に通勤定期券代を加算する場合、税込金額を "契約に適用される消費税率"で割り戻した金額(小数点以下切上げ) を加算してください。 計上された人件費に対し消費税相当額が加算されるため、その金額と 合せて通勤定期券代(税込額)が計上されます。

# (6) 人件費補正額欄、消費税相当額補正額欄の使用方法

健保等級を適用しない場合、本システムの人件費集計仕様と受託者の人件費集計仕様の違いによって人件費、消費税相当額の集計結果が一致しない場合が有ります。

このような場合に、補正額を入力してください。

1)人件費の補正が必要となる例
①時間従事の場合
本システム : 証憑(出勤簿等)に合わせて入力した実稼働時間で人件費を集計
受託者の内規: 1時間に満たない稼働時間は、時間単位に切り上げて人件費を集計
切り上げた時間に相当する人件費・消費税相当額の補正が必要
②率従事の場合
本システム : 従事率は整数2桁で入力して人件費を集計
受託者の内規: 従事率は小数点1桁まで算出して人件費を集計
小数点による誤差に対して人件費・消費税相当額の補正が必要
③その他
本システム : 法定福利費の消費税相当額は、法定福利費の総額から算出
受託者の内規: 法定福利費の消費税相当額は、法定福利費の明細単位で算出し集計
四捨五入による誤差に対して消費税相当額の補正が必要

2)入力方法

人件費・消費税相当額を別々に入力してください。

入力後、人件費の再計算を行って補正結果を確認してください。

| 様式11-25<br>(受託者管理部門等入力              | (30-1)<br> 用)    |                                                  |                                   |      |                         |            |          |          |     |                       |                      |                    | I.            |
|-------------------------------------|------------------|--------------------------------------------------|-----------------------------------|------|-------------------------|------------|----------|----------|-----|-----------------------|----------------------|--------------------|---------------|
|                                     |                  |                                                  |                                   | 研究   | 員·補助                    | 員 人件       | 費単価表     |          |     |                       |                      |                    |               |
| ■管理番号<br>■研究開発調<br>■受託者名利<br>■対象期間: | 号:<br>果是更:<br>尔: | <u>999A0101</u><br>高度情報通1<br>あいうえお株<br>2018年04月( | <u>信に関する</u><br><u>式会社</u><br>31日 | 研究開  | Ê                       | 2019年03月31 | 8        |          |     | 補正額を<br>由を記載<br>リー書コ  | E記載し<br>成した説<br>な)を必 | た場合、<br>明資料<br>ず添付 | 理<br>(フ<br>_て |
| 注1:黄色の欄に「                           | 金額」を入力1          | してください。                                          | (灰色の欄に                            | ‡ኢታኆ | 要です。ビン                  | クの欄は記入漏    | れの有無をご確認 | 忍ください。)  | -   | ください                  | ۱°                   | _                  |               |
| 注2: 「健保等級単                          | 価」は、健保制          | 等級証明書に記                                          | 入された等紙                            | 反をもと | に標準単価表                  | から自動的に入    | 力します。    |          |     |                       |                      |                    |               |
| 氏名                                  | 対象日              | 従事区分                                             | 健保等                               | 穿級単位 | <b>5</b> (j <u>‡</u> 2) |            | 給与単価(手   | ·入力)(注1) |     | 法定福利費                 | 諸手当の                 | 人件費                | 消費税相当額        |
|                                     | ×190(7)          | INC FEED/                                        | 健保等級                              | 区分   | 健保単価                    | 時間内単価      | 時間外単価    | 日単価      | 月単価 | の月額 <mark>(注1)</mark> | 月額( <u>6</u> ±1)     | 補正額( <u>13</u> )   | 補止額(注3)       |
|                                     | 4月               | 月/率                                              | 16                                | 3    | 292,770                 |            |          |          |     |                       |                      | 2,500              | 200           |
|                                     | 5月               | 月/率                                              | 16                                | 3    | 292,770                 |            |          |          |     |                       |                      | 1,000              | 80            |
|                                     | 6月               | 月/率                                              | 16                                | 3    | 292,770                 |            |          |          |     |                       |                      | 1,000              | 80            |
|                                     | 7月               | 月/率                                              | 16                                | 3    | 292,770                 |            |          |          |     |                       |                      | 2,500              | 200           |
|                                     | 8月               | 月/率                                              | 16                                | 3    | 292,770                 |            |          |          |     |                       |                      | 1,000              | 80            |
|                                     | 9月               | 月/率                                              | 16                                | 3    | 292,770                 |            |          |          |     |                       |                      | -500               | -40           |
| 研究 一郎                               | 10月              | 月/率                                              |                                   |      |                         |            |          |          |     |                       |                      |                    |               |
|                                     | 11月              | 月/率                                              |                                   |      |                         |            |          |          |     |                       |                      |                    |               |
|                                     | 12日              | 日/家                                              |                                   |      |                         |            |          |          |     |                       |                      |                    |               |

注1)人件費の補正を行っても、消費税相当額の補正額は自動計算されませんので、
 必要に応じて消費税相当額の補正も行ってください。
 注2)人件費・消費税相当額の補正を行った場合、補正を行う理由を記載した説明資料
 を必ず作成し、人件費補正の証憑として管理してください。

管理番号:999A0101

# 委託研究株式会社

#### 人件費補正に関する理由書

当社の人事給与システムでは、内規により実稼働時間の1時間に満たない端数は 時間単位で切上げた稼働時間を使用して人件費を集計している。経費発生状況調書作成 システムで集計した人件費と一致しないため、下記の通り補正入力を行った。

| < | 補 | ΤĒ | Ø | 内 | 訳          | > |
|---|---|----|---|---|------------|---|
| _ |   |    |   |   | <b>W N</b> | - |

| NO | · · · · · · · · · · · · · · · · · · · | 対象月 | 当社集計額    |         | NICTシステム集計額 |         | 差額(補正額) |              |
|----|---------------------------------------|-----|----------|---------|-------------|---------|---------|--------------|
| NU | 刈家有                                   |     | 人件費      | 消費税     | 人件費         | 消費税     | 人件費     | 消 <b>費</b> 税 |
|    |                                       | 4月  | 295, 270 | 23, 622 | 292, 770    | 23, 422 | 2,500   | 200          |
| 1  | 在空 十郎                                 | 5月  | 293, 770 | 23, 502 | 292, 770    | 23, 422 | 1,000   | 80           |
| 1  | 研先 太郎                                 | 6月  | 293, 770 | 23, 502 | 292, 770    | 23, 422 | 1,000   | 80           |
|    |                                       |     |          |         |             |         | • •     | • •          |
| 0  | <b>耳</b> 夾 # 7                        |     |          |         |             |         | • •     | • •          |
| Z  | 研先 化宁                                 |     |          |         |             |         | • •     | • •          |
|    |                                       |     |          |         |             |         |         |              |
|    |                                       |     |          |         |             |         |         |              |
|    |                                       |     |          |         |             |         |         |              |
|    |                                       |     |          |         |             |         |         |              |

以上

- 3)「人件費積算書」シートを開き、以下の操作を行ってください。
  - ①「人件費積算書」シートを開く
  - ② シート上部にある「人件費再計算」ボタンを押し、手入力した 単価を集計に反映させる。
  - ③「メニューへ戻る」ボタンで計上した人件費を保存する。

| 人件費単    | 値表が変更され            | ています。人件費                  | 職算書シートの          | 「人件費再計算  | 」を実施してくだる | <u>*</u> [1]。   |      |
|---------|--------------------|---------------------------|------------------|----------|-----------|-----------------|------|
| 様式11-27 | (30-1)             | X                         | 件費積              | 算書       |           |                 |      |
| ■管 理 番  | 号: <u>999A010</u>  | 1                         |                  |          |           |                 |      |
| ■研究開発   | ?課題: <u>高度情報</u>   | 通信に関する研究開発                |                  |          |           |                 |      |
| ■受託者名   | ;称: <u>あいうえま</u>   | 6株式会社                     |                  |          |           |                 |      |
| ■対象期間   | i: <u>2018年0</u> 4 | 2018年04月01日 ~ 2019年03月31日 |                  |          |           |                 |      |
|         |                    |                           |                  |          |           | 人件費再計算          |      |
|         |                    |                           |                  |          |           |                 |      |
|         |                    |                           |                  |          |           |                 |      |
|         | 集計月                | 集計金額 (研究員)                | <b>集計金額(補助員)</b> | 集計金額     | 消費稅相当額    | 用合計             |      |
|         | 4月                 | 292, 770                  |                  | 292, 770 | 23, 421   | 316, 191        |      |
|         | 5月                 | 292, 770                  | 0                | 292, 770 | 23, 421   | 316, 191        |      |
|         | 6月                 | 292, 770                  | 0                | 292, 770 | 23, 421   | 316, 19         |      |
|         | 7月                 | 292, 770                  | 0                | 292, 770 | 23, 421   | 316, 191        |      |
|         | 8月                 | 292, 770                  | 0                | 292, 770 | 23, 421   | 316, <b>王</b> 入 | 土堂の  |
|         | 9月                 | 292, 770                  | 0                | 292, 770 | 23, 421   |                 |      |
|         | 10月                | 0                         | 0                | 0        | 0         | 訂昇              | 結果か  |
|         | 11月                | 0                         | 0                | 0        | 0         | 反映              | されます |
|         | 12月                | 0                         | 0                | 0        | 0         | 0               |      |
|         | 1月                 | 0                         | 0                | 0        | 0         | 0               |      |
|         | 2月                 | 0                         | 0                | 0        | 0         | 0               |      |
|         | 3月                 | 0                         | 0                | 0        |           | 0               |      |
| · · ·   | 人件費単価表             | 人件費積算書 人件                 | 費積算表(研究員)        | 人件費積算表(補 | 助員) 単価 (  | ÷ : •           |      |
|         |                    |                           |                  |          |           |                 |      |

1

「メニューへ戻る」ボタンを押し「人件費集計表\_課題番号.xlsm への 変更を保存しますか?」で「保存」を押し、メニューに戻ります。

| Microsoft Excel                       | ×   |
|---------------------------------------|-----|
| ・人件費集計表_999A0101.xlsm' の変更内容を<br>ますか? | 保存し |
| 保存(S) 保存しない(N) キャンセル                  |     |

なお、人件費補正を行った場合は、再度メインメニューの「調書作成 (修正データの反映/再計算)」ボタンを押して、経費発生状況調書 への集計を行ってください。

# 5.3 共通入力シートの入力

直接費の入力を行うには、「Ⅱ入力/修正」部の「3直接費入力」の 「共通入力シートを開く」ボタンを押してください。

| [5.60税抜](180401) 経費発生状況調書作成システム(税抜用)メインメニュー … ×                  |                                                                                                    |                                                          |  |  |  |  |  |
|------------------------------------------------------------------|----------------------------------------------------------------------------------------------------|----------------------------------------------------------|--|--|--|--|--|
| 操作対象7:                                                           | ォルダ 999A0101_2018                                                                                                    |                                                          |  |  |  |  |  |
| 1 玉本 安日 ハガ<br>1 実施計画書<br>契約金額の取込み                                | 2 研究員・補助員一覧 3 労働時間明細書<br>研究員・補助員一覧を閉く 予働時間明細書を開く ファイル作成                                                                                                    |                                                          |  |  |  |  |  |
| 管理番号 999A0101                                                    | 999A0101     受託者名称     あいうえお株式会社       ①     高度情報通信に関する研究開発                                                                                                    |                                                          |  |  |  |  |  |
| 研究開発課題 高度情報                                                      |                                                                                                    |                                                          |  |  |  |  |  |
| 副題 1/ハーション 対象期間 2018/04/0                                        | コン創出の推進<br>01 ~ 2019/03/31                                                                                                    | 契約時の消費税率 8 % 変更                                          |  |  |  |  |  |
| II 入力/修正     1 日誌(月報)の配布     日誌フォルタを開く     2 人件費入力/集計     シートを開く | <ul> <li>Ⅲ 集計/閲覧/出力</li> <li>■検査確認・経費発生状況調書</li> <li>●費目別に閲覧/出力</li> <li>Ⅰ 物品費</li> <li>□ 設備備品</li> <li>Ⅱ 人件費・謝金</li> <li>▲</li> <li>Ⅲ 旅費</li> <li>が</li> </ul> | 調書作成(修正データの反映/再計算) 調書の閲覧 費(単年度) 設備備品費(複数年) 消耗品費 件費 謝金 ※費 |  |  |  |  |  |
| 3 自該電力= ■ ■ ■ ■ ■ ■ ■ ■ ■ ■ ■ ■ ■ ■ ■ ■ ■ ■ ■                    | Ⅳ その他 外注                                                                                                    | 世間         印刷製本費         会議費         通信運搬費               |  |  |  |  |  |
|                                                                  | 光熱力                                                                                                    | (料) その他(諸経費)                                             |  |  |  |  |  |
|                                                                  | 前年度過払金の通知を受けた場                                                                                                    | 合 前年度過払金の入力                                              |  |  |  |  |  |
| 再委託費を入力                                                          | 〇請求書 諸求書                                                                                                    | ○取得資産管理台帳 取得資産管理台帳                                       |  |  |  |  |  |
|                                                                  | 電子ファイル閲覧等 経費書類                                                                                                    | 見つけいを開く メニューを閉じる(作業終了)                                   |  |  |  |  |  |

# 下記のような共通入力シートが開きます。次ページ以降の入力要領に従って経費発生月、計上費目等、経費の入力を行ってください。

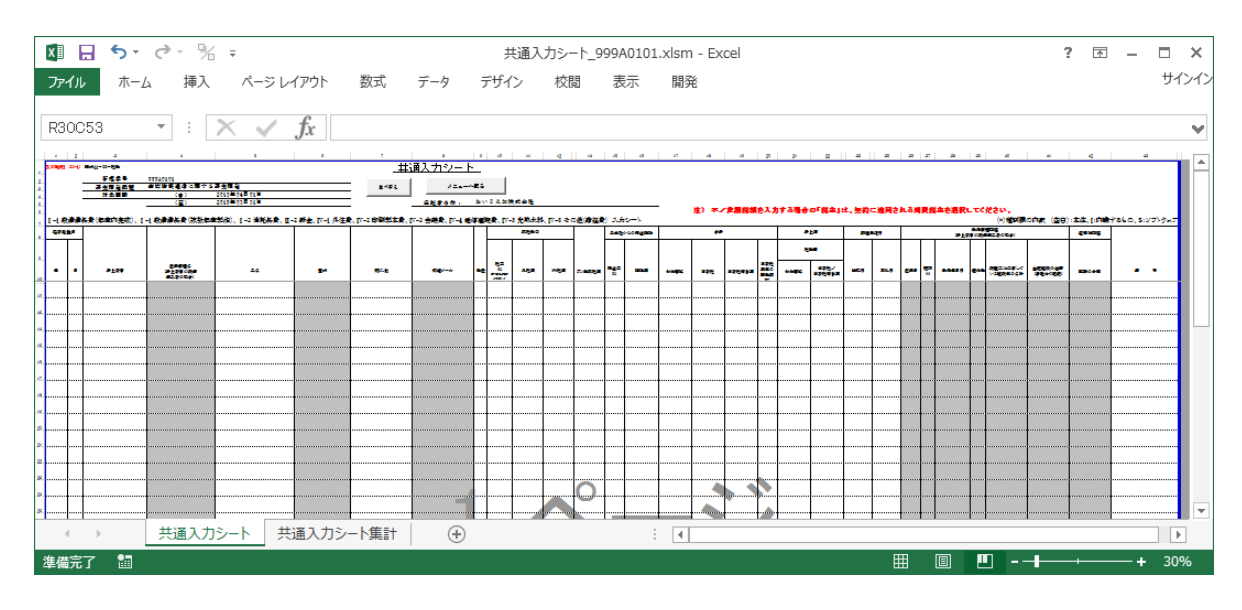
## (1) 各項目の入力要領

共通入力シートは、「物品費」「謝金」「その他」の計上費目に関し
必要項目を入力するシートです。
費目別の集計は、本シートからデータを転記して行います。
また、前年度の設備備品費(複数年度製作)を取込んだ場合は、表の
一番上の行に転記され備考欄にその旨を自動書き込みします。
(P38参照)
なおコピー等により入力シートの書式が破損した場合を想定し、共通
入力シートを閉じる際にシートの「書式」は再設定されます。

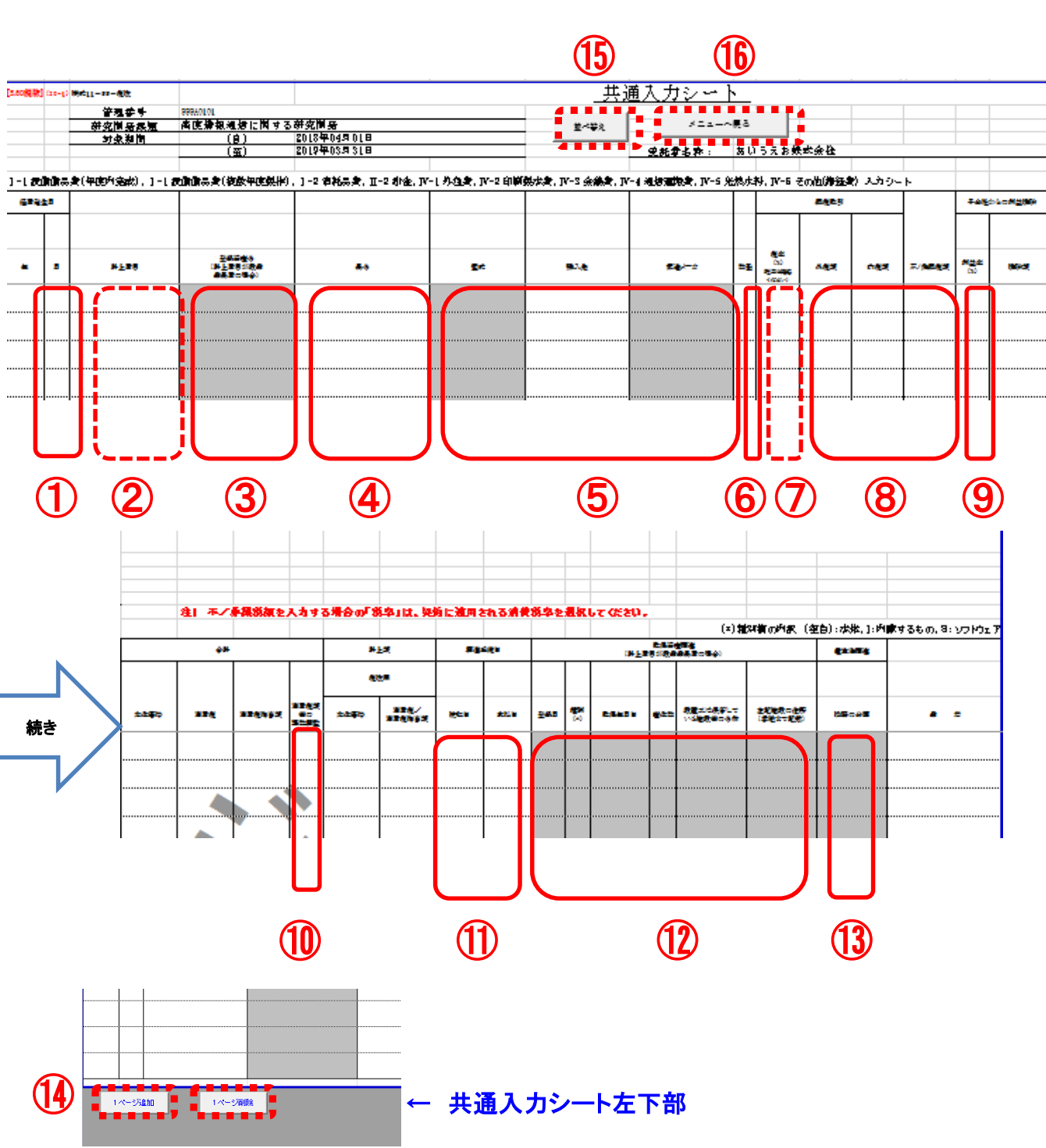

共通入力シートへは下記の要領で入力してください。 調書を作成するための入力必須項目を ★ で示します。 また、設備備品費を計上する際に入力が必須となる項目を ★ で示します。

#### ① 経費発生月★

計上する「月」を入力してください。「年」は自動で入力されます。

#### 2計上費目 🛨

プルダウンメニューから費目を選択してください。 選択した費目に応じて入力が可能な欄が黄色、入力が不要な欄はグレーになります。

#### 3 登録資産名★

設備備品費(年度内完成)、設備備品費(複数年度製作)については、登録資産名の入力が必要です。 資産名が未入力の場合、設備備品費の経費計上はできますが取得資産管理台帳には 転記されません。(資産名が未決定の場合は決定後に入力し「調書作成」ボタンを 押すことにより取得資産管理台帳に転記されます) 登録資産名の修正(変更)は、取得資産管理台帳提出前に行ってください。資産登 録後は資産名の修正(変更)は行わないでください。

#### ④ 品名★

経費計上を行う物品の品名を入力してください。

#### ⑤ 型式★、購入先★、製造メーカ★

設備備品費の場合、型式、購入先、製造メーカを、それ以外の費目の場合は購入先 を入力してください。 学会等の費用を従事者が立替払いを行った場合は、購入先には学会等の名称を入力 し、()書きで立替者〇〇と追記してください。 型式、又は製造メーカのどちらか一方は必ず入力してください。 (どちらも空白の場合には、資産登録が行えません)

#### ⑥ 数量★

計上する物品の数量を入力してください。

#### 7 税率 ★

初期状態では「8%」が選択されます。

「不/非課税額」を計上する場合、契約に適用される消費税率(経過措置が適用 される契約の場合は5%)をプルダウンメニューから選択してください。 (この他、購入品において何らかの理由で消費税を5%で計上する場合も同様)

#### ⑧ 外税額、内税額、不/非課税額 (いずれか★)

計上する金額を該当する欄に入力してください。

「内税額」に金額を入力した場合、合計欄には消費税を控除した金額が集計されます。 (「外税額」欄は「税抜用」のみにあります)

#### 9 利益率

子会社からの利益排除がある場合、利益率を(%)で少数点第二位を切り上げ、小 数点第一位まで入力してください。利益率を入力した場合はその分を差し引いて計 算を行います。

#### 10 消費税額等の端数調整

⑧で入力し自動計算された計上額が四捨五入等の都合により実際の支払金額と一致しない場合、この欄に+1円または-1円などを入力することにより消費税額の調整ができます。

### ⑪ 検収日★、支払日★

調達手続きに関わる日付けを西暦から入力してください。検収日、支払日は各費目 別シートに転記されます。

経費発生月と検収日(年月)が一致していない場合は警告が表示されます。

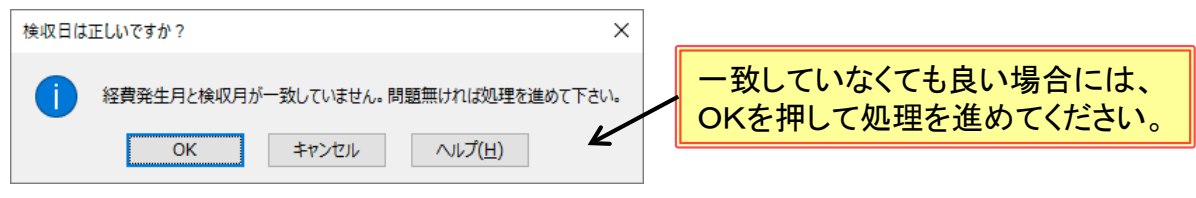

#### 12 取得資産関連(設備備品費選択時に入力する項目)

設備備品費(年度内完成)、設備備品費(複数年製作)のみで使用します。 資産管理のための入力欄です。下記の要領で記入してください。

- ・登録月★
   設備備品費を取得資産管理台帳に登録する月を入力します。
   取得年月日以降の月を入力してください。
- 種別

次の区分に該当する物品は、その記号をプルダウンより選択してください。

- I : 他の資産に内蔵するもの
- S : ソフトウェア(無形資産)
- (空白): 本体
- 取得年月日★

完成品の検収日又は製作が終わった日付けを西暦から入力します。 「取得年月日」は検収日以降の日付としてください。検収日以前の日付を入力 するとセルの色が変わります。そのままの状態で入力を終了し調書作成を実施 した場合はエラーが表示され調書作成が中止されます。

・筐体数★
 次方の方

資産の筐体数を入力してください。

(記入数に応じて、資産ラベルと筐体シールを発行します)

・設置又は保管している施設等の名称★、施設の住所★
 設置又は保管場所が特定できる情報(必要に応じ、番地・階数)を入力してください。

### 13 電波法関連

設備備品費(年度内完成)、設備備品費(複数年製作)、消耗品の場合で、電波法対象機器・設備に該当する場合は、機器の分類をプルダウンより選択してください。

- 【高・許】: 高周波利用設備(設置許可が必要な設備) 優先度1(A) 【無・免】: 無線設備(免許が必要な無線局) 優先度2(B)
- 【無・登】:無線設備(登録が必要な無線局)
- 【高・型】:高周波利用設備(型式指定・型式確認された機器)
- 【無・小】:無線設備(小電力の特定の用途に使用する無線局)

注1) 複数の分類に該当する場合、優先度の高い分類を選択してください。 例:【無・小】と【高・型】に該当する場合、【高・型】を選択する

注2) 設備備品費の場合、資産名称の先頭に優先度を表す一桁のアルファベット半角文字 が付加されます。また、取得資産の構成品に、異なる分類の電波法対象機器・設備 が含まれている場合は、優先度が高い分類の優先度を表す一桁のアルファベット半 角文字が付加されます。 例: 【無・小】と【高・型】の機器が構成品に含まれていた場合、 999A0101 D 超音波洗浄機

優先度3(C)

優先度4(D)

優先度5(E)

#### 1 ページ追加」「1ページ削除」ボタン

入力欄が不足する場合は、画面下の「1ページ追加」ボタンを押すことにより入力 欄が1ページ分追加されます。削除する場合は「1ページ削除」ボタンで削除でき ます。ただし、追加したページに情報を入力した後、そのページを削除すると該当 ページに記載された内容がすべて削除されますので注意してください。

15「並べ替え」ボタン

「並べ替え」ボタンをクリックすると、年、月、費目、検収日の順番に並べ替えが できます。

16 シートの保存

入力後、「メニューへ戻る」ボタンを押し「共通入力シート」(管理番号)xlsmの 変更内容を保存しますか?」で「保存」を押し、メニューに戻ります。

注)「月」は必須入力項目ですが「月」の欄を空欄にすることで、将来計上する内容を 「仮入力」しておくことができます。 ただし経費計上されないため、計上(集計)もれに注意してください。

# (2)前年度分の設備備品費(複数年度製作)の取り込み

メインメニューで基本項目入力後、ファイル作成時に「前年度の設備 備品費(複数年度製作)の取込み」を行うと、共通入力シートの最上部 にデータが転記されます。(P12参照)

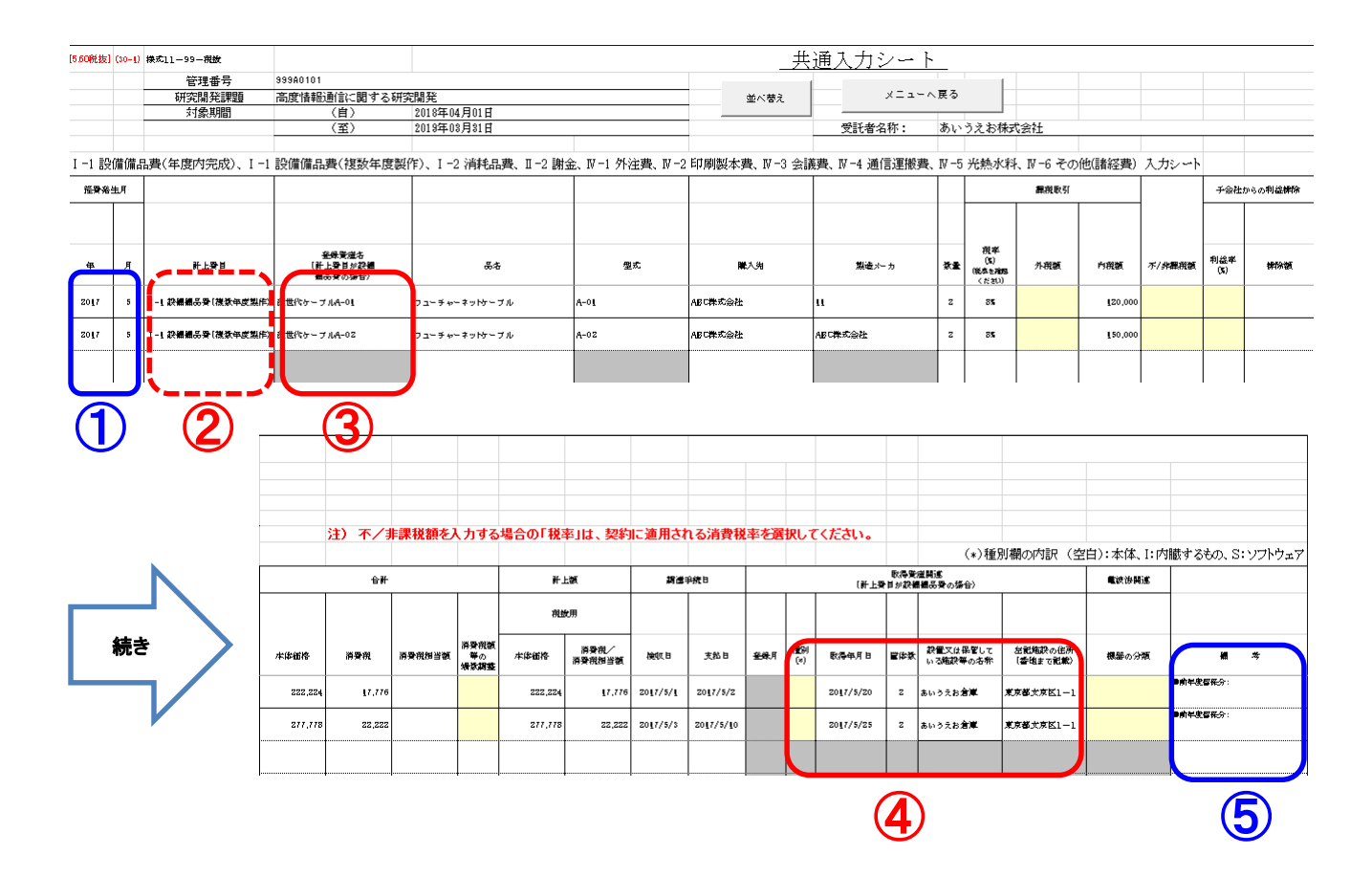

- 1 経費発生月には、前年度の経費発生月が記載されます。(変更不可)
- ②前年度から取り込んだ資産が今年度内に完成し資産登録する場合は、 費目を「設備備品費(年度内完成)」に変更し、完成後に「登録月」 「種別」「取得年月日」を入力してください。
- ③ 「登録資産名」が変更された場合は修正が可能です。
- ④「取得資産情報」は昨年度入力情報を転記しますが、必要に応じ変更可能です。
- ⑤備考には「留保分」であることを示す「前年度保留分:」が記載されます。前年度保留分の計上金額は、今年度の費目別シート及び経費発生状況調書には計上されません。(変更不可)

5.4 旅費の入力

旅費の入力は「4 旅費入力」「旅費シートを開く」ボタンを押し、旅 費入力用シートを開き入力します。

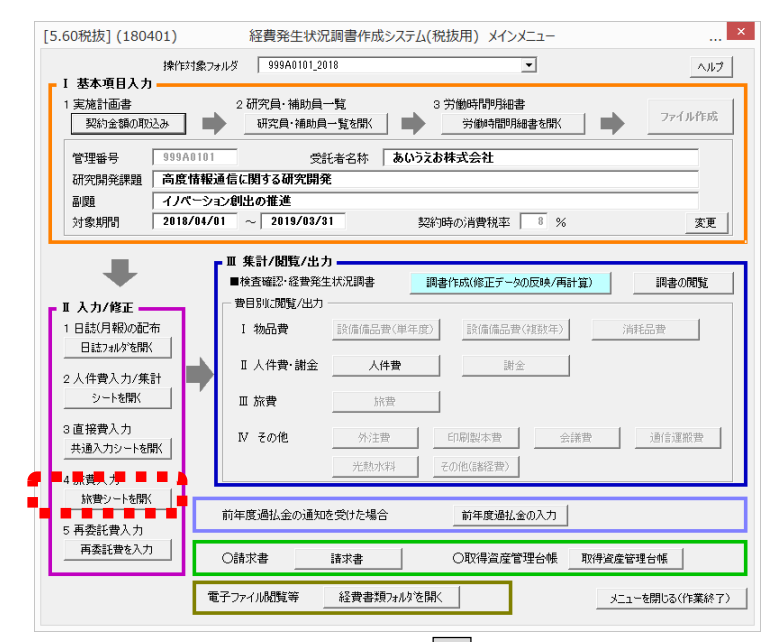

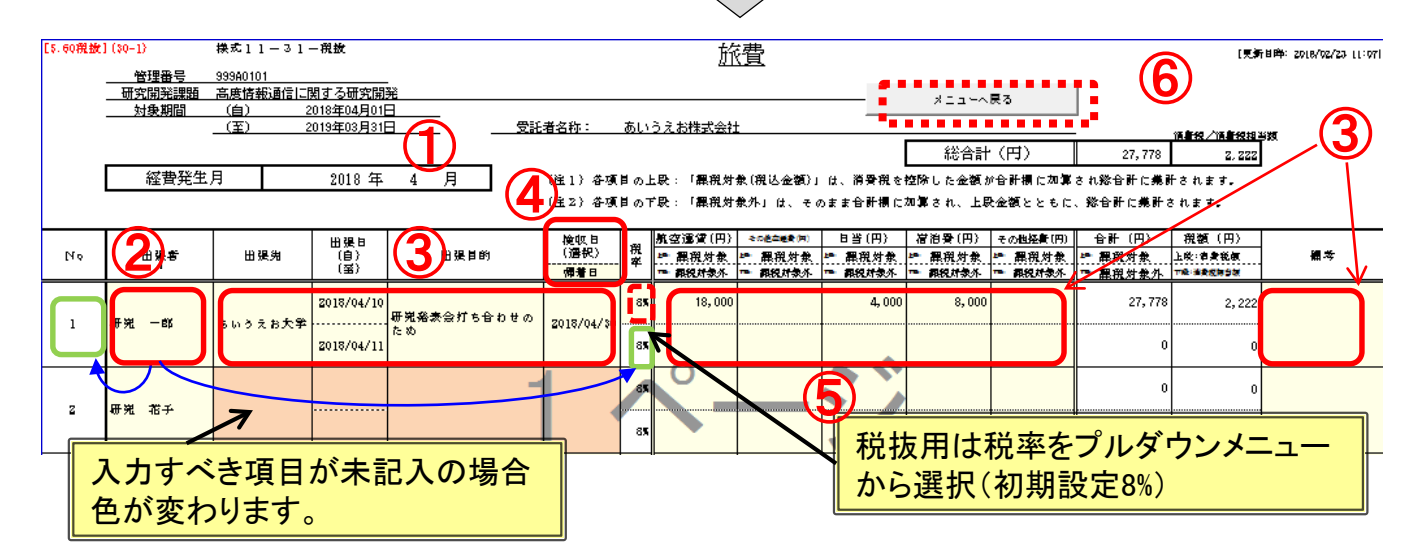

- ① 該当する月のシートに各項目を入力してください。(黄色いセル内)
- ②「出張者」を入力することでNo.が表示され、課税対象外(下段)の税率 に契約に適用される消費税率が自動入力されます。
- ③出張先、出張日、出張目的、検収日、計上する金額等を該当欄に入力して ください。(税込金額は上段、課税対象外金額は下段に入力してください) 経費発生月と検収日(年月)が一致していない場合は警告が表示されます。
- ④検収日として採用した日付(帰着日、報告日、精算日、その他)を、 「検収日(選択)」のプルダウンメニューから選択してください。 選択した内容は翌月以降に自動転記されます。
- ⑤税抜用の場合は課税対象(上段)の税率をプルダウンメニューから選択できるようになります。(初期設定は8%)
- ⑥ 入力後「メニューへ戻る」ボタンを押し、「旅費シート\_(管理番号).xlsm への変更を保存しますか?」で「保存」を押し、メニューに戻ります。 39

# 5.5 再委託費の入力

「再委託費」の計上がある場合は「5 再委託費入力」「再委託費を入力」ボタンを押し、再委託費シートの各項目に入力を行ってください。

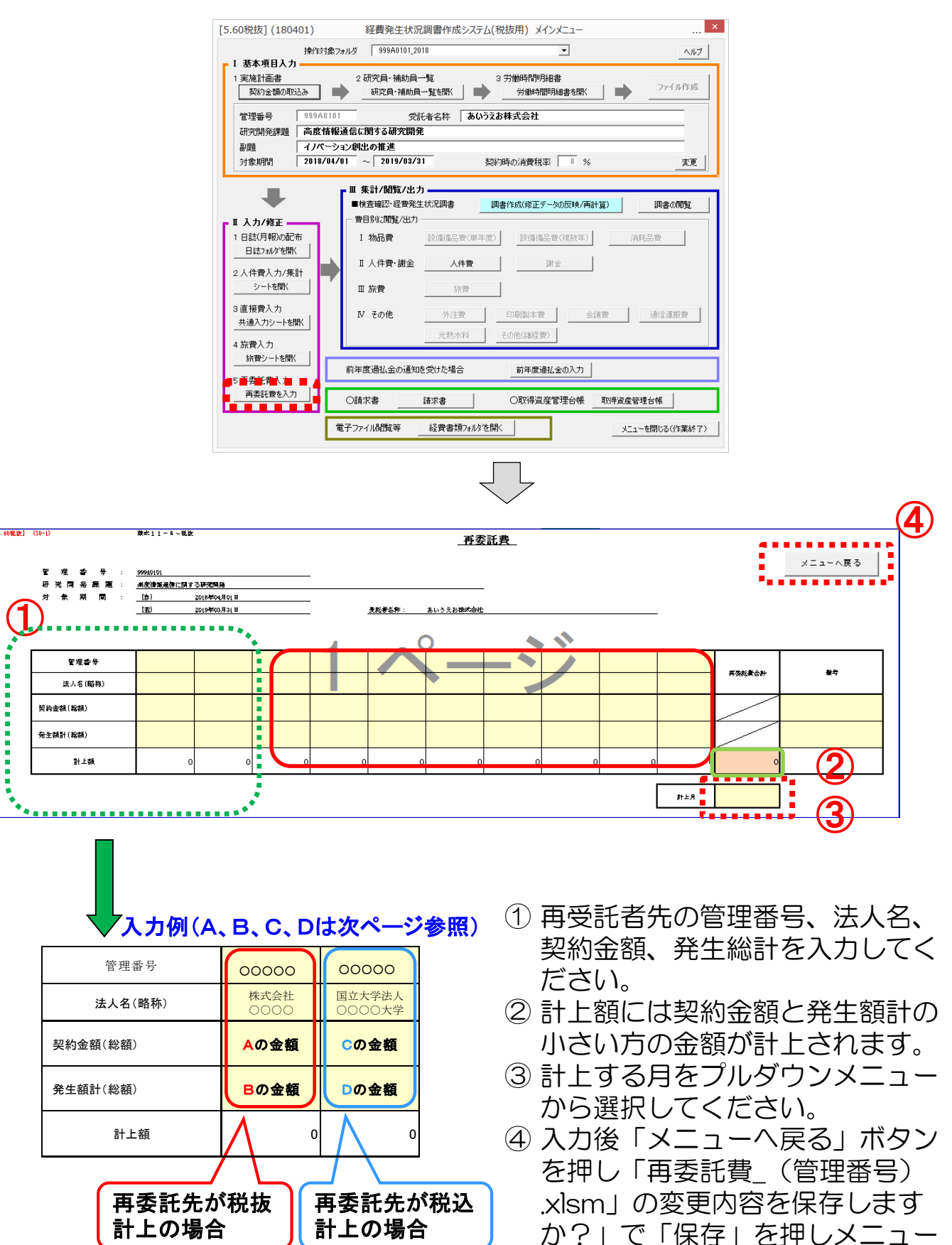

に戻ります。

40

### 再委託先が税抜用で経費計上する場合は、調書におけるA,Bの金額 を記入してください。

| 0-1)                      |            |             |              |                                                |             |               |                                       |         |              |                  |             |
|---------------------------|------------|-------------|--------------|------------------------------------------------|-------------|---------------|---------------------------------------|---------|--------------|------------------|-------------|
| 5.60飛披]                   |            |             | 経            | <b>小</b> 一 一 一 一 一 一 一 一 一 一 一 一 一 一 一 一 一 一 一 | 生 状         | 況 調           | 書                                     |         |              | 管理委号_            | 99940101    |
| ☆11-1-税款                  |            |             |              |                                                |             |               |                                       |         |              |                  |             |
| 研究開発課題名                   | 高皮情報通信     | に関する研究院     | 希            |                                                |             |               |                                       |         | [重折日         | ₽ : 2018/02/26 D | 9:62]       |
| 創題                        | イノベーション    | ン創出の推遇      |              |                                                |             |               |                                       |         | 格希斯代表 [FF版-] | 5 <u>4)</u>      |             |
| 契約金額 (円)                  |            | 10,734,400  |              |                                                |             |               |                                       |         | 發光 大师        |                  | <u>(FI)</u> |
| 対象期間 (自)                  | 2018年04    | 4月01日       |              | <b>受託書</b> 名称:                                 | あいうえお株      | 式会社           |                                       |         |              |                  |             |
| (図)                       | 2019年03    | 9月31日       |              |                                                |             |               |                                       |         |              |                  |             |
|                           |            |             |              |                                                |             |               |                                       |         |              | (重夜              | : 円)        |
|                           | 年度別        | 上期の         |              |                                                |             |               |                                       |         | 当期の検査領計      |                  |             |
| 項目                        | 契約金額內訳     | 经费务生数       | 10月          | 11月                                            | 12月         | 1月            | 2月                                    | 3月      | 经费発生资料       | 発生統計             | #35         |
|                           | (at        | (e)         |              |                                                |             |               |                                       |         | (21          | (B) + (C) = (D)  | ia) - Io    |
|                           |            |             | 4 200 000    |                                                |             |               |                                       |         | 4 200 000    |                  |             |
| - 初前貫                     | 2,000,000  | 480,000     | 1,500,000    | 0                                              | 0           | 0             |                                       | 0       | 1,500,000    | 1,980,000        | 20,         |
|                           |            | 400,000     | 1, \$00, 000 | Q                                              | • • • •     | •<br>•        | <u></u>                               | Q       | 1, \$99, 999 | 1, 900, 000      |             |
| 設備業務者(早進内売款)              |            | 400,000     | L, \$00, 000 | Ų                                              | Q           | Ų             |                                       | Q       | 1, \$00, 000 | 1, 900, 000      |             |
|                           |            | Q           | Q            | Q                                              | Q           | Q             | Q                                     | Q       | Q            |                  |             |
| 4. 四相助力者                  |            | \$V, VQQ    | Q            | Q                                              | Q           | Q             | •                                     | Q       | Q            | \$4,000          |             |
| 人作者,對今                    | 2 200 000  | 1 171 090   | 202 770      | 202 770                                        |             |               |                                       |         | 878 210      | 2 049 200        | 160         |
| . 5.11754. 81122<br>Launa | 2,200,000  | 1,171,000   | 202, 110     | 292,770                                        | <b>क</b>    | 禾红丛           | よく出出                                  | = 田 76  | 878 310      | 2,049,080        | 100,        |
| • ^ <del>***</del>        |            | 1.111.000   | 676, 11V     | 676,119<br>0                                   |             | 安記刀           | 212.11年16                             | кле     | 010, 010     | a, vep, vpv      |             |
| · 4122                    |            |             | ¥            |                                                |             | トオス           | 、 場 合                                 |         | × •          | ×                |             |
|                           | 100 000    | 27 778      | 37 038       | 0                                              |             | т <u>э</u> .ө |                                       |         | 37.038       | SA 818           | 36          |
| **                        | 100,000    | 27,778      | 37,000       | 0                                              |             | 0             | 0                                     | 0       | 37,038       | 64,010           |             |
| - <i>2</i> N <del>H</del> |            |             | VI./ VVV     | ×                                              | Ť.          | ×             | · · · · · · · · · · · · · · · · · · · |         | V17 V VV     | 04,010           |             |
| ் சலிய                    | 4,500,000  | 1.500.000   | 1.000.000    | 1,000,000                                      | 700,000     |               | 0                                     | 0       | 2,700,000    | 4 200 000        | 300         |
| . cons<br>. 《社會           | 4,000,000  | 500,000     | 1,000,000    | 1,000,000                                      | 500,000     |               | ő                                     |         | 2,500,000    | 3,000,000        |             |
|                           |            |             | 1, 111, 111  | 1, 11, 11, 11, 11, 11, 11, 11, 11, 11,         | 200.000     |               | ŏ                                     |         | 200.000      | 200.000          |             |
| . <b>⇒##</b>              |            | ,<br>0      |              |                                                | 0           |               | ò                                     | ,<br>0  |              | 0                |             |
|                           |            | 0           |              | 0                                              | 0           | ò             | ò                                     | ,<br>0  | ò            | 0                |             |
| 5. 沿熱水野                   |            | 0           |              | 0                                              | 0           |               | ò                                     | 0       | ò            |                  |             |
| 5. その祖 (勝怪者)              |            | 1,000,000   |              | 0                                              | ,<br>o      | 0             | ŏ                                     | 0       | Ö            | 1,000,000        |             |
|                           |            |             |              |                                                | · · · · ·   | ·····         | †`                                    |         |              |                  |             |
| [直接費(I~Ⅳ)合計]              | 8,800,000  | 3, 178, 858 | 2,829,808    | 1,292,770                                      | 992,770     | 0             | 0                                     | 0       | 5, 115, 348  | 8,294,206        | 505,        |
|                           |            |             |              |                                                |             |               |                                       |         |              |                  |             |
| . 一般管理費                   | 880,000    | 335,316     | -            | -                                              | -           | -             | -                                     | 552,457 | 552,457      | 887, 773         | -7,         |
|                           |            |             |              |                                                |             |               |                                       |         |              |                  |             |
| 再委託費                      | 200,000    | 0           |              |                                                | 200,000     |               | I                                     |         | 200,000      | 200,000          |             |
|                           |            |             |              |                                                |             |               |                                       |         |              |                  |             |
| 稔経費 (I+I+II+II+IV+V+VI)   | 9,880,000  | 3,514,174   | 2,829,808    | 1,292,770                                      | 1, 192, 770 | 0             | 0                                     | 552,457 | 5,867,805    | 9,381,979        | 498,        |
|                           |            |             |              |                                                |             |               |                                       |         |              |                  |             |
| 【接責における消費税/消費税相当額         | 694,400    | 174,306     | 226, 383     | 103,421                                        | 79,421      | 0             | 0                                     | 0       | 409, 225     | 983,991          | 270,        |
| 栽類                        | 10,734,400 | 480         |              |                                                |             |               |                                       |         | Sec. A       | 9,985,510        | 768,        |
|                           |            |             | <b>~</b> A   |                                                |             |               | P.                                    |         | ****         | 0 086 610        | -           |
|                           |            |             | <b>7 X</b>   |                                                |             |               |                                       |         | 人共工之限        | a, ava, altu     |             |
|                           |            |             |              |                                                |             |               |                                       |         |              |                  |             |
|                           |            |             |              |                                                |             |               |                                       |         |              |                  |             |

# 再委託先が税込用で経費計上する場合は、調書におけるC,Dの金額 を記入してください。

| 5.60親达]                                |           |           | 経           | 費 発         | 生 状       | 況 調    | 書        |         |             | 管理증구_           | 99940101 |
|----------------------------------------|-----------|-----------|-------------|-------------|-----------|--------|----------|---------|-------------|-----------------|----------|
| ★11-1-税込                               |           |           |             |             |           |        |          |         |             |                 |          |
| 研究開発課題名                                | 高度情報通信(   | に関する研究院   | 斋           |             |           |        |          |         | [更新日        | 眸: 2018/02/25 2 | 1:00     |
| 劇團                                     | イノベーション   | ン創出の推過    |             |             |           |        |          |         | 经理费任务 医原心   | 541             |          |
| 契約金額 (円)                               |           | 8,760,000 |             |             |           |        |          |         | 9           |                 |          |
| 対象期間 (自)                               | 2018年04   | 月01日      | -           | 受能害若称:      | あいうえお大    | ₽<br>₽ |          |         |             |                 |          |
| (図)                                    | 2019年03   | 月31日      |             |             |           |        |          |         |             |                 |          |
|                                        |           |           |             |             |           |        |          |         |             | (重夜             | : 円)     |
|                                        | 年8391     | 上期の       |             |             |           |        |          |         | 当期の教査領計     |                 |          |
| 模目                                     | 契約金額內訳    | 经費勞重額     | 10月         | 11月         | 12月       | 1月     | 2月       | 3月      | 经费券包数制      | 発生統計            | 建筑       |
|                                        | (a)       | (ef       |             |             |           |        |          |         | (at         | (B) + (C) = (D) | ni - (ai |
|                                        |           |           |             |             |           |        |          |         |             |                 |          |
| 、物品費                                   | 2,000,000 | 518,400   | 1,080,000   | 0           | 0         | 0      | 0        | 0       | 1,080,000   | 1,598,400       | 401,4    |
| 1. <b>2011 18.1</b>                    |           | 432,000   | 1,080,000   | Q           | Q         | Q      | Q        | Q       | 1,080,000   | 1, \$12,000     |          |
| <b>設備業品資 (年度</b> 内汚法)                  |           | 432,000   | 1, 080, 000 | Q           | Q         | Q      | Q        | Q       | 1,080,000   | 1, \$12,000     |          |
| 設備業品資 (波文年忠純作)                         |           | Q         | 0           | Q           | Q         | Q      | 0        | Q       | 0           | Q               |          |
| 2. 領邦品書                                |           | 86,400    | 0           | Q           | Q         | Q      | Q        | Q       | Q           | 86, 400         |          |
|                                        |           |           |             |             |           | 1      |          |         | 1           |                 |          |
|                                        | 2,200,000 | 1,024,695 | 292,770     | 292, 770    |           | •      |          |         | 878,310     | 1,903,005       | 296,     |
| 1. 人种者                                 |           | 1,024,695 | 292, 779    | 292, 779    |           | 禾江土    | 484427   |         | \$78, \$10  | 1,903,005       |          |
| 2.212                                  |           | 0         | 0           | 0           |           | 安龍九    | ル优心      | 用で      | 0           | 0               |          |
|                                        |           |           |             |             |           | レナス・   | 但人       |         |             | i               |          |
| I. 除胃                                  | 100.000   | 30,000    | 40,000      | 0           | AL        | T 9 @. | 物百       |         | 40,000      | 70,000          | 30.      |
| 1. <b>#</b>                            |           | 30.000    | 40.000      | 0           |           |        |          |         | 40.000      | 70.000          |          |
|                                        | -         |           |             |             |           |        | ······   |         |             |                 |          |
| /. チの他                                 | 4.500.000 | 1,701,973 | 131.421     | 131.421     | 779.421   | 0      | 0        | 0       | 1.042.263   | 2.744.236       | 1.755.   |
| 1 张注章                                  |           | 540 000   | 108 000     | 108 000     | 540 000   | -      |          |         | 7.56 000    | 1 296 000       |          |
|                                        | -         |           |             |             | 216 000   |        |          |         | 216 000     | 216 000         |          |
|                                        | -         |           | ,<br>0      | · · · · · · |           |        |          |         |             |                 |          |
|                                        | -         |           | ,<br>,      |             | ·····     |        |          |         | ·····       |                 |          |
|                                        |           |           | Ň           |             |           | Ň      |          |         | Ň           |                 |          |
| * ・ シロロックマー<br>オーチ の後(19542月)          | -         | 1 080 000 | Ň           | Ň           |           |        |          | Ň       |             | 1 080 000       |          |
| 7 (18 8-40 19 33297                    | -         | 81 973    | 23 421      | 23 421      | 23 421    |        | ·····    |         | 70 763      | 157 236         |          |
| · //=/41# 392                          | -         | AT' 51.5  | 6V, 461     | 44, 441     | 67,461    |        | ×        |         | 10, 603     | 144,499         |          |
| [直接費(I~Ⅳ)合計]                           | 8,800,000 | 3,275,068 | 1,544,191   | 424, 191    | 1,072,191 | 0      | 0        | 0       | 3,040,573   | 8,315,841       | 2,484,   |
| ·                                      | 880.000   | 327 508   | -           | _           | _         | _      | -        | 304 058 | 304 058     | 821 584         | 248      |
|                                        |           | 527,000   |             |             |           |        |          | 004,000 | 304,000     | 551, 554        | 240,     |
| 1 高条好男                                 | 80.000    |           |             |             | 200 000   |        |          |         | 200.000     | 200,000         | -120     |
| ·· · · · · · · · · · · · · · · · · · · |           |           |             |             | 200,000   |        |          |         | 200,000     | 200,000         | ,20,     |
| 移额                                     | 9,760,000 | 8,802,574 |             |             |           |        |          |         | 3, 544, 8 1 | 7, 147, 205     | 2,612,   |
|                                        |           | <         | - ^         |             |           |        |          |         | 支払見返額       | 7,027,205       |          |
|                                        |           |           | - 0         |             |           |        | <u> </u> |         |             |                 |          |
|                                        |           |           |             |             |           | 11 A M | <u> </u> | 内額に対すて  | 5.          | 0.05            |          |

# 5.6 集計/閲覧/出力

# (1)経費発生状況調書の作成

「Ⅱ入力/修正」の作業終了後、「調書作成(修正データの反映/ 再計算)」ボタンを押すことで、各入力シートが集計されます。 集計結果は、経費発生状況調書及び各費目別シートにまとめられます。

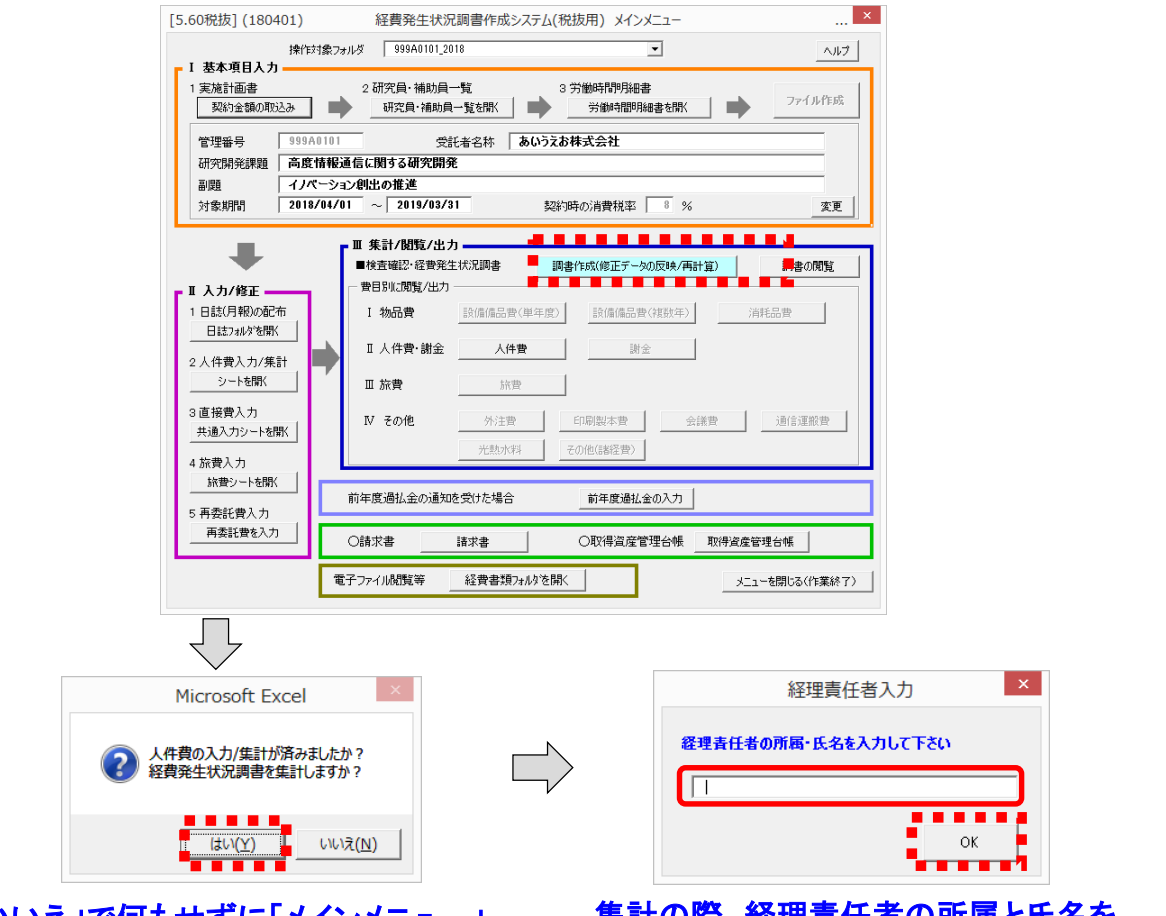

#### 「いいえ」で何もせずに「メインメニュー」 に戻ります。人件費の計上が無い場合は 「はい」で進んでください。

#### 集計の際、経理責任者の所属と氏名を 入力する窓が開きます。2回目以降、 変更がない場合は「OK」で進んでください。

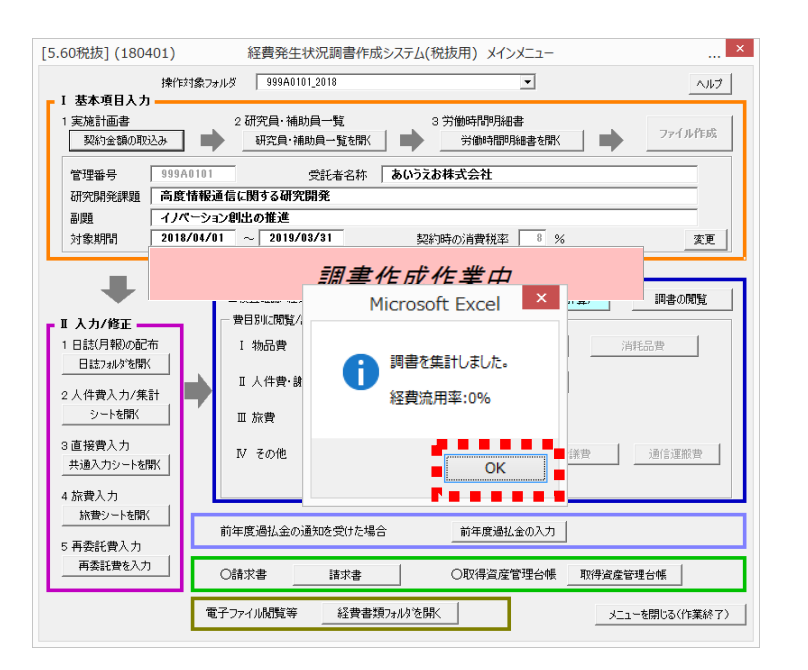

集計が終わり、 「OK」を押すと、 経費発生状況 調書が開きます。 (2) 経費流用率の表示について

調書作成ボタンを押して経費発生状況調書の作成・再計算を行うと、 経費流用率が以下の2か所に表示されます。

①調書の集計終了時のポップアップ画面
 ②経費発生状況調書の下期シートの最下行
 (調書の印刷を行っても、経費流用率は印刷されません)

経費流用率が30%を超えそうな場合には、30%を超える前に、 実施計画書別紙1の変更手続きが必要となりますので、表示される 経費流用率を確認してください。

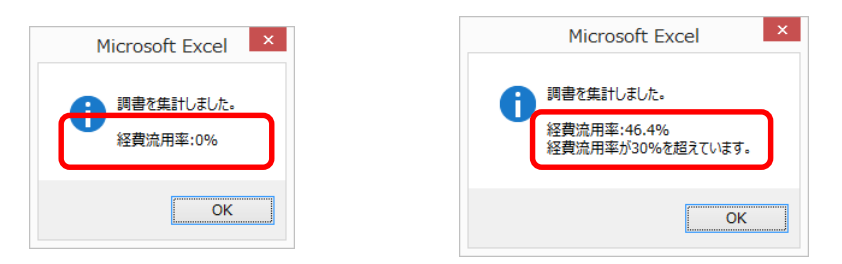

#### ①経費流用率が30%を超えている場合

| [5.60親後]         [5.60親後]           単志(1 - 1 - 毛法)         第           単志(1 - 1 - 毛法)         第           単元(2 - 2 - 2)         第           単元(2 - 2)         第           第二(1 - 1 - 毛法)         (2)           第二(1 - 1 - 毛法)         第           第二(1 - 1 - 毛法)         (2)           第二(1 - 1 - 毛法)         (2)           第二(1 - 1 - 毛法)         (2)           第二(1 - 1 - 毛法)         (2)           (1 - 1 - 毛法)         (2)           (2)         (2)           (2)         (2)           (2)         (2)           (2)         (2)           (2)         (2)           (2)         (2)           (2)         (2)           (2)         (2)           (2)         (2)           (2)         (2)           (2)         (2)           (2)         (2)           (2)         (2)           (2)         (2)           (2)         (2)           (2)         (2)           (2)         (2)           (2)         (2)           (2)         (2)           (2)                                                                                                    | (音に開ま<br>ヨン創出<br>10,7<br>単04月01<br>単03月31<br>単03月31<br>のの<br>00<br>00<br>00<br>00<br>00<br>00<br>00<br>00<br>00<br>00<br>00<br>00                        | まる研究<br>まる研究<br>する研究<br>ま<br>に<br>た<br>、<br>は<br>、<br>は<br>、<br>し<br>、<br>し<br>、<br>、<br>、<br>、<br>、<br>し<br>、<br>し<br>こ<br>、<br>、<br>、<br>、<br>し<br>、<br>し<br>、<br>し<br>、<br>し<br>、<br>し<br>、<br>し<br>、<br>し<br>、<br>し<br>、<br>し<br>、<br>し<br>、<br>し<br>、<br>し<br>、<br>し<br>、<br>し<br>、<br>、<br>、<br>、<br>、<br>、<br>、<br>、<br>、<br>、<br>、<br>、<br>、 | <u>徐基</u><br>10月<br>1,500,000 | 曹 発<br>2113<br>113    | 生 状<br>まいうえお巻<br>12月   | <u>》兄 調</u><br>taata<br>1.月 |     |         | 【望妍日<br><del>【如野氏岩</del> 】陈藻、】<br>野愛、大郷<br>当我の検索領計   | 管理委子<br>10:: 2013/02/26 01<br>医么)<br>() 送 役 | 99940101<br>1:62]<br> |
|----------------------------------------------------------------------------------------------------|----------------------------------------------------------------------------------------------------|----------------------------------------------------------------------------------------------------|-------------------------------|-----------------------|------------------------|-----------------------------|-----|---------|------------------------------------------------------|---------------------------------------------|-----------------------|
| 株主11-1-転数<br>田沢国会議院名<br>(日)<br>(日)<br>(日)<br>(日)<br>(日)<br>(日)<br>(日)<br>(日)                                                                                                    | 信に開ま<br>ヨン創出<br>10.7<br>第04月01<br>第03月31<br>単03月31<br>単03月31<br>00<br>00<br>00<br>00<br>00<br>00<br>00<br>00<br>00<br>0                                  | まる研究<br>計の推進<br>734,400<br>1日<br>日<br>1日<br>1日<br>1日<br>1日<br>1日<br>1日<br>1日<br>1日                                                                                                    | 1 D.A<br>1, 500, 000          | <b>登祗書</b> 右称:<br>11月 | <b>あいうえお株</b><br>12月   | 式会社                         | 28  |         | (重新日<br><del>後期間任前   王禹、)</del><br>研選 太郎<br>皆雅 の後重褒計 | ■: 2015/02/26 0<br>転名)<br>(産術               | 2:62]<br><br>: 円)     |
| 研究         研究         必要的金號         研入 べくう           第約金額         イノベーラ         2015           第約金額         (日)         2018           第次第二         (日)         2018           第二         (日)         2018           第二         (日)         2018           第二         (日)         2018           第二         (日)         2018           第二         (日)         2018           第二         (日)         2018           第二         (日)         (日)         2018           第二         (日)         (日)         2018           第二         (日)         (日)         (日)           第二         (日)         (日)         (日)           第二         (日)         (日)         (日)           第二         (日)         (日)         (日)         (日)           第二         (日)         (日)         (日)         (日)         (日)           第二         (日)         (日)         (日)         (日)         (日)           第二         (日)         (日)         (日)         (日)         (日)         (日)           二         (日)         (日)         (日) <td< th=""><th>信に開き<br/>ヨン創出<br/>19,7<br/>第04月01<br/>第05月31<br/>単の5月31<br/>単の5月31<br/>単の5月31<br/>00<br/>00<br/>00<br/>00</th><th>まる研究<br/>第二日<br/>734,400<br/>日<br/>日<br/>日<br/>日<br/>日<br/>日<br/>日<br/>日<br/>日<br/>日<br/>日<br/>日<br/>日<br/>日<br/>日<br/>(日<br/>日<br/>(</th><th>1.0.A<br/>1.500,000</th><th><u>愛祗書告称:</u><br/>11月</th><th>あいうえお株<br/>12月</th><th>t<u>会社</u><br/>1月</th><th>28</th><th></th><th>【重新日<br/><del>経理整託者 [所属。]</del><br/>研究 大郑<br/>当期の検査領計</th><th>■: 2013/02/26 0)<br/>医会】<br/>(産代</th><th>···62]<br/><br/>· _ 四)</th></td<>                                                                                                    | 信に開き<br>ヨン創出<br>19,7<br>第04月01<br>第05月31<br>単の5月31<br>単の5月31<br>単の5月31<br>00<br>00<br>00<br>00                                                           | まる研究<br>第二日<br>734,400<br>日<br>日<br>日<br>日<br>日<br>日<br>日<br>日<br>日<br>日<br>日<br>日<br>日<br>日<br>日<br>(日<br>日<br>(                                                                                                    | 1.0.A<br>1.500,000            | <u>愛祗書告称:</u><br>11月  | あいうえお株<br>12月          | t <u>会社</u><br>1月           | 28  |         | 【重新日<br><del>経理整託者 [所属。]</del><br>研究 大郑<br>当期の検査領計   | ■: 2013/02/26 0)<br>医会】<br>(産代              | ···62]<br><br>· _ 四)  |
| 創価         イノベニシ           契約分金額<(円)         (日)           分素期間         (日)           (日)         (日)           (日)         (日)                                                                                                    | ■ン創出<br>10,7<br>第04月01<br>第03月31<br>第03月31<br>8<br>8<br>8<br>8<br>9<br>9<br>9<br>9<br>9<br>9<br>9<br>9<br>9<br>9<br>9<br>9<br>9<br>9<br>9                | 計の推進<br>734,400<br>日<br>日<br>日<br>日<br>日<br>日<br>日<br>日<br>日<br>日<br>日<br>日<br>日<br>日<br>日<br>日<br>日<br>日                                                                                                    | 1.0月<br>1,500,000             | <b>登託書</b> 右称:<br>11月 | <u>あいうえお</u> 株<br>12月  | 式会社<br>1月                   | 2.8 |         | <u>経理部任者   丙属・</u> ]<br>研究 太郎<br>当我の教室領計             | <u>(</u> 重夜                                 | <br>;)                |
| 祭師金貌     (円)     (四)     (四) | 10,7<br><u>¥04</u> <i>J</i> 01<br><u>¥03</u> <i>J</i> 31<br><u>8</u><br><u>8</u><br><u>8</u><br><u>8</u><br><u>8</u><br><u>8</u><br><u>8</u><br><u>8</u> | 734,400<br>日<br>日<br>日<br>日<br>日<br>日<br>日<br>日<br>日<br>日<br>日<br>日<br>日<br>日<br>日<br>日<br>日<br>日                                                                                                    | 1,09<br>1,500,000             | <u>受託書名称:</u><br>11月  | <u>あいうえお株:</u><br>12月  | <u>花会社</u><br>1月            | 2.8 |         | 野菜 左郎<br>当知の検査領計                                     | (美代                                         |                       |
|                                                                                                    | 単04月01<br>単03月31<br>上<br>R<br>授権                                                                                                    | 日<br>日<br>日<br>日<br>日<br>日<br>日<br>日<br>日<br>日<br>日<br>日<br>日<br>日<br>日<br>日<br>日<br>日<br>日                                                                                                    | 1.0月<br>1,500,000             | <u>愛能著希幣:</u><br>11月  | <u>あいうえお森</u> :<br>12月 | <u>无会社</u><br>1月            | 2.8 |         | 当期の検査領計                                              | () 🗮 (%                                     | (円)                   |
| (強)         (知)           項目         年度39<br>第月           1.8         第月           1.8         (14)           1.8         (14)           1.8         (14)           2.000,0         (14)           1.8         (14)           2.000,0         (14)           2.000,0         (14)           2.000,0         (14)           2.000,0         (14)           2.000,0         (14)           2.000,0         (14)           2.000,0         (14)           2.000,0         (14)           2.000,0         (14)           2.000,0         (15)           2.000,0         (15)           2.000,0         (15)           2.000,0         (15)           2.000,0         (15)           2.000,0         (15)           2.000,0         (15)           3.000,0         (15)           2.000,0         (16)           2.000,0         (16)           2.000,0         (16)           2.000,0         (16)           2.000,0         (16)           2.000,0         (16)           2.00                                                                                                    |                                                                                                    | 出<br>13月の<br>15月230<br>1日)<br>480,000<br>400,000<br>400,000                                                                                                    | 1,500,000                     | 11月                   | 12月                    | 1月                          | 28  |         | 当期の検査領計                                              | (置役                                         | : 円)                  |
| 実用         年後第<br>第29543875<br>[la]           I. 表袖振奏集         2,000,0           I. 表袖振奏集         2,000,0           SAMMAA (P427)328)         2,000,0           SAMMAA (P427)328)         2,000,0           SAMMAA (P427)328)         2,000,0           I. 人件質、計金         2,200,0           I. 人件質、計金         2,200,0           I. 人件質、計金         2,200,0           I. 人件質、計金         2,200,0           I. 人件質、計金         2,200,0           I. 人件質、計金         2,200,0           I. 人件質、         4,500,0           I. 外母集         2,200,0           J. 新倉         7,000,0           I. 外母集         2,200,0           I. 外母集         2,200,0           I. 外母集         2,200,0           I. 小母素         2,200,0           I. 小母素         2,200,0           I. 小母素         2,200,0           I. 小母素         2,200,0           I. 小母素 (I ~ W ) 合計]         3,900,0           V. 一舟者「星屋         880,0           V. 一舟者「星屋         200,0           総合質(I ~ W ) 合計]         0,880,0                                                                                                    |                                                                                                    | 出知の<br>時分量335<br>[19]<br>480,000<br>400,000<br>400,000                                                                                                    | 1.0月<br>1,500,000             | 11月                   | 12月                    | 1.月                         | 28  |         | 当期の検査領計                                              |                                             | . 87                  |
| 実日         実施を受加り、<br>(A)           I. 消息業         2,000,0           I. 消息業         2,000,0           水田県市長         2,000,0           水田県市長         2,000,0           2,000,0         2,000,0           1,2000,00         2,000,0           1,2000,00         2,000,0           1,300,00         2,200,0           1,300,00         2,200,0           1,300,00         2,200,0           1,300,00         1,00,0           1,300,00         1,00,0           1,300,00         4,500,0           1,300,00         2,000,0           1,300,00         4,500,0           1,300,00         4,500,0           1,300,00         4,500,0           1,300,00         4,500,0           1,300,00         4,500,0           1,300,00         4,500,0           1,300,00         5,500,0           1,300,00         5,500,0           1,300,00         5,500,0           1,1,300,00         5,500,0           1,1,300,00         5,500,0           1,1,300,00         5,500,0           1,1,300,00         5,500,0           1,1,300,00         5,500,0                                                                                                    | R 投稿<br>00 00 00 00 00 00 00 00 00 00 00 00 00                                                                                                    | 株分生数<br>上野)<br>480,000<br>400,000<br>400,000                                                                                                    | 1.0月<br>1,500,000             | 11月                   | 12月                    | 1.月                         | 28  |         |                                                      |                                             |                       |
| 「点」           I. 激品費         2,000,0           I. 別時所希         2,000,0           ショ時所希         2,000,0           ショ時所希         2,000,0           ショ時所希         2,000,0           ショ時所希         2,000,0           ショ時所希         2,000,0           I. 外育、計会         2,200,0           I. 小作者、計会         2,200,0           I. 小作者         3           . 前会         100,0           I. 外育         100,0           I. 外育         100,0           I. 外育         3           . 市会         2,00,0           I. 外育         4,500,0           I. 外育         3,00,0           I. 小育者         3,00,0           I. 小育者         3,00,0           I. 小育者         3,00,0           I. 小育者         3,00,0           V. 一会管理員         8,800,0           V. 一会管理員         8,800,0           V. 一会管理員         200,0           乾着員         1,1,1,1,1,1,1,1,1,1,1,1,1,1,1,1,1,1,1,                                                                                                    | 00                                                                                                    | (B)<br>480,000<br>400,000<br>400,000                                                                                                    | 1,500,000                     |                       |                        |                             | -0  | 3月      | 经管路包拨别                                               | 新生物料                                        | #35                   |
|                                                                                                    | 00                                                                                                    | 480,000<br>400,000<br>400,000                                                                                                    | 1,500,000                     |                       |                        |                             |     |         | (D1                                                  | (B) + (C) = (D)                             | ta) - to              |
|                                                                                                    | 00                                                                                                    | 480,000<br>400,000<br>400,000                                                                                                    | 1,500,000                     |                       |                        | -                           |     |         |                                                      |                                             |                       |
|                                                                                                    | 00 1,                                                                                                    | 400,000                                                                                                    |                               | <sup>0</sup>          | 0                      | 0                           | 0   | 0       | 1,500,000                                            | 1,980,000                                   | 20,0                  |
| xx 無所亦者 (平位7)(303)     xx 無所亦者 (平位7)(303)     xx 長和所亦者 (平位7)(303)     xx 長和不不不不不不不不不不不不不不不不不不不不不不不不不不不不不不不                                                                                                    | 00 1,                                                                                                    | 400,000                                                                                                    | 1, 500, 000                   | • • •                 |                        | Q                           |     | Q       | 1, 500, 000                                          | 1,900,000                                   |                       |
| xxmmの在 (現在/平式気(F)     2. (新紀品巻                                                                                                    | 00 1,                                                                                                    |                                                                                                    | 1, \$00,000                   | ····· 9               |                        | Q                           | Q   |         | T' \$00' 000                                         | 1, 400, 000                                 |                       |
| 2. WPERN ME         2.200,0           1. 人体素         2.200,0           1. 人体素         2.200,0           2. 計量         2.200,0           1. 人体素         2.200,0           2. 計量         100,0           1. 外素         100,0           1. 外素         100,0           1. 外素         2.200,0           2. 計量         2.00,0           1. 外素         2.00,0           2. 印刷板本素         3.200,4           3. 台級素         4.           4. 浅田螺旋素         3.200,4           5. その他 開発業         8.500,0           マ. 一般管理集         880,0           W. 一般管理集         200,0           総裁集(1 + II + II + (V + V + V1))         9.880,0                                                                                                    | 00 1,                                                                                                    |                                                                                                    |                               | • • • • • •           | Q                      | Q                           | Q   | Q       | Q                                                    |                                             |                       |
|                                                                                                    | 00 1,                                                                                                    | ο <b>υ, υ</b> υθ                                                                                                    | Q                             | ¢                     | Q                      | Q                           | Q   | Q       | Q                                                    | \$V, VQQ                                    |                       |
|                                                                                                    |                                                                                                    | 171 080                                                                                                    | 292 770                       | 292 770               | 292 770                | 0                           |     |         | 878.310                                              | 2 049 390                                   | 150 :                 |
|                                                                                                    | 1                                                                                                    | 171.080                                                                                                    | 292,770                       | 292,770               | 292,770                |                             | 0   |         | 878.310                                              | 2 049 390                                   |                       |
|                                                                                                    | ··········                                                                                                    | Q                                                                                                    | Q                             | Q                     | Q                      | Q.                          | Ŷ   | ò       | 0                                                    | Q                                           |                       |
| (. 焼賣 100, C                                                                                                    |                                                                                                    |                                                                                                    |                               |                       |                        |                             |     |         |                                                      |                                             |                       |
| ・ 所作     ・    ・    ・    ・    ・    ・                                                                                                    | 00                                                                                                    | 27,778                                                                                                    | 37,038                        | U                     | U                      | U                           |     | 0       | 37,038                                               | 54,815                                      | 35,                   |
| <ul> <li>マの他</li> <li>小社会</li> <li>小社会</li> <li>中が除また</li> <li>小社会</li> <li>中が除また</li> <li>小社会</li> <li>中が未た</li> <li>こ前が未た</li> <li>こ前が未た</li> <li>こ前が未た</li> <li>ここれ</li> <li>ここれ</li></ul>                                                                                                    |                                                                                                    | 27,778                                                                                                    | \$7,038                       | Q                     | Q                      | Q                           | Q   | Q       | \$7,038                                              | 64,816                                      |                       |
| 1. 永道美<br>2. 可認知本美<br>3. 奇秘兼<br>4. 漫形運動茶<br>5. 売約集<br>5. 売約集<br>5. 売約(調好茶)<br>[世禄買(I~N)合計] 8,500,0<br>[世禄買(I~N)合計] 8,500,0<br>7. 一般管理買 880,0<br>7. 一般管理買 200,0<br>総務買(I+I+II+II+(V+V+V)) 9,880,0                                                                                                    | 00 1,                                                                                                    | 500,000                                                                                                    | 1,000,000                     | 1,000,000             | 700,000                | 0                           | 0   | 0       | 2,700,000                                            | 4,200,000                                   | 300,                  |
| 2. 田野和志仁<br>3. 合加株<br>4. 液体理解素<br>5. 光熱水平<br>6. その地(時紀奈)<br>[直供養育(I~W)合計] 8,800,0<br>V. 一般管理費 880,0<br>元. 高瓷試費 200,0<br>総経費(I+II+II+II+(V+V+V1) 0,880,0                                                                                                    |                                                                                                    | 500,000                                                                                                    | 1,000,000                     | 1, 000, 000           | <b>\$</b> QQ, QQQ      | Q                           | Q   | Q       | 2, \$00, 000                                         | \$, 000, 000                                |                       |
| 2.会教養<br>4. 浅市運販業<br>5. 洗熱水料<br>5. その担【時紀集)<br>【直休費(I~17)合計】 8,800,0<br>マ. 一般管理業 980,0<br>π. 再素拡業 200,0<br>総務費(I+Ⅱ+Ⅲ+Ⅲ+(∀+∀+(1) 9,880,0                                                                                                    |                                                                                                    | Q                                                                                                    | Q                             | Q                     | 200, 000               | Q                           | Q   | Q       | 200,000                                              | 200,000                                     |                       |
| 4. 米防爆除着<br>3. 光熱水开<br>5. そかね【時長報)<br>(直体費(I~12/)合計】 8,500,0<br>(正体費(I~12/)合計】 8,500,0<br>(正体費(I~12/)合計】 8,500,0<br>(正体費(I~12/10合計】 8,500,0<br>高級費(I+I+II+II+(I/+V+V+1) 9,880,0                                                                                                    |                                                                                                    | Q                                                                                                    | 0                             | 0                     | 0                      | Q                           | Q   | Q       | 0                                                    | Q                                           |                       |
| 5. 光動大平<br>5. その私 [弾発動]<br>[直体費(I~170)合計] 8. 500,0<br>7. 一般管理費 880,0<br>7. 一般管理費 880,0<br>7. 再急拡費 200,0<br>乾裕費(I+II+II+II+(I/+V+V+(I)) 9. 580,0                                                                                                    |                                                                                                    | Q                                                                                                    | 0                             | 0                     | Q                      | Q                           | 0   | 0       | 0                                                    | Q                                           |                       |
| <ul> <li>c. その独 (時任業)</li> <li>(直快費(I~1℃)合計)</li> <li>8,800,0</li> <li>マ. 一般管理要</li> <li>880,0</li> <li>マ. 一般管理要</li> <li>200,0</li> <li>総給要(I+I+I+I+(I+V+V+V))</li> <li>9,880,0</li> </ul>                                                                                                    |                                                                                                    | Q                                                                                                    | Q                             | Q                     | Q                      | Q                           | Q   | Q       | Q                                                    | Q                                           |                       |
| [連株費(I~tV)合計] 8,800,0<br>V. →魚智理費 880,0<br>M. 再素証費 200,0<br>総務費(I+Ⅱ+Ⅲ+Ⅲ+(V+V+V1) 9,880,0                                                                                                    | 1.1                                                                                                    | 000,000                                                                                                    | Q                             | Q                     | Q                      | Q                           | Q   | Q       | Q                                                    | 1,000,000                                   |                       |
| <ul> <li>マ、一般管理要 880,0</li> <li>ボ、再素能要 200,0</li> <li>総給要(I+II+II+II+(I+V+V+1))</li> </ul>                                                                                                    | 00 3,                                                                                                    | 178,858                                                                                                    | 2,829,808                     | 1,292,770             | 992,770                | 0                           | 0   | 0       | 5, 115, 348                                          | 8,294,205                                   | 505,                  |
| <ul> <li>π. 再委託費 200,0&lt;</li> <li>総经費 (I+Ⅱ+Ⅲ+Ⅳ+V+V() 9,880,0</li> </ul>                                                                                                    | 00                                                                                                    | 335,316                                                                                                    | -                             | -                     | -                      | -                           | -   | 552,457 | 552,457                                              | 887, 773                                    | -7,                   |
| 2000<br>総務費 (I+I+II+II+IV+V+VI) 9,880,0                                                                                                    | 00                                                                                                    | 0                                                                                                    |                               |                       | 200.000                |                             |     |         | 200.000                                              | 200,000                                     |                       |
| 総経費(I+I+II+II+IV+V+VI) 9,880,0                                                                                                    |                                                                                                    |                                                                                                    |                               |                       |                        |                             |     |         |                                                      |                                             |                       |
|                                                                                                    | 00 3,9                                                                                                    | 514, 174                                                                                                    | 2,829,808                     | 1,292,770             | 1, 192, 770            | 0                           | 0   | 552,457 | 5,887,805                                            | 9,381,979                                   | 498,                  |
| 直接費における消費税/消費税相当額 854,4                                                                                                    | 00                                                                                                    | 174,306                                                                                                    | 226,383                       | 103, 421              | 79,421                 | 0                           | 0   | 0       | 409, 225                                             | 583, 531                                    | 270,                  |
| 総 額 10,734,4                                                                                                    | 00 3,                                                                                                    | 688,480                                                                                                    |                               |                       |                        |                             |     |         | \$,277,030                                           | 9,965,510                                   | 768,                  |
|                                                                                                    |                                                                                                    |                                                                                                    |                               |                       |                        |                             |     |         | 支払見込額                                                | 9,965,510                                   |                       |
|                                                                                                    |                                                                                                    |                                                                                                    |                               |                       |                        |                             | 契約  | 内額に対す?  | 5.                                                   | 0.07                                        |                       |

②経費流用率の表示

調書作成中に下記の様なメッセージボックスが表示された場合は、 共通入力シートを修正し、調書の再作成を行ってください。

注1)設備備品費の取得年月日が検収日より早い日付が入力されている場合、 下記の様なエラーが表示されます。

| Microsoft Excel                                                             | 調書作成を <mark>中止</mark> します。                               |
|-----------------------------------------------------------------------------|----------------------------------------------------------|
| 設備備品費の取得年月日が、検収日より早い日付のものがありましたので<br>調書の作成を中止します。<br>共通入力シートの取得年月日をご確認ください。 | 【OK】を押し、共通入力<br>シートを確認して<br>取得年月日>検収日になる<br>様に日付を修正してくださ |
| ОК                                                                          | い。(P36)                                                  |

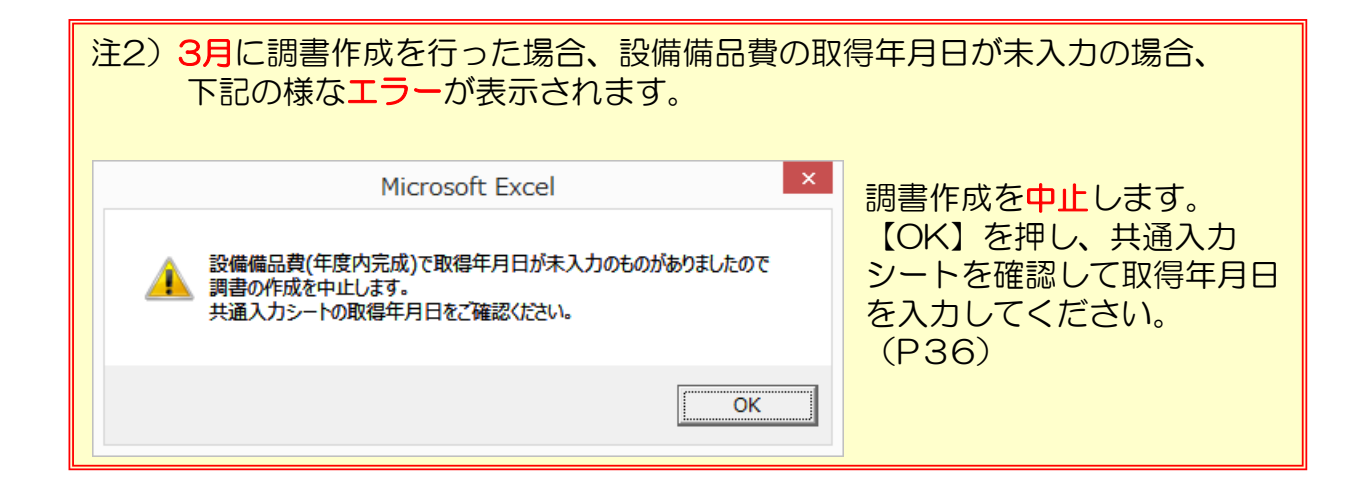

| 注 | 3) 数量や金額が入力されていない場合                              | る、下記の様な <mark>警告</mark> が表示されます。             |
|---|--------------------------------------------------|----------------------------------------------|
|   | Microsoft Excel                                  | 【OK】を押すと、調書作成を <mark>再開</mark>               |
|   | 計上額が入力されていない計上費目があります。<br>共通入力シートの数量、金額を確認して下さい。 | します。<br>共通入力シートを確認して計上額が<br>表示されるように、数量、金額を修 |
|   | ОК                                               | (P35)                                        |
|   |                                                  |                                              |

# (3) 経費発生状況調書及び各費目別集計表の閲覧

「調書作成」により、経費発生状況調書及び計上する費目別シートが 閲覧できるようになります。

| I 基本項目入力       1 実施計画書       契約金額の取込み     |                                                                                                    |   |
|-------------------------------------------|----------------------------------------------------------------------------------------------------|---|
| 管理番号 99<br>研究開発課題 高<br>副題 イ<br>対象期間 20    | 99A0101 受託者名称 あいうえお株式会社<br>度情報通信に関する研究開発<br>ノペーション創出の推進<br>018/04/01 ~ 2019/03/31 契約時の消費税率 8 % 変更                                                                                                    |   |
|                                           | Ⅲ 集計/閲覧/出力         ■検査確認・経費発生状況調書       調書作成(修正データの反映/再計算)       調書の閲覧         ■ 費目別に閲覧/出力       I 物品費       設備備品費(単年度)       設備備品費(其販年)       消耗品費         Ⅱ 人件費・謝金       人件費       謝金         Ⅲ 旅費       旅費       旅費       」         Ⅳ その他       外注費       印刷製本費       会諾費       通信運搬費 | 1 |
| 4 旅費入力<br>旅費シートを閉く<br>5 再委託費入力<br>再委託費を入力 |                                                                                                    | • |

- 入力内容を集計し作成された経費発生状況調書は、「調書作成(修正 データの反映/再計算)」ボタンを押すことにより、集計終了時に自 動で開きますが、最新の調書は「調書の閲覧」ボタンで開くことがで きます。
- ② 各費目別シートは調書作成後、該当する費目のボタンを押すことにより、閲覧することができます。

なお集計の際、計上のない費目のシートは作成されず、対応する費目 のボタンはグレーアウトのままとなります。

注1)「I入力/修正」において、何らかの追加入力・修正等を行った場合は、必ず「調書作成(修正データの反映/再計算)」ボタンを押し、経費発生状況調書を更新してください。
「調書作成(修正データの反映/再計算)」を実施しない場合、入力データが経費発生状況調書に反映されません。
注2)「II集計/閲覧/出力」から開いた各種シートの内容を直接修正することはできません。必ず「I入力/修正」から修正し、その後、「調書作成(修正データの反映/再計算)」ボタンで内容を更新してください。

# (4) 経費書類の保存と閲覧

集計した各種ファイルの保存や閲覧は「経費書類フォルダを開く」から 操作します。

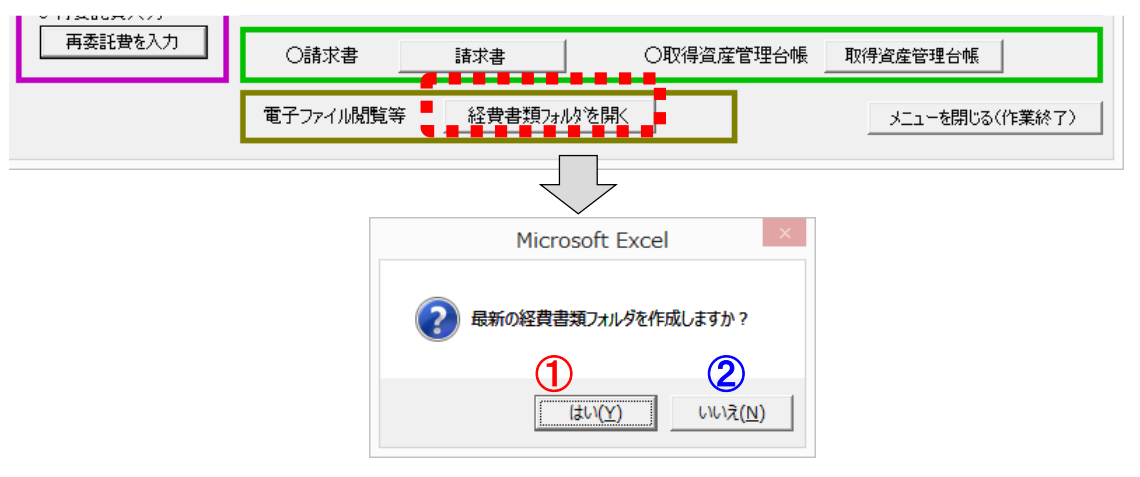

 「はい」の場合、「経費書類」フォルダの中に現在の日付と時間が ファイル名についたフォルダを作成し、その中に集計結果を保存し た後、作成したフォルダを開きます。

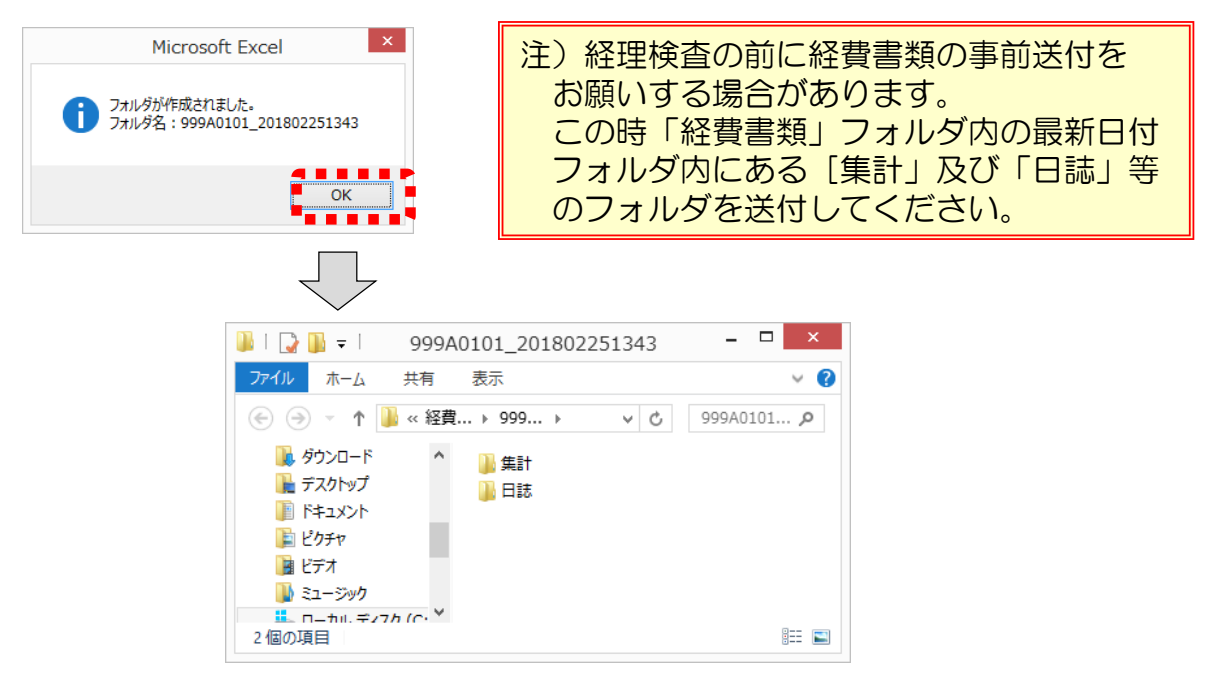

②「いいえ」の場合は以前に保存した集計結果が格納されている「経費書類」フォルダを開きます。

| 📕   💽 🚺 = I     | 経費書類                     | - 🗆 X        |
|-----------------|--------------------------|--------------|
| ファイル ホーム 共      | 有 表示                     | ~ <b>(</b> ) |
| 🔄 🏵 🔻 🕇 🕌 «     | h30 → 経費書類 🛛 🗸 Ċ         | 経費書類 p       |
| אעעב‡א 👔        | <b>^</b> 名前 <sup>^</sup> | 更新           |
| i ピクチャ<br>マードデオ | ) 999A0101_20180225134   | 3 201        |
| 1 ミュージック        |                          |              |
| 🚢 ローカル ディスク (C  |                          |              |
| € <b>*</b> ***  | v <                      | >            |
| 1 個の項目          |                          |              |

### 5.7 前年度過払金の入力

経理検査(最終証憑確認)の結果、前年度の支払額に過払いが判明 した場合は、NICTより過払金の通知を行います。過払金の通知を受けた 場合は、「前年度過払金の入力」ボタンを押して、前年度過払金を入力 してください。

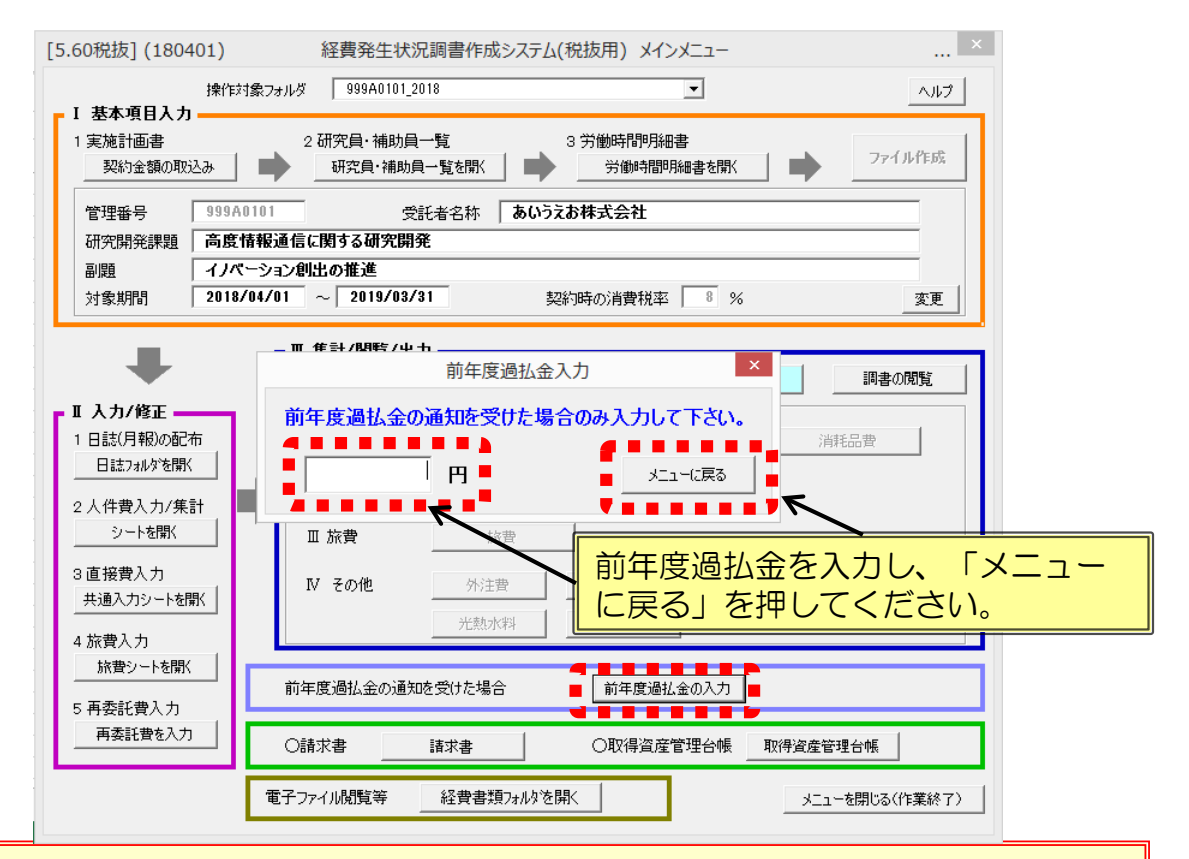

- 注1)入力された前年度過払金は、経費発生状況調書の下期シート最下行に表示され ますので、正しく入力されたことを確認してください。
- 注2)請求書(精算払)作成時、支払限度金額には、確定額から前年度過払金を相殺 した金額が表示されます。

|                              |              |             |             |               |          |             |             |                    |              | × =               | ューへ戻る           |
|------------------------------|--------------|-------------|-------------|---------------|----------|-------------|-------------|--------------------|--------------|-------------------|-----------------|
| (30-1)<br>[5_50001061]       |              |             | 4∀          | 建立            | रम भम    | ्रान इल     | ÷           |                    |              |                   |                 |
| Ev. overenci                 |              |             | <u></u>     | 首先            | <u> </u> | {艽、 司间      | <u> </u>    |                    |              | 「「「「「「」」          | 99940101        |
| 療式11-1-税数                    |              |             |             |               |          |             |             |                    |              |                   |                 |
| 研究開発課題名                      | 高度情報通信       | に関する研究院     | 希           |               |          |             |             |                    | [重併日         | Ph : 2018/02/26 1 | 3:6[]           |
| 劇選                           | イノベーショ       | ン創出の推過      |             |               |          |             |             |                    | 经理费任务 医原心    | <u>E41</u>        |                 |
| 契約金額 (円)                     |              | 10,534,400  |             |               |          |             |             |                    | 研究 太郎        |                   |                 |
| 対象期間 (自)                     | 2018年0       | 4月01日       |             | <u>受託書活幣:</u> | あいうえお株   | 式会社         |             |                    |              |                   |                 |
| (室)                          | 2019年0       | 3月31日       |             |               |          |             |             |                    |              |                   |                 |
|                              |              |             |             |               |          |             |             |                    |              | (重夜               | : 円)            |
|                              | 年度別          | 上別の         |             |               | 4.0.0    |             |             |                    | 当知の検査領計      |                   |                 |
|                              | 契約金額內訳       | 1-1         | LUA         | 1 1.1.9       | 149      | LA          | 2,9         | 8,9                | 经费券包额外       | 発生数計              | 神法              |
|                              | [A]          | (18)        |             |               |          |             |             |                    |              | [B] + [C] = [D]   | <u>ni - (al</u> |
| T *5.9.5                     | 2 000 000    | 490,000     | 1 000 000   |               |          |             |             |                    | 1 000 000    | 1 490 000         | 620 1           |
| 1. 173 RR 🕱                  | 2,000,000    | 400,000     | 1,000,000   |               |          |             |             |                    | 1,000,000    | 1,400,000         | 520,1           |
| A REAL PROFESSION (CONTRACT) |              | 400,000     | 1,000,000   | ×             | , second | ······      |             |                    | 1,000,000    | 1,400,000         |                 |
| SCHWIRTHER (19-35/737273)    |              | 400,000     | 1,000,000   | š             | , v      | · · · · · · |             |                    | 1,000,000    | 1,400,000         |                 |
| 200000 (230-030)             |              |             |             |               | ,        |             | <u>×</u>    |                    | ž            |                   |                 |
| [直接費(I~Ⅳ)合計]                 | 8,800,000    | 3, 178, 858 | 1,429,808   | 392,770       | 992,770  | 0           |             |                    | 2,815,348    | 5,994,208         | 2,805,3         |
| V. 一般管理費                     | 880,000      | 335,318     | -           | -             | -        | -           | -           | 304,057            | 304,057      | \$39,373          | 240,4           |
| τ. 再委託費                      | 0            | 0           |             |               | 0        |             |             |                    | 0            | 0                 |                 |
| <b>総谷費(I+I+I</b> +I+W+V+VI)  | 9, \$80, 000 | 3, 514, 174 | 1, 429, 808 | 392,770       | 992, 770 | 0           | 0           | 304,057            | 3,119,405    | 8, 833, 579       | 3,046,/         |
| 直接費における消費税/消費税相当額            | 854,400      | 174,306     | 114,383     | 31,421        | 79,421   | 0           | 0           | 0                  | 225, 225     | 399, 531          | 454,3           |
| 栽 額                          | 10,534,400   | 3, 688, 480 |             |               |          |             |             |                    | 3,344,630    | 7,033,110         | 3,501,3         |
| (前午户温从会想)                    | 200,000      | <b>"</b> ,  |             |               |          |             |             |                    | 支払見込額        | 7,033,110         |                 |
|                              | 230,000      |             |             |               |          |             |             |                    |              |                   |                 |
|                              |              |             |             |               | 印明設定は、印明 | 射象範圍外 →     | 哭<br>直接寶(大项 | 約額に対す∶<br>〔目 I ~Ⅳ) | る。<br>載額の腕用卒 | 0.0\$             |                 |

# 5.8 請求書の作成

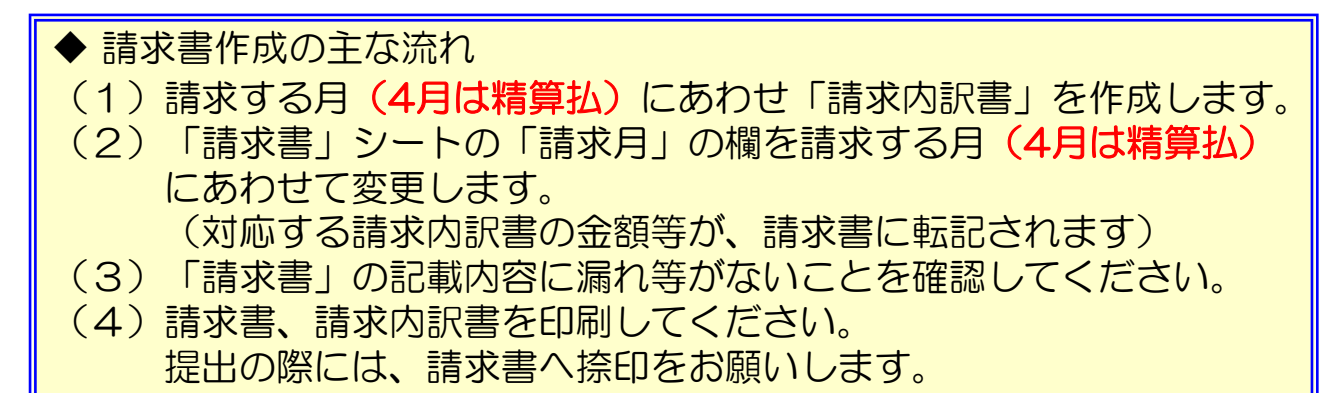

(1)請求する月にあわせ「請求内訳書」を作成します。 メインメニューの「請求書」ボタンを押すことにより、請求書のシート が表示されます。

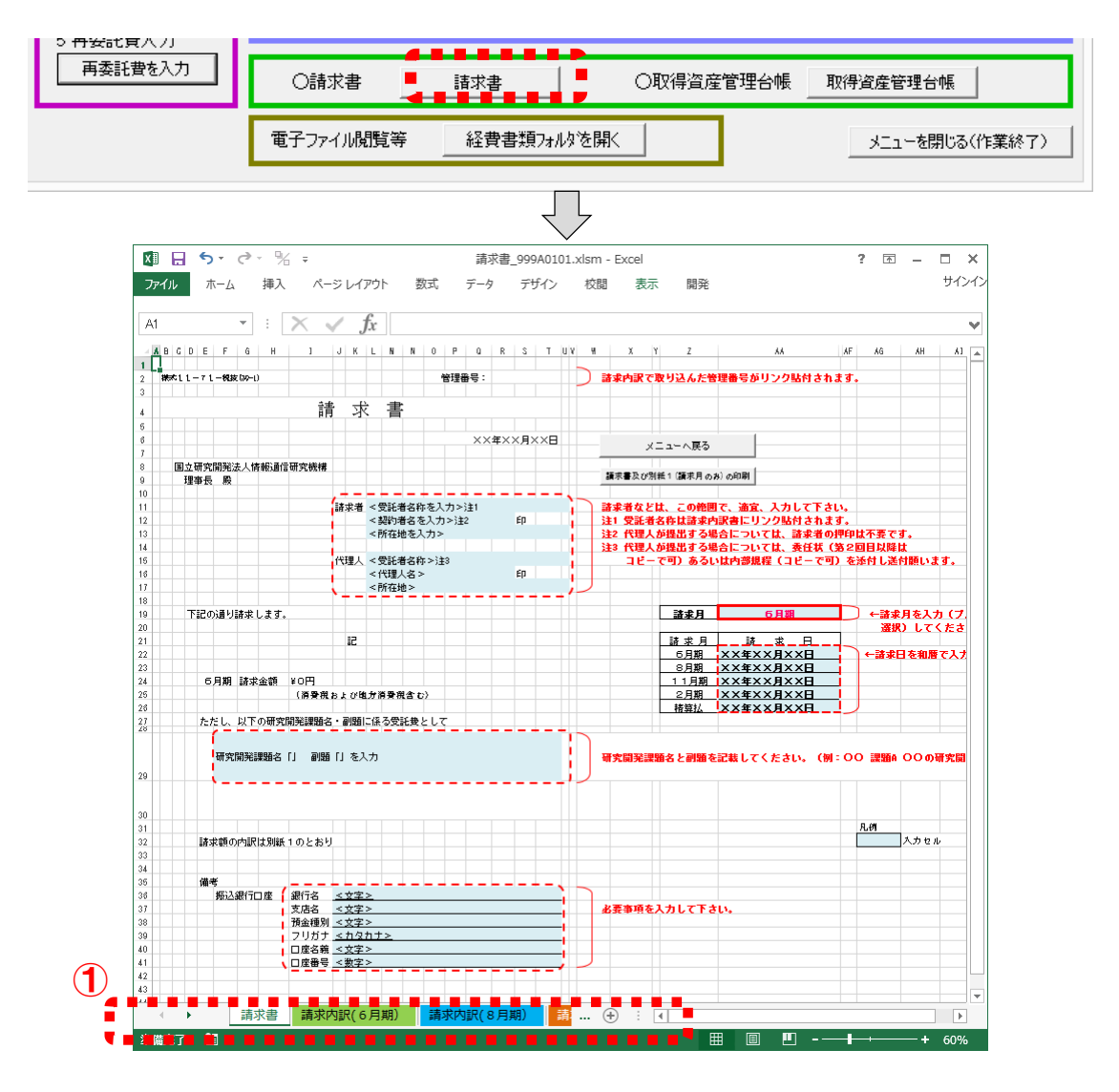

① 請求月に応じて、画面下部の「請求内訳」タブを選択してください。

- ②「調書データの取込」ボタンを押すと「転写元の調書ブックの指定」 のボックスが開きます。
- ③ 該当する管理番号フォルダ内「集計」フォルダの中の「経費発生状況 調書」のブックを指定し、「開く」ボタンで調書から金額が取り込ま れます。

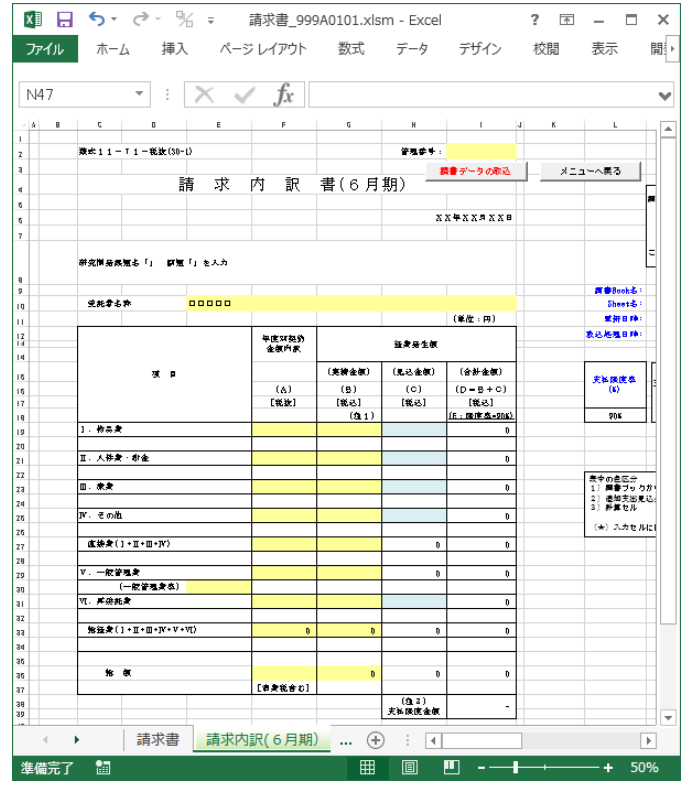

### 6月期の作成例

| ) 🌖 🔻 🕇 퉬 « h3                     | 0_zeinu <mark></mark> _r1 ▶ 999A0101_2018 ▶ 集計       |                  | ✓ C 集計の          | 食索                    |      |
|------------------------------------|------------------------------------------------------|------------------|------------------|-----------------------|------|
| 隆理 ▼ 新しいフォルダー                      | ********                                             |                  |                  | •== •                 |      |
| 📕 ダウンロード 🔷 🔨                       | 名前                                                   | 更新日時             | 種類               | サイズ                   |      |
| ■ デスクトップ                           | 🕼 その他(諸経費) 999A0101.xlsm                             | 2018/02/25 13:50 | Microsoft Excel  | 219 KB                |      |
| 3 最近表示した場所                         | ↓<br>□ 印刷製本費_999A0101.xlsm                           | 2018/02/25 13:50 | Microsoft Excel  | 218 KB                |      |
| 9. + 1. Fu - f                     | 🖶 普注意_0900101isn 🖬 🖬 💼                               | 2018/02/25 12 50 | Micessoft Excels | 💼 💼 🎬 9 КВ            |      |
| S W-70/0-2                         | 日 経費発生状況調書_999A0101.xlsm                             | 2018/02/25 13:51 | Microsoft Excel  | . 6 <mark>1</mark> KB |      |
| E PC                               | ■ <mark>1</mark> 11111111111111111111111111111111111 | 2 8 2/ 5         | Millos ft kc     | 📕 📕 1 🕏 KB            |      |
|                                    | 自証憑確認シート_999A0101.xlsm                               | 2018/02/25 13:50 | Microsoft Excel  | . 134 KB              |      |
| デスクトップ                             | 自己人件費集計表_999A0101.xlsm                               | 2018/02/25 11:17 | Microsoft Excel  | . 170 KB              |      |
|                                    | Q目設備備品費(年度内完成)_999A0101.xlsm                         | 2018/02/25 13:50 | Microsoft Excel  | . 215 KB              |      |
| LE ピクチャ                            | Q 旅費_999A0101.xlsm                                   | 2018/02/25 13:50 | Microsoft Excel  | . 382 KB              |      |
| ▶ ビデオ<br>▶ ミュージック<br>▲ ローカル ディスク ( | ロロ 旅費確認シート_999A0101.xism                             | 2018/02/25 13:51 | Microsoft Excel  | . 35 KB               |      |
| 🖣 ネットワーク 🗸 🗸                       |                                                      |                  |                  |                       |      |
| ファイル                               | ∠名(N): 経費発生状況調書_999A0101.xlsm                        |                  | 📕 💼 🖉 🦷 🤊        | (III ( Salara)        |      |
|                                    |                                                      | ·y_              | -u(l) 📕 開        | ((0) = ±              | ャンセル |

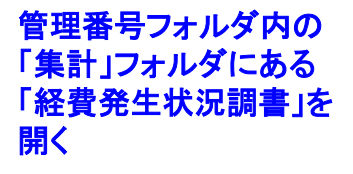

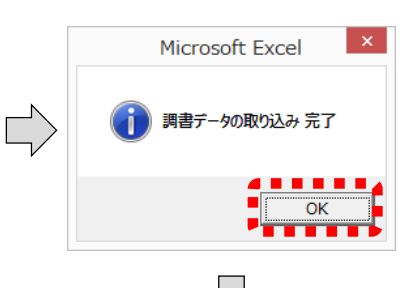

49

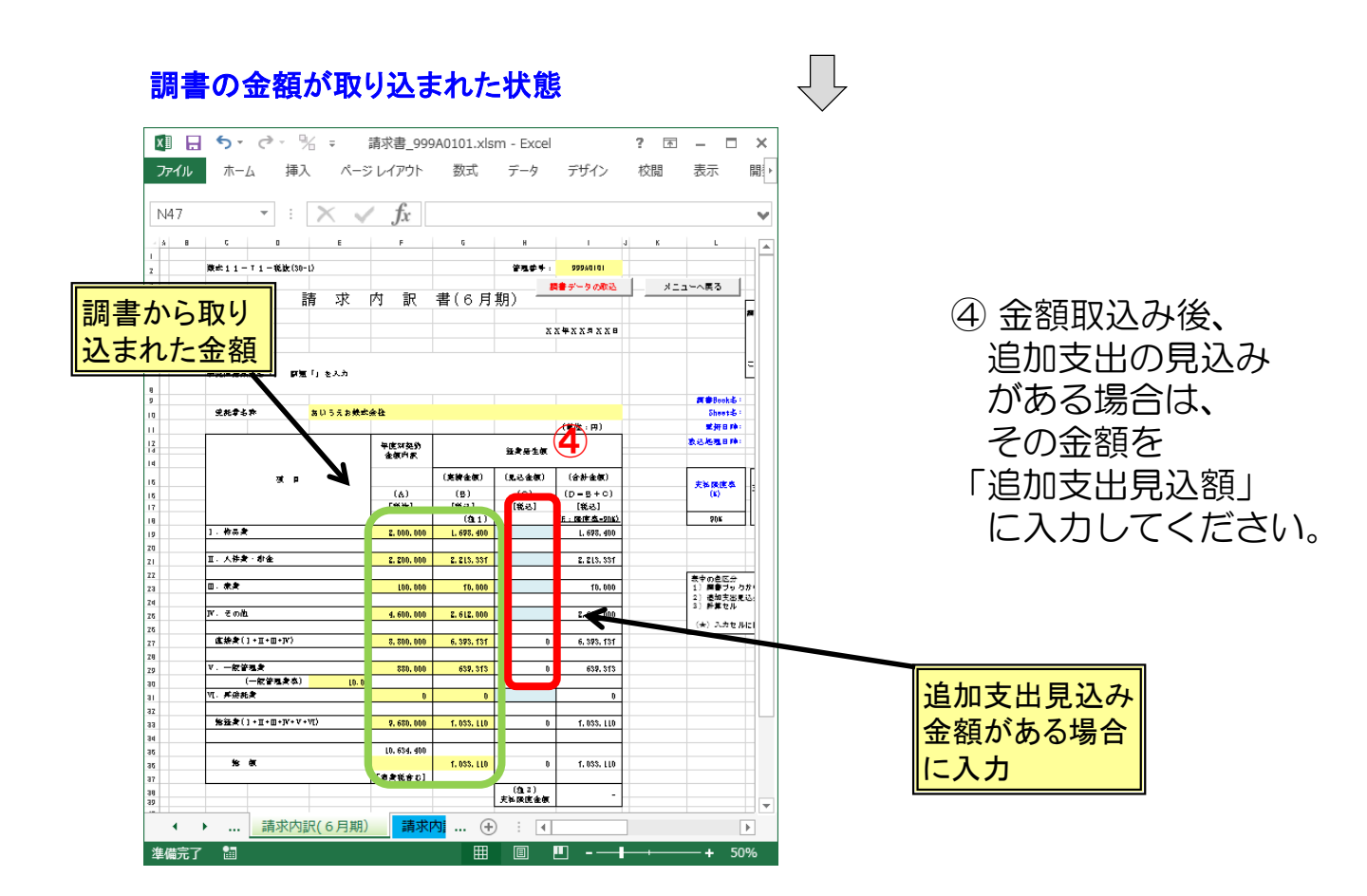

(2)「請求書」シートの「請求月」の欄を請求する月にあわせて変更します。

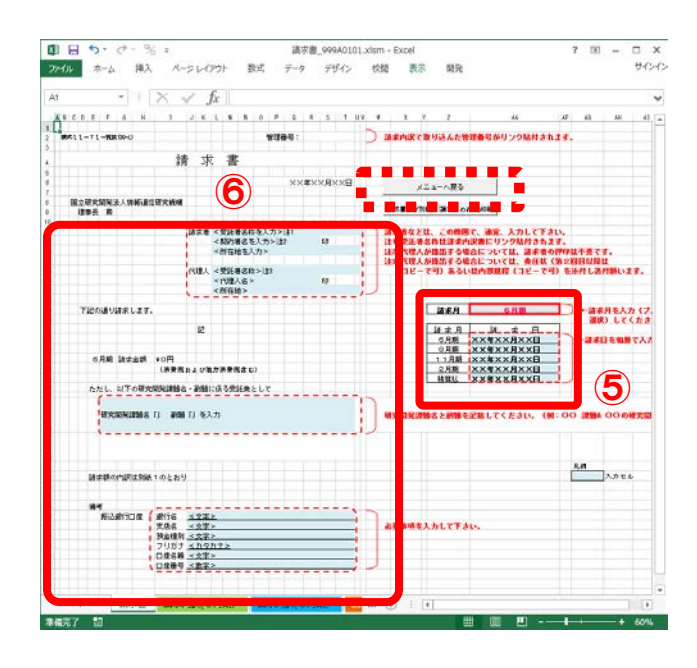

- ⑤「請求書」シートで 請求する月に応じて 「請求月」を変更し ます。 あわせて「請求日」 を記入してください。
- ⑥ 各欄に必要事項を記入してください。

50

- (3)「請求書」の記載内容に漏れ等が無いことを確認します。
  - •請求者情報、代理人情報
  - •研究開発課題名、副題
  - ・振込銀行口座情報(NICTに登録している口座番号であること)
- (4)請求書、請求内訳書を印刷してください。 提出の際には、請求書へ捺印をお願いします。

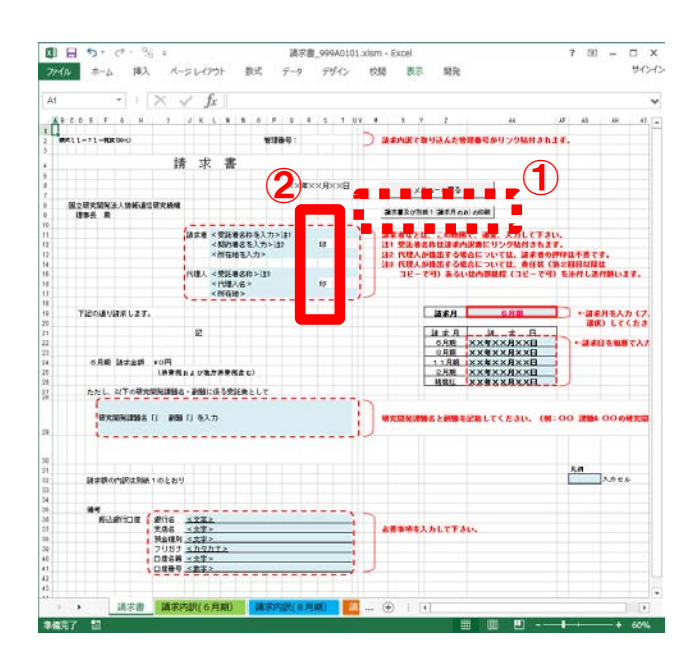

①「請求書、及び別紙1の印刷」 ボタンを押して、「請求書」と 「請求内訳書」を印刷します。

②「請求書」へ捺印をお願いします。

印刷後「メニューへ戻る」ボタンを押し「請求書」(管理番号).xlsmの変更内容を保存しますか?」で「保存」を押し、メニューに戻ります。

| The obore Excer                  |            |
|----------------------------------|------------|
| <u></u> i請求書_999A0101.xlsm' の変更  | 内容を保存しますか? |
| 保存( <u>S</u> ) 保存しない( <u>N</u> ) | キャンセル      |

#### « 精算払の請求内訳書について 》

① 精算払の請求内訳書では、(見込金額)欄と(合計金額)欄は、表示 されません。

### ②前年度過払金が入力された場合は、前年度過払金が表示され、支払限 度金額には、確定額から前年度過払金を相殺した金額が表示されます。

様式11-71-税込(30-1)

管理番号: 999A0101

#### 請 求 内 訳 書(精算払)

30年4月15日

研究開発課題名「高度情報通信に関する研究開発」 「イノベーション創出の推進」 副顧

受託者名称

委託研究株式会社

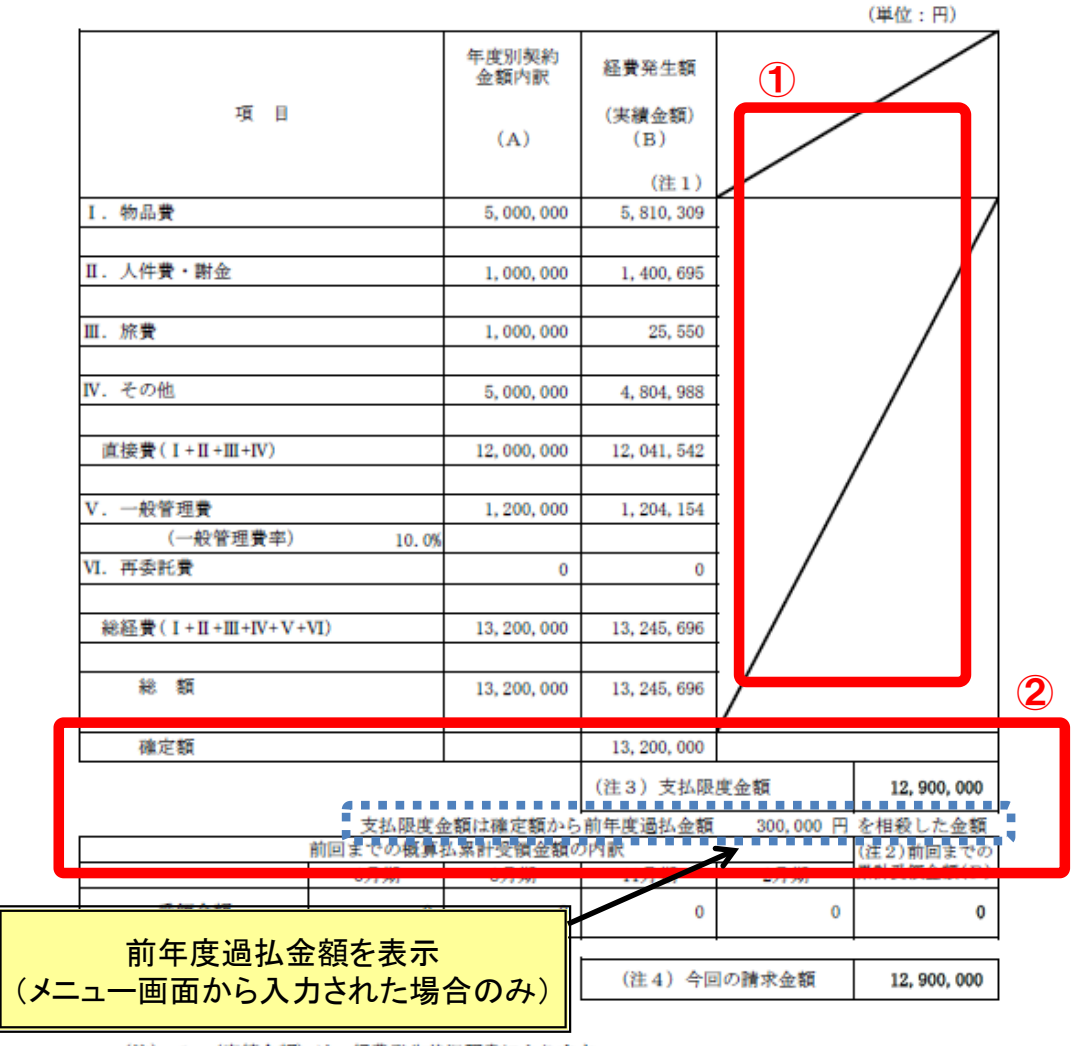

(注) 1

<sup>2</sup> 

<sup>3</sup> 

<sup>(</sup>実績金額)は、経費発生状況調書によります。 前回までの概算払累計受領金額及び今回の請求金額は、合計欄のみ記載します。 支払限度金額は、経費発生状況調書下期シートの支払見込額を取り込んでいます。 請求金額は、支払限度金額から前回までの累計受償金額(F)を差引いた金額とします。 4

# 5.9 取得資産管理台帳

(1) 取得資産管理台帳の開き方

取得資産管理台帳を開くにはメインメニューの「取得資産管理台帳」 ボタンを押します。

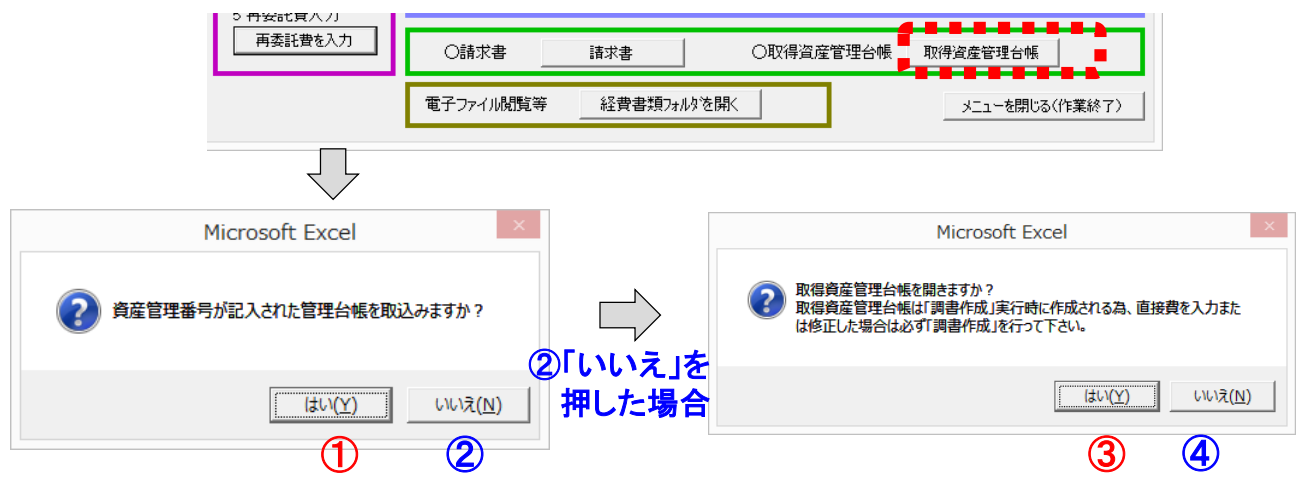

 資産管理番号の記入されたファイルが当機構から送付されている場合、 「はい」を選択して管理番号フォルダの中の「入力」フォルダを開き、 送付されたファイルをそのフォルダの中にある「取得資産管理台帳」 (管理番号).xlsm」に上書き保存してください。

(詳細はP54参照)

※事前に「入力」フォルダ内に送付ファイルを上書き保存していた場合 は、このとき「いいえ」を選択してください。

- ②「いいえ」を選択すると管理番号フォルダの中の「入力」フォルダに 入っている最新の「取得資産管理台帳」を開くかを確認します。
- ③「はい」で「取得資産管理台帳」を開きます。
- 「いいえ」で何もせずメインメニューに戻ります。

注1)本シート上で編集(変更・修正)はできません。

注2) 台帳には「共通入力シート」の設備備品費で「登録月」に該当 するシートに取得資産情報が転記されます。

注3) 内容について追加入力・修正等をする場合は、共通入力シートで 追加入力・修正した後、再度「調書作成」を行ってください。

注4)登録資産名の修正(変更)は、取得資産管理台帳提出前に行って ください。資産登録後は資産名の修正(変更)は行わないでくだ さい。資産登録後に修正(変更)を行うと、登録済みの設備備品 と別の物品として識別され台帳に新たに追加されるため、一度資 産登録された設備備品の修正(変更)は行わないでください。

#### (2) 取得資産管理台帳の作成イメージ

# 「取得年度」を記入し「資産区分」をプルダウンメニューから選択して 入力してください。

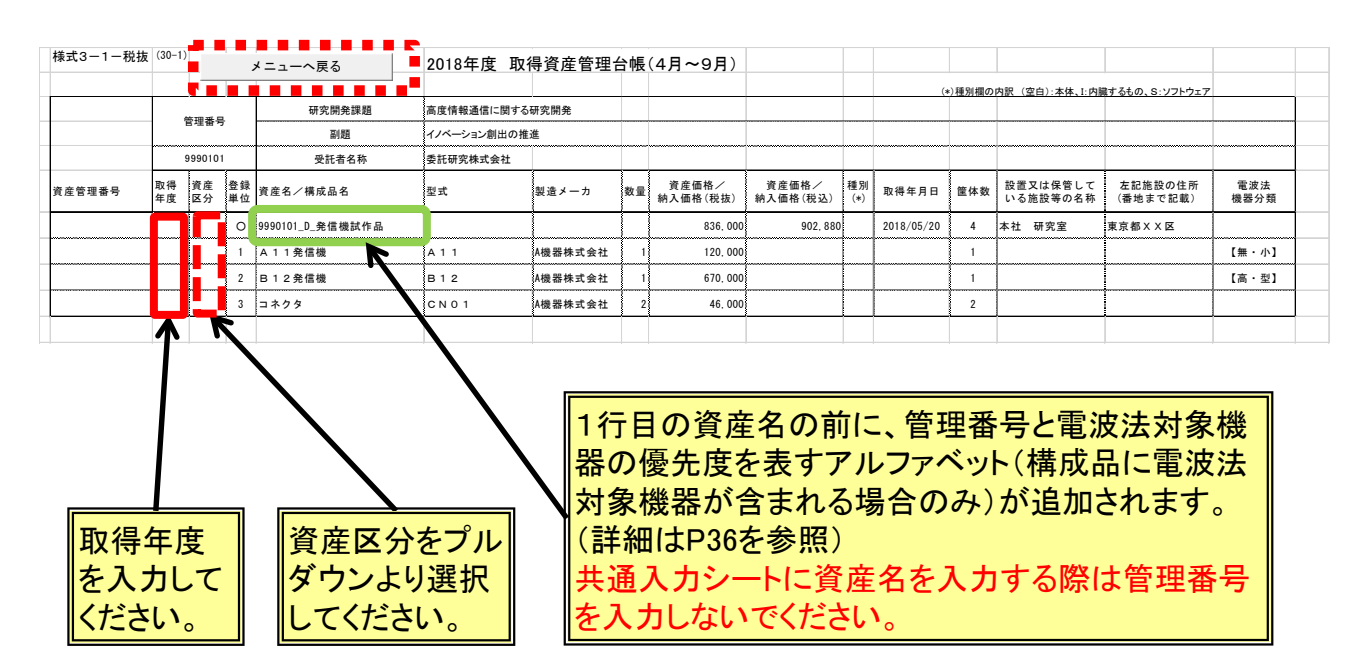

【取得資産管理台帳作成時の注意点1】

ケース1)

共通入カシートの「設備備品費(年度内完成)」で、「登録月」及び 「取得年月日」が入力されたものが、登録月に該当する取得資産管理 台帳のシートに記載されます。

ケース2)

ー度取得資産管理台帳を作成し、当機構にて取得資産番号を記入した 台帳を取込んだ場合、「調書作成」ボタンで新たに台帳を作成しても、 取得資産番号を記入した内容はそのまま残ります。

ケース3)

共通入力シートの「設備備品費(年度内完成)」で、取得年月日が 未記入のものがあった場合、年度末(3月時)の調書作成時にアラート が表示され、調書が作成ができなくなります。(資産登録漏れの防止)

【取得資産管理台帳作成時の注意点2】
 注1)共通入力シートの資産名、取得資産関連欄にデータが未入力の場合は取得資産管理台帳に反映されませんので注意してください。
 また、資産名には管理番号をつけないでください。
 注2)共通入力シートで追加入力・修正等を行った場合は、必ず「調書作成(修正データの反映/再計算)」ボタンを押してください。
 「調書作成(修正データの反映/再計算)」を実施しない場合、入力データが取得資産管理台帳に反映されません。

入力後「メニューへ戻る」ボタンを押し「取得資産管理台帳\_(管理番号) .xlsmの変更内容を保存しますか?」で「保存」を押しメニューに戻ります。

| Microsoft Excel                                             | ×  |
|-------------------------------------------------------------|----|
| 1<br>1<br>1<br>1<br>加得資産管理台帳_999A0101.xlsm'の変更内容<br>保存しますか? | 客を |
| 保存(S) 保存しない(N) キャンセル                                        |    |

作成された取得資産管理台帳ファイル は、管理番号フォルダ内の「入力」 フォルダの中にあります。 (取得資産管理台帳提出時に使用)

(3) 資産管理番号記入済みファイルの保存(管理台帳の取込み) ご提出いただいた取得資産管理台帳は、当機構で資産管理番号を記入 したエクセルファイルを返送いたします。その際当該ファイルは下記 の方法で保存してください。

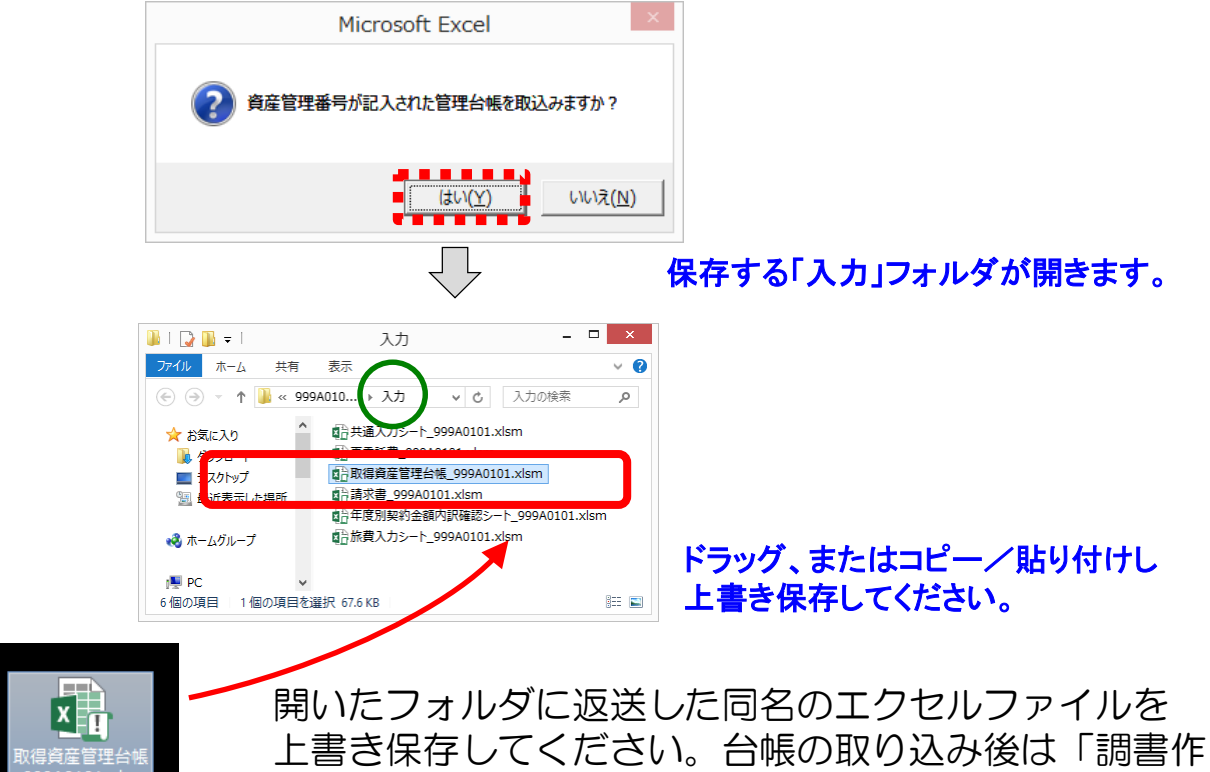

成(修正データの反映/再計算)」を実施してください。

#### 管理番号が記載され当機構より 返送された取得資産管理台帳

 注1)4月~9月のシートに資産管理番号記入済みのファイルを保存後 10月以降に取得資産管理台帳を作成(調書作成)を行った場合、 4月~9月のシートに記載された資産はそのまま残り、10月以降 のシートに新たに追加する資産情報が転記されます。
 注2)追加する資産は既に資産番号が付与された設備備品を除き、共通 入力シートの「登録月」に記載した月が該当するシートに未登録 の設備備品が転記されます。

# 委託業務従事日誌のCSV取り込み

委託業務従事日誌は、直接入力する方法の他にCSVファイルを取り込む ことができます。(日誌のみ対応)

### 1. 時間従事の場合(CSVファイルの形式はP58を参照してください)

### (1) 取込み手順

- ① 「CSV取り込み」ボタンを押します。
- ② メッセージボックスが開きますので「はい」を押します。
- ③ CSVファイルを選択します。
- ④「開く」ボタンを押します。

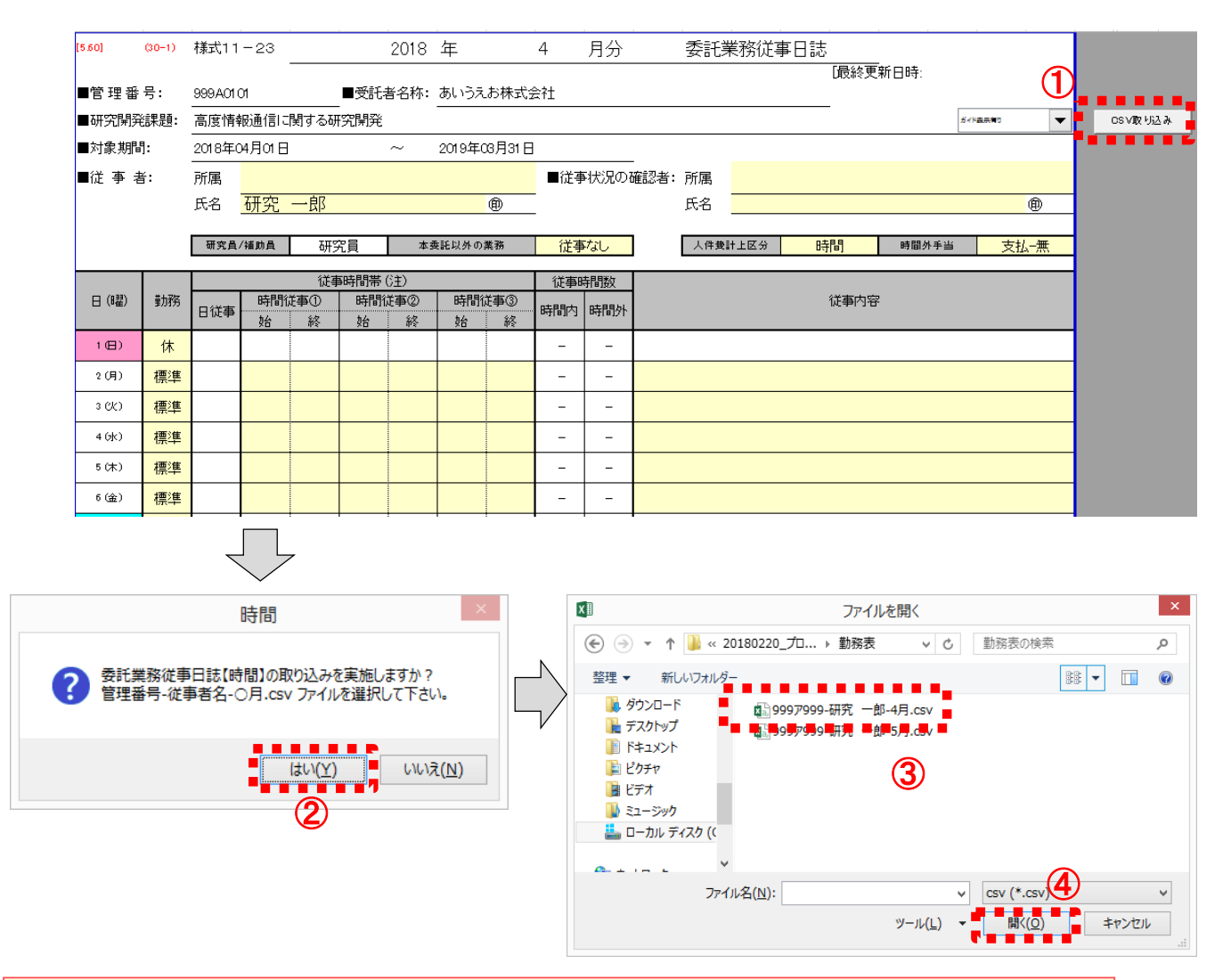

CSVファイルのファイル名は 管理番号-従事者名-O月.CSV としてください。「管理番号」と「ハイフン」は半角、「従事者名」は 「研究員・補助員一覧」で入力した氏名と完全に一致させてください。 (従事者名の姓名間スペースの全角・半角を区別します)

# ⑤ ファイルが開き、取込む内容が赤枠で表示されます。問題がない場合、 「はい」を押してください。記載内容が日誌に取り込まれます。

| 8 (國)     | 勤務 | 時間従事①始 | 時間従事①終 | 時間従事 ②始                                    | 時間従事 ②終                | 時間従事 ③始 | 時間従事③終   | 従事内容                    |             |                                             |
|-----------|----|--------|--------|--------------------------------------------|------------------------|---------|----------|-------------------------|-------------|---------------------------------------------|
| 2018/4/1  | 休  |        |        |                                            |                        |         |          |                         |             |                                             |
| 2018/4/2  | 標準 | 9:00   | 18:00  |                                            |                        |         |          | 各種通信試験における測定データの        | の収集とデータ解析作業 |                                             |
| 2018/4/3  | 標準 | 9:00   | 18:00  |                                            |                        |         |          | データ伝送システムの実証実験のた        | ぬの計画策定      |                                             |
| 2018/4/4  | 標準 | 9:00   | 18:00  |                                            |                        |         |          | データ伝送システムのデータ解析方        | 法の比較検討      |                                             |
| 2018/4/5  | 標準 | 9:00   | 18:00  |                                            |                        |         |          | 各種通信試験の測定データ収集と創        | 解析結果のとりまとぬ  |                                             |
| 2018/4/8  | 標準 | 9:00   | 19:00  |                                            |                        |         |          | 伝送実証実験のデータ解析結果におけ       | る分析結果資料の作成  |                                             |
| 2018/4/7  | 休  |        |        |                                            |                        |         |          |                         |             |                                             |
| 2018/4/8  | 休  |        |        |                                            |                        |         |          |                         |             |                                             |
| 2018/4/9  | 標準 | 9:00   | 18:00  |                                            |                        |         |          | 第3回連絡会への出席及び実証実験        | 験内容に関する報告   |                                             |
| 2018/4/10 | 標準 | 9:00   | 18:00  |                                            |                        |         |          | 無線通信学会への参画(関連技術)        | の情報収集)      |                                             |
| 2018/4/11 | 標準 | 9:00   | 18:00  |                                            |                        |         |          | 無線通信学会への参画(発表)          |             | 742=31 X                                    |
| 2018/4/12 | 標準 | 9:00   | 19:00  |                                            |                        |         |          | 今後の研究項目や実験の課組内          |             | 11年記 11日 11日 11日 11日 11日 11日 11日 11日 11日 11 |
| 2018/4/13 | 標準 | 9:00   | 19:00  |                                            |                        |         |          | テータ伝通システムの拡展領部に関する実     |             |                                             |
| 2018/4/14 | 休  |        |        |                                            |                        |         |          |                         |             |                                             |
| 2018/4/15 | 休  |        |        |                                            |                        |         |          |                         | 🔵 この形3      | 式で取り込みを行いますか?                               |
| 2018/4/18 | 標準 | 9:00   | 18:00  |                                            |                        |         |          | 通信状態を表示する制造表示ユニットの制造方法に | 1 管理番       | 号: 999A0101                                 |
| 2018/4/17 | 標準 | 9:00   | 18:00  |                                            |                        |         |          | 素検通信装置の小型構造化に関する        | 従事者         | 名:研究一郎                                      |
| 2018/4/18 | 標準 | 9:00   | 18:00  |                                            |                        |         |          | 家検通信装置の小型構造化に関する。       |             | 月: 4月                                       |
| 2018/4/19 | 標準 | 9:00   | 18:00  |                                            |                        |         |          | 通信状態を真示する崩御回路のシーケンス     | (F)         |                                             |
| 2018/4/20 | 標準 | 9:00   | 19:00  |                                            |                        |         |          | 無気の信装置に供給する電源装置         |             |                                             |
| 2018/4/21 | 休  |        |        |                                            |                        |         |          |                         |             |                                             |
| 2018/4/22 | 休  |        |        | ① 赤枕                                       | とで囲まれ                  | ている部    | 分を日詰     | に取り込みます。                | -           | はい(Y) 📫 いいえ(N)                              |
| 2018/4/23 | 標準 | 9:00   | 18:00  | - <i>"</i>                                 |                        |         |          |                         |             | 7                                           |
| 2018/4/24 | 標準 | 9:00   | 18:00  | @ _+B                                      | 1 <del>12 - 11</del> / |         |          | キャッキュキャット               |             |                                             |
| 2018/4/25 | 標準 | 9:00   | 18:00  | 12 時間                                      | ルチーマ                   | 辺ると彼    | 事内谷か     | 「亦忤じのる事を確認              | 80に下るい。     | L                                           |
| 2018/4/26 | 標準 | 9:00   | 18:00  | í i                                        |                        |         |          |                         |             |                                             |
| 2018/4/27 | 標準 | 9:00   | 19:00  | ③ 「菫                                       | 服とが「                   | 休」の日    | (JCSV/DB | なり込みを行いませ               | 6           |                                             |
| 2018/4/28 | 休  |        |        | 이 아이 아이 아이 아이 아이 아이 아이 아이 아이 아이 아이 아이에 아이에 |                        | 이 때     | 酸」を「     | 酒准 ( 亦重) てく             | ださい         |                                             |
| 2018/4/29 | 休  |        |        |                                            |                        | こう、「動   | ייי בתוא | 「赤午」に友丈して、              |             |                                             |
| 2018/4/30 | 休  |        |        |                                            |                        |         |          |                         |             | <u> </u>                                    |
|           |    |        |        |                                            |                        |         |          |                         |             |                                             |

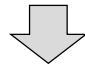

| [5.60] | (30-1)    | 様式11         | -23      |         |         | 2018        | 在       |            | 4      | 日分       |            | 委託賞         | 首務従す           | 日誌             |              |         |        |
|--------|-----------|--------------|----------|---------|---------|-------------|---------|------------|--------|----------|------------|-------------|----------------|----------------|--------------|---------|--------|
|        | 10 E 10 E | 1.00-00-01-0 | 20       |         |         | 2010        | +       |            | r      | 1171     |            | 5017        | NIDIUT         | 山 ====<br>[最終更 | 新日時:         |         |        |
| ■管理番   | 号:        | 999A01       | 01       |         | ■受託     | 者名称:        | あいうえ    | えお株式会      | Èt     |          |            |             |                |                |              |         |        |
| ■研究開到  | 毪課題:      | 高度情報         | 報通信に     | 関する研    | 究開発     |             |         |            |        |          |            |             |                |                |              | ガイド表示有り | •      |
| ■対象期間  | 引:        | 2018年(       | 24月01日   |         |         | ~           | 2019年   | 03月31日     |        |          |            |             |                |                |              |         |        |
| ■従 事 キ | 者:        | 所属           |          |         |         |             |         |            | ■従す    | ■状況の     | -<br>確認者:  | 所属          |                |                |              |         |        |
|        |           | 氏名           | 研究       | 一郎      |         |             |         | ۵          |        |          |            | 氏名          |                |                |              |         | 0      |
|        |           | T the P      | (1# at 8 |         |         |             |         |            | (34-++ | -        | •          | 1 /14 +44 1 |                | 5+88           | a ± 00 H = 1 |         | 11 Ame |
|        |           | 研究員          | /補助員     |         | 〔貝      | 本3          | 商記以外 0. | )業務        | (征争    | ¥/3U     |            | 人件費調        | 1123           | 時間             | 時間外手書        | 1 文     | 払−無    |
| (033)  | *1.757    |              | n±884    | 従事      | 時間帯     | (注)         | BB      | 0<br>4     | 従事     | 時間数<br>T | -          |             |                | 经支出的           | -            |         |        |
| 日(曜)   | 里川行方      | 日従事          | 時[6]1    | 止争①<br> | 时间      | に手(2)<br>終  | 时间始     | いもの        | 時間内    | 時間外      |            |             |                | 1定争1勺径         | ŕ            |         |        |
| 1(日)   | 休         |              |          |         |         |             |         |            | -      | -        |            |             |                |                |              |         |        |
| 2(月)   | 標準        |              | 9:00     | 18:00   |         |             |         |            | 7:30   | -        | 各種通信       | 試験におけ       | る測定データ         | の収集とデータ解れ      | 斤作業          |         |        |
| 3 (K)  | 標準        |              | 9:00     | 18:00   | t       |             |         |            | 7:30   | -        | データ伝       | 送システム       | の実証実験の         | ための計画策定        |              |         |        |
| 4 (jk) | 標準        |              | 9:00     | 18:00   |         |             |         |            | 7:30   | -        | データ伝       | 送システム       | のデータ解析プ        | ち法の比較検討        |              |         |        |
| 5 (木)  | 標準        |              | 9:00     | 18:00   |         |             |         |            | 7:30   | -        | 各種通信       | 試験の測定       | (データ収集と        | 解析結果のとりまと      | : Ø          |         |        |
| 6(金)   | 標準        |              | 9:00     | 19:00   |         |             |         |            | 7:30   | -        | 伝送実証       | 実験のデー       | 夕解析結果に         | おける分析結果資       | 料の作成         |         |        |
|        |           | 1            |          |         |         |             | 1       |            |        |          | 1          |             |                |                |              |         |        |
|        |           |              |          |         |         |             |         |            |        |          |            |             |                |                |              |         |        |
|        |           |              |          | _       | _       |             |         |            |        |          | $\searrow$ |             |                |                |              |         |        |
|        |           |              |          |         |         | HZ ()       | いる      | En.F       | □□□    | 3 /      |            |             |                |                |              |         |        |
|        |           |              |          |         |         | -17 2       | ~ 0     |            |        | _        |            |             |                |                |              |         |        |
| 注      | ) (       | ⁻棰シ          | 隹」       | 以内      | ر<br>سا | 苗彩          | 51%     | <b>7</b> - | ンち     | 「「」      | ΠI         | $\tau$      | うる博            | 言合は            | CS           | 、/田々ん   | 2      |
|        | יי<br>ררי | 「示-<br>」公公   | ╼⊐<br>╼┓ |         |         |             | · / 、(  |            |        |          |            | ×           | 1              |                | . 00         | ∨ ч∧ .  |        |
|        | 込め        | 16、          | N        | 谷()     | 川彡.     | <u>IF</u> • | 垣       | 三日         | 1J 🗆   |          | $\leq 10$  | 20          | l <sub>o</sub> |                |              |         |        |

# (2)時間従事に取り込むCSVファイルの形式について

- ・時間従事の場合は下記のFORMATで作成されたCSVファイルを取り 込むことが可能です。
- 実際に取り込むデータは赤枠で囲まれた部分です。
   (2列目2行目から8列目32行目まで)
- ・CSVはカンマ区切り、またはTAB区切り形式に対応しています。
- •CSVファイルの内容が、8列、32行以下になっていない場合は取り 込みエラーになります。

|    |             |                      | 8     | 3列に             | なっ        | てい       | るこの      |         |                     |                                         |                   |                   |                     |               |            |              |              |
|----|-------------|----------------------|-------|-----------------|-----------|----------|----------|---------|---------------------|-----------------------------------------|-------------------|-------------------|---------------------|---------------|------------|--------------|--------------|
|    |             |                      |       |                 |           |          |          |         |                     |                                         |                   |                   |                     |               |            |              |              |
| X  |             | 5-                   | 0 - J | 6 <del>-</del>  |           |          | 999A0    | )101-研究 | 一郎-4月.csv           | - Excel                                 |                   |                   |                     | ?             | <b>A</b> - |              | ×            |
| フ  | ァイル         | 木-7                  | 、 挿入  | ^−೨             | ジレイアウト    | 数式       | データ      | デザイン    | 校閲                  | 表示                                      | 開発                |                   |                     |               |            | サイ           | ンイン          |
|    |             |                      |       | ~               | £         | - (233)  |          |         |                     |                                         |                   |                   |                     |               |            |              |              |
|    | .1          |                      | : [   | $\wedge$ $\vee$ | Jx        | 日(唯)     |          |         |                     |                                         |                   |                   |                     |               |            |              | ~            |
| F  |             | A                    | B時間従事 | C<br>時期従事       | D<br>時間従本 | トレート     | ▶        | G時間従事   | н                   | I                                       | J                 | к                 | L                   | M             | N          | 0            | ⊣≜           |
|    | <b>⊟</b> (8 | 曜)<br>2010/1/1       | O始    | ①終              | ©始        | ©終<br>②終 | 3號<br>3號 | ③終      | 従事内容                |                                         |                   |                   |                     |               |            |              | _            |
| -  |             | 2018/4/1             | 9:00  | 18:00           |           |          |          |         | 各種通信試験              | ました                                     | 測定データ             | の収集とデ             |                     | 業             |            |              | -            |
| Į. |             | 2018/4/3             | 9:00  | 18:00           |           |          |          |         | データ伝送シ              | テムの                                     | 実証実験の             | ための計画             | 職定                  | ~~            |            |              |              |
| 5  |             | 2018/4/4             | 9:00  | 18:00           |           |          |          |         | データ伝送シ              | テムの                                     | データ解析             | 方法の比較             | 検討                  |               |            |              |              |
| 5  |             | 2018/4/5             | 9:00  | 18:00           |           |          |          |         | 各種通信試験              | 制力測定す                                   | データ収集と            | _解析結果の            | りとりまとめ              | . /J= ====    |            |              | _            |
| Ľ  |             | 2018/4/0             | 9:00  | 19:00           |           |          |          |         | 伝达美証美勢              | * ハナーシ                                  | /解析結果             | -8JJ371/          | 1結果資料()             | )1°E,D%       |            |              | -            |
|    |             | 2010/4/7             |       |                 |           |          |          |         |                     |                                         |                   |                   |                     |               |            |              | -            |
| 0  |             | 2018/4/9             | 9:00  | 18:00           |           |          |          |         | 第3回連絡会              | の出席                                     | 及び実証              | 「験内容に想            | 関する報告               |               |            |              | -111         |
| 1  | 21          | 018/4/10             | 9:00  | 18:00           |           |          |          |         | 無線通信学会              | 入の参画                                    | 画(関連技術            | の情報収集             | Ę)                  |               |            |              |              |
| 2  | 21          | 018/4/11             | 9:00  | 18:00           |           |          |          |         | 無線通信学会              | 入の参画                                    | 画(発表)             |                   |                     |               |            |              | _            |
| 3  | 21          | 018/4/12             | 9:00  | 19:00           |           |          |          |         | 今後の研究項              | 目や実際                                    | 奥の詳細内             | 谷に関するね            | 険討会参画<br>* ★ オ・ホート  | + U.Sk#466-1- | T = N = 1. |              | _            |
| 4  | 2           | 018/4/13<br>018/4/14 | 9:00  | 19:00           |           |          |          |         | テージはたン              | 540)                                    | 1145長4歳自己し        | - 関 9 つ夫装         | を力はの外換計             | 」と消費電グ        | U/EXET     |              | -            |
| 6  | 2           | 018/4/15             |       |                 |           |          |          |         |                     |                                         |                   |                   |                     |               |            |              | -            |
| 7  | 21          | 018/4/16             | 9:00  | 18:00           |           |          |          |         | 通信状態を表              | そする制                                    | 御表示ユニ             | シャトの制御            | 方法に関す               | る各種仕様         | の比較検討      | Í 🗌          |              |
| 8  | 21          | 018/4/17             | 9:00  | 18:00           |           |          |          |         | 無線通信装置              | 聞わ小型権                                   | 構造化に関             | する仕様検護            | 討及び使用               | 部品の設計         |            |              |              |
| 9  | 21          | 018/4/18             | 9:00  | 18:00           |           |          |          |         | 無線通信装置              | リン型権                                    | 構造化に関             | する電源容響            | 量に関する               | + 様検討         |            |              | _            |
| 0  | 21          | 018/4/19             | 9:00  | 18:00           |           |          |          |         | 1囲1日ໄ天態を表           | とちりつ制                                   | 即回路の)><br> とこの)を見 | ノーケンス炭<br>乳ー胆士えん  | 2()利何叫守僧<br>41美辞言:1 | がけて様便計        | ]          |              | -            |
| 1  | 2           | 010/4/20<br>018/4/21 | 9.00  | 19.00           |           |          |          |         | ANTIFACTED 10 ADDIE |                                         | の風烁液山             | 희 리붜 9 '이.        | 上1末1史言)             |               |            | -            | -            |
| 3  | 21          | 018/4/22             |       |                 |           |          |          |         |                     |                                         |                   |                   |                     |               |            |              | -            |
| 4  | 21          | 018/4/23             | 9:00  | 18:00           |           |          |          |         | エコハウスに              | a けるデ <sup>ュ</sup>                      | モの準備及             | ジリハーサ,            | iv –                |               |            | >            | <u>र</u> । । |
| 5  | 21          | 018/4/24             | 9:00  | 18:00           |           |          |          |         | 試作機の仕様              | 業権認と問                                   | 題点のとり             | まとめ及び             | 検討課題に               | 関する資料         | 作成         |              |              |
| 6  | 21          | 018/4/25             | 9:00  | 18:00           |           |          |          |         | 無線通信装置              | り小型権                                    | 構造化に関             | する使用検護            | 討                   |               |            |              | $- \Lambda $ |
| 7  | 21          | 018/4/26             | 9:00  | 18:00           |           |          |          |         | エコハウスに              | 1 リンティー 前日                              | モの準備及<br>ヒュデエの5   | (ハリハーサ,<br>目标/泪地間 | ルの目分式               |               |            |              | -   N        |
| 8  | 2           | 018/4/2/             | 9:00  | 19:00           |           |          |          |         | 研究開発関係              | 1 - 1 - 1 프 1 - 1 - 1 - 1 - 1 - 1 - 1 - | ってものま             | 电池 (現地語)          | 明真对心力               |               |            |              | -   \        |
| 0  | 2           | 018/4/29             |       |                 |           |          |          |         |                     |                                         |                   |                   |                     |               |            |              |              |
| 1  | 2           | 018/4/30             |       |                 |           |          |          |         |                     |                                         |                   |                   |                     |               | _          |              |              |
| 2  |             |                      |       |                 |           |          |          |         |                     |                                         |                   |                   |                     |               |            |              | -            |
|    | 4           | )                    | 999A0 | 101-研究          | 一郎-4月     |          | ÷        |         |                     | 1                                       | •                 |                   |                     |               |            |              | Þ            |
| 準  | 備完了         | 1                    |       |                 |           |          |          |         |                     |                                         |                   |                   | ] 🛄 -               |               | ·          | <b>-</b> 80' | %            |

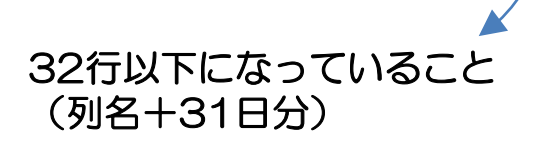

## 2. 日従事の場合(CSVファイルの形式はP61を参照してください)

### (1) 取り込み手順

- ① 「CSV取り込み」ボタンを押します。
- ② メッセージボックスが開きますので「はい」を押します。
- ③ CSVファイルを選択します。
- ④ 「開く」ボタンを押します。

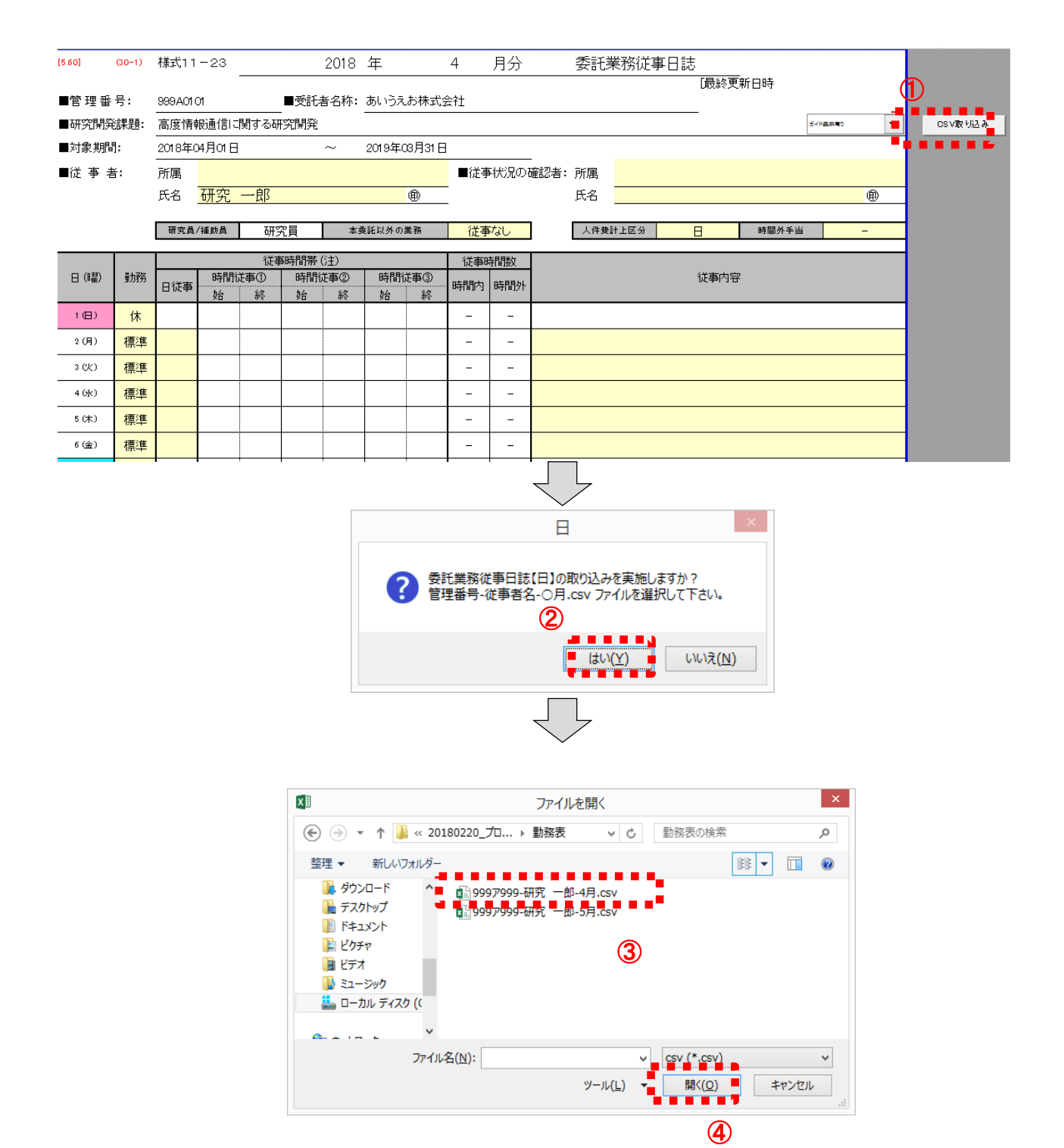

⑤ ファイルが開き、取り込む内容が赤枠で表示されます。問題がない場合 「はい」を押してください。記載内容が日誌に取り込まれます。

|    | A         | В  | С        | D                                   | E                |
|----|-----------|----|----------|-------------------------------------|------------------|
| 1  | 日(曜)      | 勤務 | 日従寺      | 従事内容                                |                  |
| 2  | 2017/4/1  | 休  |          |                                     |                  |
| 3  | 2017/4/2  | 休  |          |                                     |                  |
| 4  | 2017/4/3  | 標準 | 0        | 各種通信試験における測定データの収集とデータ解析作業          |                  |
| 5  | 2017/4/4  | 標準 | 0        | データ伝送システムの実証実験のための計画策定              |                  |
| 6  | 2017/4/5  | 標準 | 0        | データ伝送システムのデータ解析方法の比較検討              |                  |
| 7  | 2017/4/6  | 標準 | 0        | 各種通信試験の測定データ収集と解析結果のとりまとめ           |                  |
| 8  | 2017/4/7  | 標準 | 0        | 伝送実証実験のデータ解析結果における分析結果資料の作成         |                  |
| 9  | 2017/4/8  | 休  |          |                                     |                  |
| 10 | 2017/4/9  | 休  |          |                                     |                  |
| 11 | 2017/4/10 | 標準 | 0        | 第3回連絡会への出席及び実証実験内容に関する報告            | 確認 XX            |
| 12 | 2017/4/11 | 標準 | 0        | 無線通信学会への参画(関連技術の情報収集)               |                  |
| 13 | 2017/4/12 | 標準 | 0        | 無線通信学会への参画(発表)                      |                  |
| 14 | 2017/4/13 | 標準 | 0        | 今後の研究項目や実験の詳細内容に関する検討会参画            | この形式で取り込みを行いますか? |
| 15 | 2017/4/14 | 標準 | 0        | データ伝送システムの拡張機能に関する実装方法の検討と消費電力の股計   | 管理番号: 99979999   |
| 16 | 2017/4/15 | 休  |          |                                     | 従爭者名: 研究 一郎      |
| 17 | 2017/4/16 | 休  |          |                                     | 月: 4月            |
| 18 | 2017/4/17 | 標準 | 0        | 通信状態を表示する制御表示ユニットの制御方法に関する各種仕様の比較検別 | (5)              |
| 19 | 2017/4/18 | 標準 | 0        | 無線通信装置の小型構造化に関する仕様検討及び使用部品の設計       |                  |
| 20 | 2017/4/19 | 標準 | 0        | 無線通信装置の小型構造化に関する電源容量に関する仕様検討        | (はい(Y) いいえ(N)    |
| 21 | 2017/4/20 | 標準 | 0        | 通信状態を表示する制御回路のシーケンス及び制御時間の仕様検討      |                  |
| 22 | 2017/4/21 | 標準 | <u> </u> | 無線通信装置に供給する電源装置に関する仕様検討             | 0-               |
| 23 | 2017/4/22 | 休  |          | 【① 赤枠で囲まれている部分をE                    | 誌に取り込みます。        |
| 24 | 2017/4/23 | 休  |          |                                     |                  |
| 25 | 2017/4/24 | 標準 | 0        | の 日従車と従車内容が売劫であ                     | ス車を破割して下さい。      |
| 26 | 2017/4/25 | 標準 | <u> </u> | 142 日従事と従事内谷が効性での                   | つる事で唯認して下でい。 しー  |
| 27 | 2017/4/26 | 標準 | 0        |                                     |                  |
| 28 | 2017/4/27 | 標準 | 0        | ③  勤務」が  休」の日はCSV                   | の取り込みを行いません。     |
| 29 | 2017/4/28 | 標準 | 0        | 日誌画面に戻り、「勤務」を                       | ~「標準」に変更してください。  |
| 30 | 2017/4/29 | 休  | (        |                                     |                  |
| 31 | 2017/4/30 | 休  |          |                                     |                  |
| 32 |           |    |          |                                     |                  |
| 33 |           |    |          |                                     |                  |
|    |           |    |          |                                     |                  |

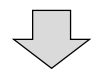

| [5.60]  | (30-1) | 様式11   | -23      |           |      | 2018       | 年      |                      | 4         | 月分   |           | 委託第       | 美務従事         | ■日誌    |        |              |          |      |
|---------|--------|--------|----------|-----------|------|------------|--------|----------------------|-----------|------|-----------|-----------|--------------|--------|--------|--------------|----------|------|
| ■管理番    | 号:     | 999A01 | 01       |           | ■受託者 | 皆名称:       | あいうえ   | お株式会                 | È社        |      |           |           |              | D      | 最終更調   | 新日時: 2018    | /2/25 15 | :35] |
| ■研究開発   | 貔.     | 高度情報   | 報通信に     | 関する研      | 究開発  |            |        |                      |           |      |           |           |              |        |        |              | ガイド表示有り  | -    |
| ■対象期間   | 月:     | 2018年( | 24月01日   |           |      | ~          | 2019年( | 33月31日               |           |      |           |           |              |        |        |              |          |      |
| ■従 事 者  | ≝:     | 所属     |          |           |      |            |        |                      | ■従事       | ■状況の | -<br>確認者: | 所属        |              |        |        |              |          |      |
|         |        | 氏名     | 研究       | 一郎        |      |            |        | ۵                    |           |      |           | 氏名        |              |        |        |              |          | Ð    |
|         |        | TTOOL  | (1# at B | THE       |      |            |        | MK 70+               | - <u></u> |      | 1         | 1 /4 ++ = |              |        |        |              |          |      |
|         |        | 研究員    | /袖助員     | 研究        | 〔貝   | 医本         | 和以外の   | 業務                   | 促爭        | ¥/aU |           | 人件費調      | 十上区分         | H      |        | 時間外手当        |          | -    |
| - (133) | #1.75  |        | nt BB/   | 従事<br>*★~ | 時間帯( | (注)<br>*末の | a+884  | ***                  | 従事B       | 制数   |           |           |              |        |        |              |          |      |
| 日(昭羅)   | 勤務     | 日従事    | 時間の      | E争①<br>紋  | 時間の  | E争(2)<br>叙 | 時間     | <del>正争</del> ③<br>級 | 時間内       | 時間外  |           |           |              | 13     | · 由内 & |              |          |      |
| 1(日)    | 休      |        | ~0       |           | ~ 4  |            | 70     | 11.6                 | -         | -    |           |           |              |        | _      |              |          |      |
| 2(月)    | 標準     | 0      |          |           |      |            |        |                      | -         | -    | 各種通信      | 試験におけ     | る測定チー        | タの収集とデ | 一久解析   | 作業           |          |      |
| 3 (K)   | 標準     | 0      |          |           |      |            |        |                      | -         | -    | データ伝え     | 差システム(    | の実証実験(       | のための計画 | 「策定    |              |          |      |
| 4 (水)   | 標準     | 0      |          |           |      |            |        |                      | -         | -    | データ伝る     | 善システム(    | のデータ解析       | 「方法の比較 | 神討     |              |          |      |
| 5(床)    | 標準     | 0      |          |           |      |            |        |                      | -         | -    | 各種通信      | 試験の測定     | データ収集        | と解析結果の | りとりまと  | め            |          |      |
| 6(金)    | 標準     | 0      |          |           |      |            |        |                      | -         | -    | 化学生研      | 実験のデー     | <b>勺解析詰里</b> | における分れ | 铺里容静   | ತಿ ೧೧ ಗೆ ಕಮ್ |          |      |
| 7 (±)   | 休      |        |          |           |      |            |        |                      | -         | -    |           |           |              |        |        |              |          |      |

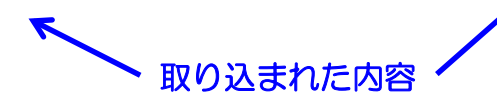

# (2)日従事に取り込むCSVファイルの形式について

- ・日従事の場合は下記のFORMATで作成されたCSVファイルを取り 込むことが可能です。
- ・実際に取り込むデータは赤枠で囲まれた部分です。
   (2列目2行目から3列目32行目まで)
- 日従事の列については、〇以外でも何らかの文字が入力されている場合、勤務実績があると判断します。
- ・CSVはカンマ区切り、またはTAB区切り形式に対応しています。
- CSVファイルの内容が、3列、32行以下になっていない場合は 取り込みエラーになります。

# 3列になっていること

| (≣  | 🔒 🔊 👌 🧏      | Ŧ                          | 999A0101-                            | 研究 一郎-4                        | 月.csv - Ex                                    | cel                  |                    | ? 🛧       | _    | ⊐ ×   |
|-----|--------------|----------------------------|--------------------------------------|--------------------------------|-----------------------------------------------|----------------------|--------------------|-----------|------|-------|
| יקו | イル ホーム 挿入    | ページレイブ                     | アウト 数3                               | 式 データ                          | デザイン                                          | 校閲                   | 表示                 | 開発        |      | サインイン |
|     |              |                            |                                      |                                |                                               |                      |                    |           |      |       |
| M   |              | $\sim 1$                   | Êr H (B                              | ₽)                             |                                               |                      |                    |           |      | ~     |
|     | F            | J                          |                                      | ±,                             |                                               |                      |                    |           |      | •     |
| 4   | A B          | С                          | D                                    | E                              | F                                             | G                    | Н                  | I         |      | ]     |
|     | 日(曜)         | 従事内容                       |                                      |                                |                                               |                      |                    |           |      |       |
| _   | 2018/4/1     |                            | TO: 1                                |                                |                                               |                      |                    |           |      |       |
| _   | 2018/4/2 ()  | 各種通信記                      | 験における                                | 則定データの                         | 収集とデー                                         | 夕解析作業                |                    |           |      |       |
| _   | 2018/4/3 ()  |                            | /ステムの3                               | €証実験の7:<br>″ ► 2014 / -        | のの計画策                                         | je<br>Se             |                    |           | _    |       |
| _   | 2018/4/4 ()  | テータに送                      | /ステムのう                               | 「一夕解析万                         | 法の比較秩                                         | 討                    |                    |           |      |       |
| _   | 2018/4/5 ()  | 谷狸週信部                      | <b>練の測定</b> テ                        | 一夕収集と周                         | f/加結朱(りと                                      | (りまとの)<br>5月2日の 4    | <u>ج ب</u>         |           |      |       |
| _   | 2018/4/6 ()  | 1云送美証美                     | 硬のテータ                                | 鮮枡結果によ                         | 対る分析線                                         | 5果資料の1               | F 历发               |           |      |       |
| _   | 2018/4/7     |                            |                                      |                                |                                               |                      |                    |           |      |       |
| _   | 2018/4/8     |                            | S. Andrews                           |                                | م<br>م اللہ اللہ اللہ اللہ اللہ اللہ اللہ الل | +7 =04-              |                    |           |      |       |
| _   | 2018/4/9 ()  | 第3回連絡                      | ○○○○○○○○○○○○○○○○○○○○○○○○○○○○○○○○○○○○ | ☆○ 実証実問<br>(目)ままままま)           | 剣勺谷に関り                                        | タる報告                 |                    |           |      |       |
| _   | 2018/4/10 () | 一 無線 通信学                   | 会への参画                                | (関連技術の                         | 川脊髄収集)                                        |                      |                    |           |      |       |
| _   | 2018/4/11 0  | 一無線通信学                     | 云への参画                                | 1(先表)                          |                                               | HAAT                 |                    |           |      |       |
| -   | 2018/4/12 () | 一学後の研究                     | 項目や実験                                | の詰むして                          | に関する快調                                        | 討会変画                 | いいままます。            | -01       |      |       |
|     | 2018/4/13 () | テーダにある                     | ノステムの打                               | いた機能に咲                         | 19 る実装力                                       | 法の検討と                | )肩賁電刀0             | ) Bý BT   | _    |       |
|     | 2018/4/14    |                            |                                      |                                |                                               |                      |                    |           | _    |       |
| -   | 2018/4/15    | · 조가는 가운 사용 수 .            | キニナス生成                               | キャーショー                         | 山本海道和大家                                       | *+1-88-+7-4          | 5 <b>4</b> €/⊥+¥∕∩ | LL+#☆+☆등→ | _    |       |
| -   | 2018/4/16 () | 1週1日初感を                    | を示する制作                               | 卸表示ユニッ                         | トリ)利御方)<br>ブノL+Ӿ+ぬ=+゙                         | 広に関りる1<br>ひてりませか     | 合理111様の.<br>ロホホモ   | 印度中父性史言于  |      |       |
| -   | 2018/4/17 0  | 一 無線 通信装                   | 直の小型権                                | 11日に関す。                        | 31工1禄1快計ル<br>オ 毒い原の目に                         | 欠い実用部                | 1000記211<br>・¥+&モー |           | _    |       |
| -   | 2018/4/18 () | 一無線通信業                     | 直切小型権                                | 短目1日に関す <sup>、</sup><br>知られない。 | 3电源谷量                                         | に関9句1日1              | 隶使討<br>\/⊥+¥+♀=→   |           | _    |       |
| _   | 2018/4/19 0  | 1週1日1八形で                   | を示する利用                               | 利回路のシント                        | - ケンス及び                                       | 、市川和時子「留しし」<br>★+<=→ | 川工作新快討             |           |      |       |
| -   | 2018/4/20 0  | 無称通信義                      | 直に日共和日月                              | る电源装直                          | 山) 第9 日11 15                                  | 汞作果合于                |                    |           | _    |       |
| -   | 2018/4/21    |                            |                                      |                                |                                               |                      |                    |           | _    |       |
| -   | 2018/4/22    | エコンウフリ                     | - キュース ディ                            | の進備及75                         | 10.541                                        |                      |                    |           |      |       |
| -   | 2018/4/23 () | エコハワス <br> 試化検小母           | -のけるチモ<br>雌雄烈を明                      | 197年1開及び<br>頭占のなけま             | シルニソル<br>シホル7世纪                               | 金井 新田 目石 ( 一 月 月     | オス海索した             | ct;       |      |       |
|     | 2018/4/24 () | 「ATTENスワノリ」<br>4冊20月1番パートは | 東畑認らら同                               | 起来のとりま<br>19年4月1日間オ            | とめない作用                                        | a*」は木花3「⊂「笑」         | ッつ戸小打F             | лқ        |      |       |
| -   | 2010/4/25    | 一荒秋週信表                     | ロッチ空伸                                | 四位に対望                          | ②戊川(栗部)                                       |                      |                    |           |      |       |
| -   | 2010/4/20 0  | 「エコハワス」<br>研究関発期           | -のけるチモ<br>力感に関す                      | の辛脯及び<br>スギエの宝は                | ンノローン ノレ<br>毎~年日14h言ど月日                       | 1日5467               |                    |           |      |       |
|     | 2010/4/2/    | 에기대취光候                     | - 11 <b>2</b> 1 CIXI 9               | のノモの夫が                         | e、-57-265797                                  | 19971907             |                    |           |      |       |
| -   | 2010/4/20    |                            |                                      |                                |                                               |                      |                    |           |      |       |
| -   | 2010/4/25    |                            |                                      |                                |                                               |                      |                    |           |      |       |
| -   | 2010/4/30    |                            |                                      |                                |                                               |                      |                    |           |      |       |
| -   |              | , THINK -                  |                                      | 0                              |                                               |                      |                    |           | _    |       |
| 1   | 00040101     | L_64435 — BI               | 4月                                   | $(\pm)$                        |                                               | <b> </b> ▲           |                    |           |      | •     |
| 2   | 完了 📓         |                            |                                      |                                | Ħ                                             |                      |                    | l-        | -+_9 | 0%    |

32行以下になっていること

# Excelのマクロ有効化手順

1. マクロの有効化について

経費発生状況調書作成システムは、EXCELのマクロ (VBA: Visual Basic for Applications)を利用し処理を 行っています。

このため、ご使用にあたってはマクロを有効(マクロの動作を可能)にする設定を行っていただく必要があります。

マクロを有効にする方法は、使用環境(基本ソフトウェア [OS:Microsoft Windows]、Microsoft Excel のバー ジョン)によって異なります。

使用環境に合った方法でマクロを有効にしたのち、本シス テムを利用してくださいますようお願いいたします。

- 注1) 当システムは、Microsoft Windows 7 SP1、8.1、10 上で動作するMicrosoft Excel 2010、2013、 2016 に対応しています。
- 注2) Macintosh上での使用には対応しておりませんので注意してください。

2. マクロの有効化手順

2.1 Excel2010の場合

- ファイルを開くごとにマクロを有効にするかどうか確認する
   設定で、一般に推奨されている設定です。
- ・本システムを使う前に作業をしてください。
- (1)「ファイル」→「オプション」の順にクリック(選択)します。

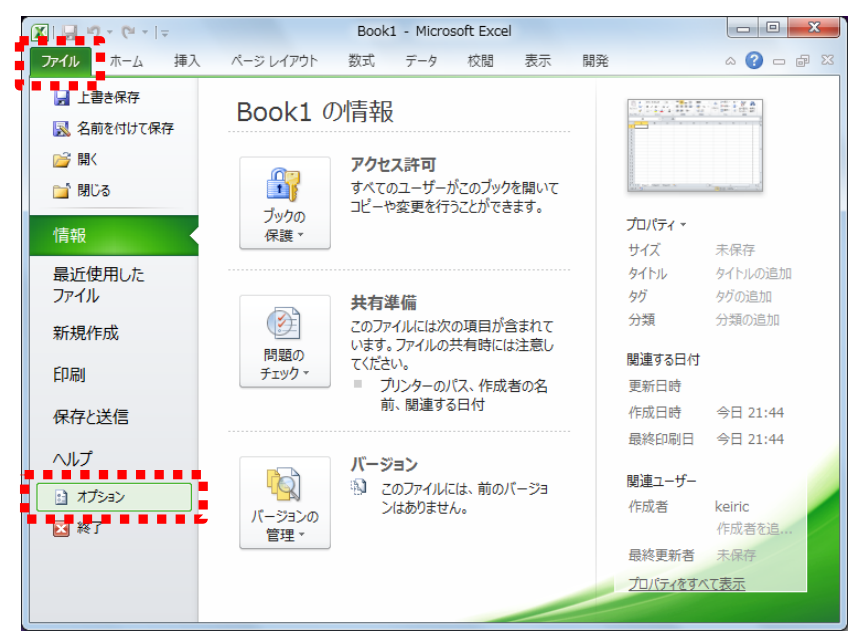

(2)「セキュリティセンター」→「セキュリティセンターの設定」をクリック(選択)します。

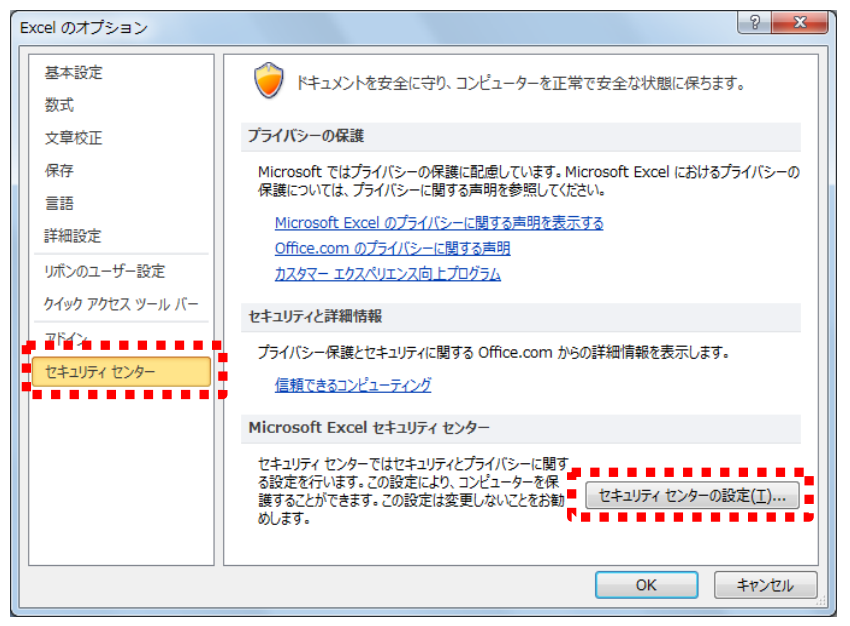

# (3)「マクロの設定」→「警告を表示してすべてのマクロを無効に する」を選択し「OK」を押す。

| セキュリティ センター                                                    |                                                | ? ×               |
|----------------------------------------------------------------|------------------------------------------------|-------------------|
| 信頼できる発行元<br>信頼できる場所<br>信頼済みドキュメント<br>アドイン<br>Actavel (1955年)   | マクロの設定                                         |                   |
| マクロの設定                                                         | 開発者向けのマクロ設定                                    |                   |
| 保護されたビュー<br>メッセージ バー<br>外部コンテンツ<br>ファイル制限機能の設定<br>プライバシー オプション | ■ VBA プロジェクト オブジェクト モデルへのアクセスを信頼する( <u>V</u> ) |                   |
|                                                                |                                                | ОК <b>\$</b> 7>セル |

# (4) 「OK」を押す。

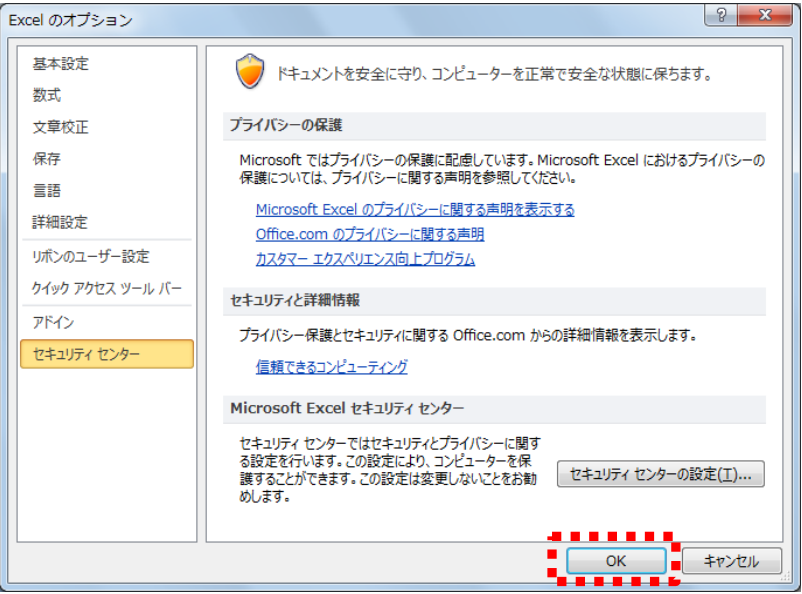

# (5)次に「経費発生状況調書作成システム」のファイルを開き、「コンテンツの有効化」をクリックします。

|             |           |              |         |            |            |              | -       |           |       |
|-------------|-----------|--------------|---------|------------|------------|--------------|---------|-----------|-------|
| 🗶 🔒 🤊 - (   | (≃ -  ∓   | U400_企       | 業用メインメニ | ı—.xls [互換 | モード] - Mic | rosoft Excel |         |           |       |
| ファイル ホー     | ーム挿入      | ページ レイアウ     | ト 数式    | データ        | 校閲 表       | 示 開発         |         | ، 🕥 ۵     | - 🗗 🖾 |
| 📇 🐰         | MS Pゴシック  | - 11         | = = =   | 言 標準       | •          | A == #       | λ• Σ•   |           | n I   |
|             | BIU       | A a          | E = 3   |            | · % ·      | アレ 学 削       | 除 🔹 💀 🕶 | がべ替えと 檜   | 索と    |
| * 🗳         | · 🖄 -     | A - 🚆 -      |         | °.0<br>.00 | .00<br>→.0 | · · · ·      | र्ग ⊘ - | コイルター * 選 | 択・    |
| クリップボード 🕫   | フォント      | - Ei         | 配置      | G Ž        | y値 💿       | セノ           | ۱ I     | 編集        |       |
| ए‡1974      | ィの警告 マクロカ | 「無効にされました    | 2• ⊐≻7  | ンツの有効化     |            |              |         |           | ×     |
| L15         | 5 👻       | ( <b>f</b> x |         |            |            |              |         |           | *     |
| A           | В         | С            | D       | Е          | F          | G            | Н       | I         |       |
| 1           |           |              |         |            |            |              |         |           |       |
| 2           |           |              |         |            |            |              |         |           |       |
| IN A P N Sh | reet1 🖉   |              |         |            |            |              |         |           | ▶ []  |
| コマンド Scro   | ollLock 🛅 |              |         |            |            |              | 100% —  |           | +     |

(5)の操作は「経費発生状況調書作成システム」を開くごとに 操作する必要があります。 ただし次ページの設定を実施した場合、それ以降(5)の操作を 省略できるようになります。 (6)前ページの(5)の操作を省略するための設定

- ① P63(1),(2)の要領で、セキュリティセンターを表示させます。
- ②「セキュリティセンター」の「信頼できる場所」→「新しい 場所の追加」の順にクリック(選択)します。

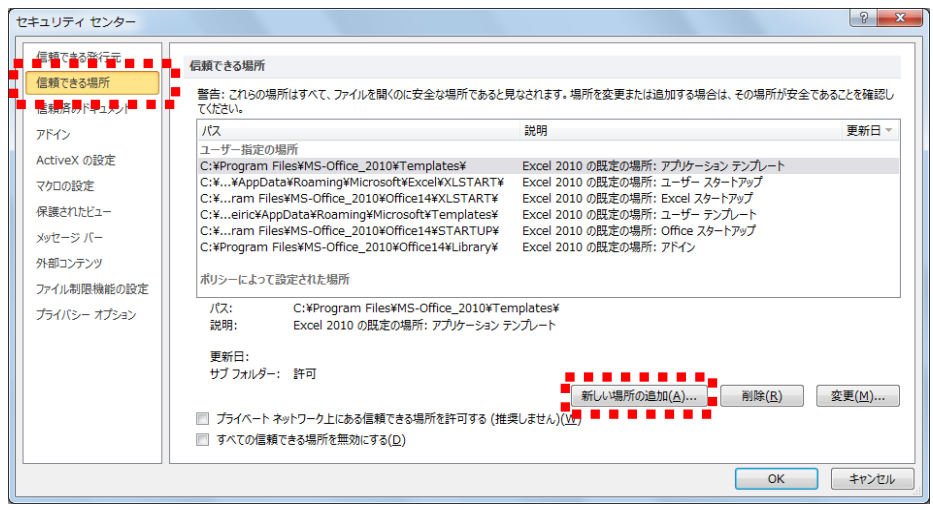

③「参照」から、調書作成システムが格納されているフォルダを 指定し、「この場所のサブフォルダを信頼する」にチェックを 入れ「OK」をクリック(選択)します。

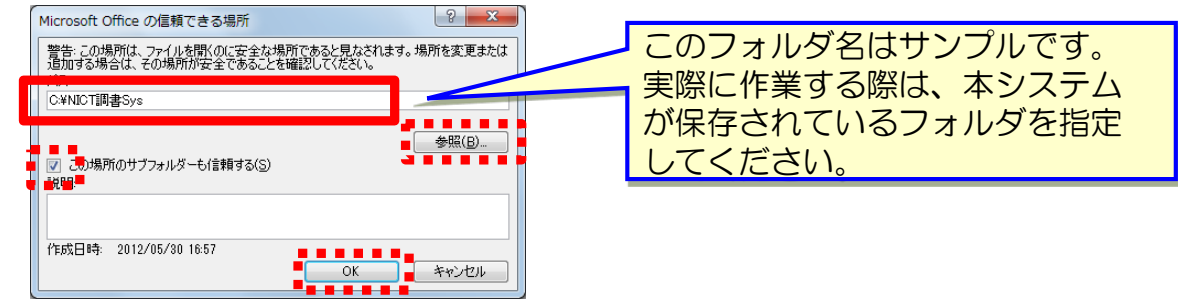

④ ユーザ指定の場所に追加されていることを確認し「OK」を クリック(選択)します。

| セキュリティ センター  |                                                                                                    |
|--------------|----------------------------------------------------------------------------------------------------|
| 信頼できる発行元     | 信頼できる場所                                                                                                    |
| 信頼できる場所      | 時かってきまかり<br>数サーマのふの根だはすかで「ユーノルを服ノムニウへも4根だでキャリ、目もそのすず、根だを表示用すたはなんですねろは、マム根だよやヘモナッフ」を作用                                                                    |
| 信頼済みドキュメント   | 言言:これらの場所は9へて、フィルを聞くのに支主な場所であると見なされよ9。場所を変更または自加9る場合は、その場所が支主であることを確認してください。                                                                             |
| アドイン         |                                                                                                    |
| ActiveX の設定  | ユーザー指定の場所<br>C:¥NICT調書Sys¥ 2012/05/31 22:02                                                                                                    |
| マクロの設定       | CV YtopReter/Receive/History/YToprojeter/ Event 2010 の歴史の地話、またビーンサー                                                                                      |
| 保護されたビュー     | C:¥Files¥MS-Office_2010¥Office14¥STARTUP¥ Excel 2010 の既定の場所: クイック                                                                                        |
| メッセージ バー     | C:¥ Files¥MS-Office_2010¥Office14¥XLSTART¥ Excel 2010 の既定の場所: Excel スタートアップ                                                                              |
| 外部コンテンツ      | C:#Data#Roaming#Microsolt#Excel#AcS+ART# Excel 2010 の既定の場所: ユーサースタードアップ<br>C:#Program Files#MS-Office_2010#Templates¥ Excel 2010 の既定の場所: アプリケーション テンプレート |
| ファイル制限機能の設定  | ポリシーによって設定された場所                                                                                                    |
| プライバシー オプション |                                                                                                    |
|              | パス: C:¥NICT調書Sys¥<br>説明:                                                                                                    |
|              | 更新日: 2012/05/31 22:02<br>サブ フォルダー: 許可                                                                                                    |
|              | 新しい場所の追加(A) 削除( <u>R</u> ) 変更( <u>M</u> )                                                                                                    |
|              | プライベートネットワーク上にある信頼できる場所を許可する (推奨しません)( <u>W</u> )                                                                                                    |
|              | すべての信頼できる場所を無効にする(D)                                                                                                    |
|              | ОК <b>*</b> т>ти                                                                                                    |

# 2.2 Excel2013、Excel2016の場合

- ファイルを開くごとにマクロを有効にするかどうか確認する 設定で、一般に推奨されている設定です。
- ・本システムを使う前に作業をしてください。
- (1)「ファイル」→「オプション」の順にクリック(選択)します。

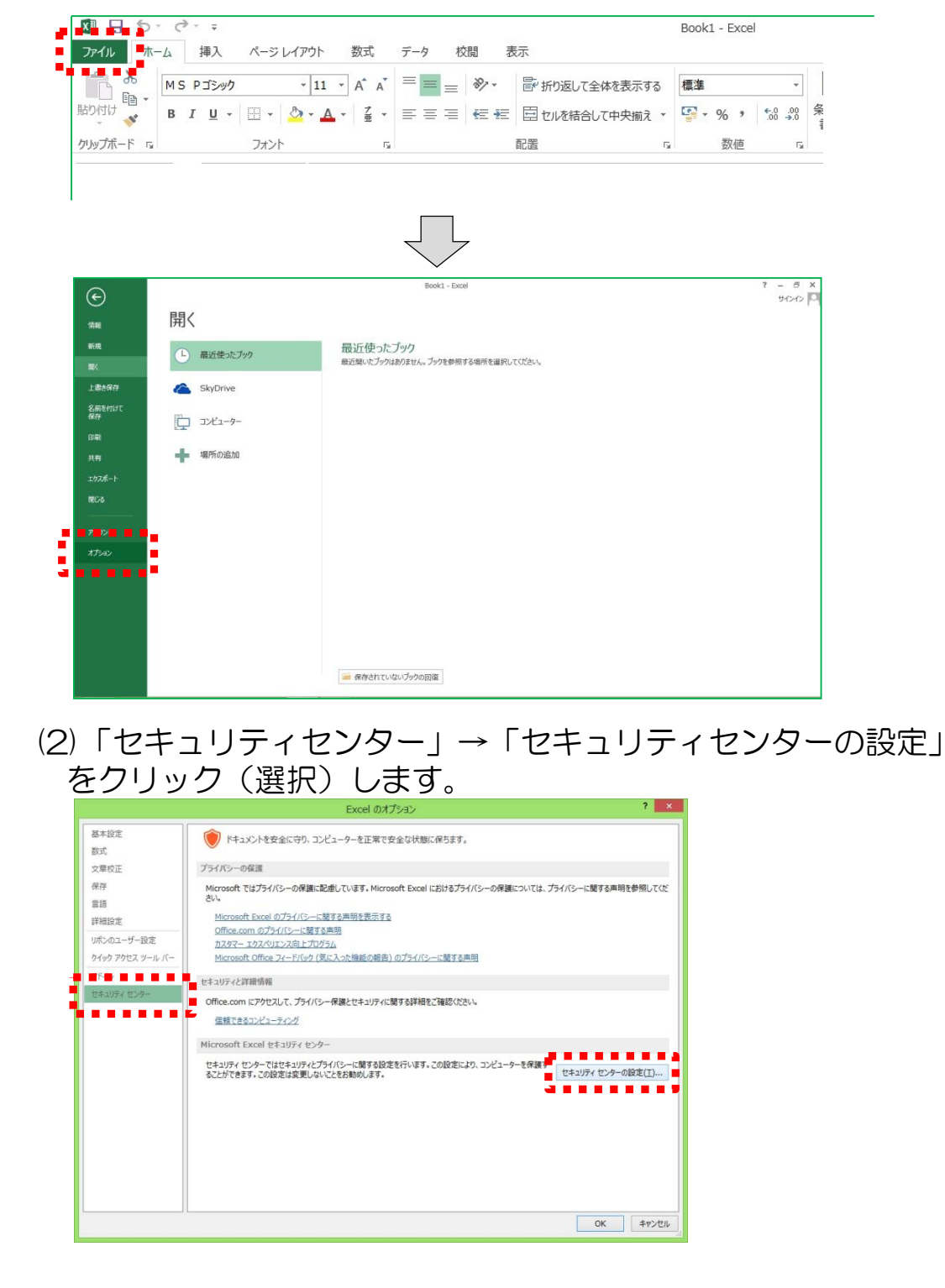

### (3)「マクロの設定」→「警告を表示しすべてのマクロを無効に する」を選択し「OK」を押します。

|                                                           | セキュリティ センター                         | ; × |
|-----------------------------------------------------------|-------------------------------------|-----|
| 信頼できる発行元<br>信頼できる場所<br>信頼済みドキュメント<br>信頼できるアプリカタログ<br>アドイン | マクロの設定                              |     |
| マクロの設定                                                    | 開発者向けのマクロ設定                         |     |
| 休護ビュー<br>メッセージ バー<br>外部コンテンツ                              | VBA プロジェクト オブジェクト モデルへのアクセスを信頼する(V) |     |

# (4) 「OK」を押す。

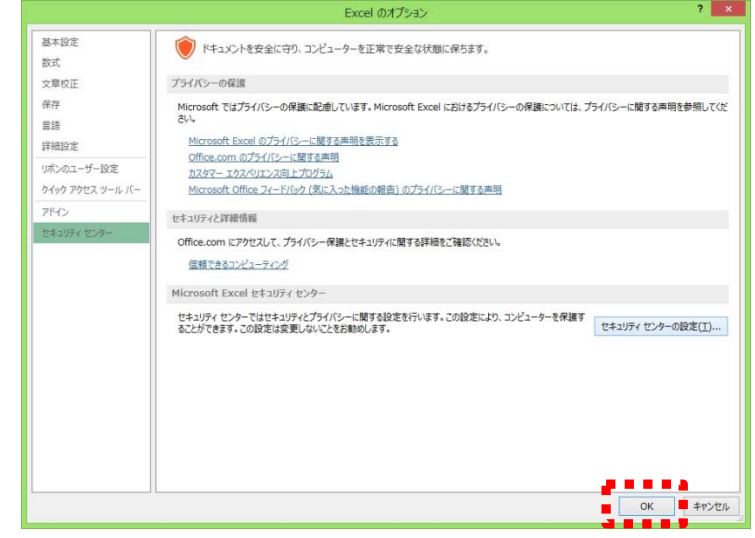

(5)「経費発生状況調書作成システム」のファイルを開き、「コンテンツの有効化」をクリック(選択)します。

|            | - C₃- <del>-</del>    |                  |          |       |      |       |          | Т  | est.xlsm - Exc  | el                 |                     |
|------------|-----------------------|------------------|----------|-------|------|-------|----------|----|-----------------|--------------------|---------------------|
| ファイル ホー    | ーム挿入                  | ページ レイアウ         | ト 数式     | データ オ | 交閲 君 | 表示    |          |    |                 |                    |                     |
| ***        | MS Pゴシック              |                  | 11 - A A | ==    | 87 - | ┣ 折り返 | して全体を表示す | ක  | 標準              | ÷                  |                     |
| 貼り付け       | в <u>г</u> <u>ч</u> ∗ | - 🖉 -            | ▲ • 🛓    | ===   | 任任   | 目セルを料 | 吉合して中央揃え | +  | <b>\$</b> * % * | 00, 0,.<br>00, 00, | 条件付き テーフ<br>書式 ▼ 書式 |
| クリップボード 54 |                       | フォント             |          | ā     |      | 配置    |          | 15 | 数値              | Fa                 | Z                   |
| 🧵 セキュリテ    | 1の警告 マクロカ             | 「無効にされました        | . コンテン   | ツの有効化 |      |       |          |    |                 |                    |                     |
| A1         | • : ×                 | √ f <sub>x</sub> |          |       |      |       |          |    |                 |                    |                     |
| A          | В                     | С                | D        | E     | F    | G     | Н        | 1  | I J             |                    | K I                 |
| 2          | _                     |                  |          |       |      |       |          |    |                 |                    |                     |
| 3          |                       |                  |          |       |      |       |          |    |                 |                    |                     |
| 4          |                       |                  |          |       |      |       |          |    |                 |                    |                     |
| 5          |                       |                  |          |       |      |       |          |    |                 |                    |                     |

(5)の操作は「経費発生状況調書作成システム」を開くごとに 操作する必要があります。

ただし次ページの設定を実施した場合、それ以降(5)の操作を 省略できるようになります。 (6)前ページの(5)の操作を省略するための設定
 ① P66(1),(2)の要領で、セキュリティセンターを表示させます。

②「セキュリティセンター」の「信頼できる場所」→「新しい 場所の追加」の順にクリック(選択)します。

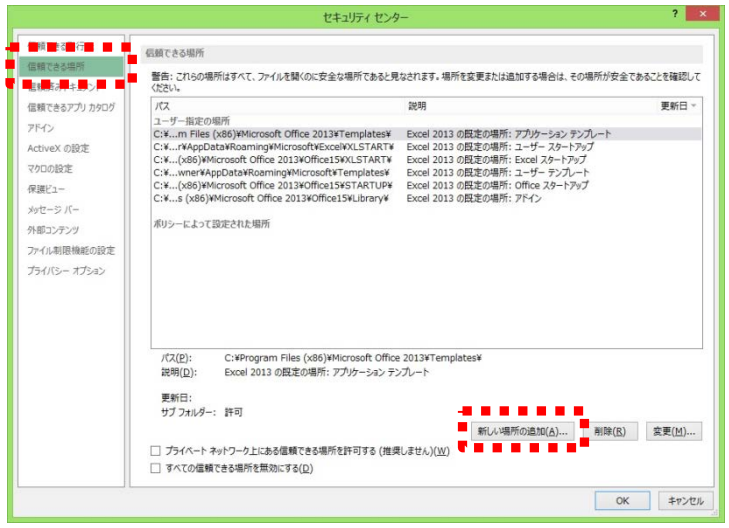

③「参照」から、調書作成システムが格納されているフォルダを 指定し、「この場所のサブフォルダを信頼する」にチェックを 入れ「OK」をクリック(選択)します。

| Microsoft Office の信頼できる場所 ? ×<br>暫告: この場所は、ファイルを聞くのに安全な場所であると見なされます。場所を変更また<br>は追加する場合は、その場所が安全であることを確認してください。<br>(C: ¥NICT調書sys<br>愛照( <u>b</u> )<br>ダ照( <u>b</u> ) | このフォルダ名はサンプルです。<br>実際に作業する際は、本システム<br>が保存されているフォルダを指定<br>してください。 |
|----------------------------------------------------------------------------------------------------|------------------------------------------------------------------|
| 転場[□]:<br>作成日時: 2013/05/27 18:23                                                                                                    |                                                                  |

④ ユーザ指定の場所に追加されていることを確認し「OK」を クリック(選択)します。

|                 |                                                                                                    | セキュリティセンター                                                           |                                                | · · · ·                       |
|-----------------|----------------------------------------------------------------------------------------------------|----------------------------------------------------------------------|------------------------------------------------|-------------------------------|
| 言頼できる発行元        | 信頼できる場所                                                                                                    |                                                                      |                                                |                               |
| 言頼できる場所         |                                                                                                    |                                                                      |                                                |                               |
| 営業済みドキュメント      | 言告: これらの場所はすべて、ファイル<br>ください。                                                                                    | を聞くのに女生な場所であると見なされます。                                                | 場所を変更または追加する場合は、その                             | 場所が女主であることを確認し                |
| 言頼できるアプリ カタログ   | パス                                                                                                    | 説明                                                                   |                                                | 更新日▼                          |
| マドイン            | C-WNICT THE SUSK                                                                                                |                                                                      |                                                | 2013/05/27 18-2               |
| ctiveX の設定      | C:X rX4ppDataXRoaminoXMi                                                                                        | icrosoft¥Templates¥ Evcel 2013 (                                     | n邸本の場所・ユーザー テンガレート                             | 1010/00/17 10:1               |
| クロの設定           | C:¥x86)¥Microsoft Office 20<br>C:X)XMicrosoft Office 2013X                                                      | 013¥Office15¥Library¥ Excel 2013 (<br>Office15¥STAPTURX Excel 2013 ( | D既定の場所:アドイン<br>D既定の場所:Office 7.4-トアップ          |                               |
| 「護ビュー           | C:¥6)¥Microsoft Office 2013                                                                                     | ¥Office15¥XLSTART¥ Excel 2013 (                                      | D既定の場所: Excel スタートアップ                          |                               |
| ッセージ バー         | C:¥pData¥Roaming¥Microso<br>C:¥iles (x86)¥Microsoft Offic                                                       | oft¥Excel¥XLSTART¥ Excel 2013 (<br>ce 2013¥Templates¥ Excel 2013 (   | D既定の場所: ユーザー スタートアップ<br>D既定の場所: アブリケーション テンプレー | F                             |
| 部コンテンツ          | dun in her Standard Bar                                                                                         |                                                                      |                                                |                               |
| マイル制限機能の設定      | ホリンーにようし設定された場所                                                                                                 |                                                                      |                                                |                               |
| 1=112 - +++2 -> |                                                                                                    |                                                                      |                                                |                               |
| 104702-11232    |                                                                                                    |                                                                      |                                                |                               |
| JULY - 2010     | バス(2): C:WNICT講書:<br>説明(2):<br>更新日: 2013/05/27 1<br>サブフォルター: 許可                                                 | nys¥<br>8:23                                                         |                                                |                               |
| JUL - 2002      | パス( <u>P</u> ): C:WilCTIJ書<br>説明( <u>D</u> ):<br>更新日: 2013/05/27 1<br>リプスポレラー: 評可                               | 9ys¥<br>8:23                                                         | 新しい場所の進加(点)…                                   | 制除(5) 交更(1)                   |
| JUL - 2002      | /(ス(2): C:Wil(CT資産)<br>説明(Q):<br>更新日: 2013/05/27 1<br>リブフホルチー: 許可<br>二 プラバート ネットワーク上にある0<br>ス なってのを終了っまえ出版を告知の: | bys¥<br>8:23<br>であ9時形を許可する (推奨しません)()<br>であ0()                       | 新しい場所の追加( <u>A</u> )<br>2)                     | 削除( <u>B</u> ) 菜更( <u>M</u> ) |
| 2010 - 2010     | /(ス(E): C:¥NiCT調査/<br>説明(D):<br>更新日: 2013/05/27 1<br>ザブフォルター: 許可<br>〕 プライベートネットワーク上にある<br>〕 マイエの屋城できる場所を開知に     | 595¥<br>8:23<br>温晴できる場所を計可する (推奨しません)()                              | 新しい場所の追加( <u>A</u> )<br>2)                     | 削除( <u>5</u> )                |

# 参考資料3

# FAQ

# 下記の2つの括りでFAQを整理しました。

# ①注意いただきたい点②こんな時・・・の対応方法

新年度版の経費発生状況調書作成システムをダウンロードした時や、 初めてシステムを操作される方は、必ず一読してください。

# 注意いだきたい点

| 1.           | 経費発生状況調書に表示される経費流用率について  | ••P70 |
|--------------|--------------------------|-------|
| 2.           | 対象期間の入力について              | ••P71 |
| З.           | 電波法対象機器に関する入力について        | ••P72 |
| 4.           | 研究員・補助員一覧表の健保等級証明欄について   | ••P73 |
| 5.           | 日誌の従事内容欄の入力について          | ••P74 |
| 6.           | 健保等級を適用する場合の日誌について       | ••P74 |
| 7.           | 選定理由書・支払確約書等の様式の格納場所について | ••P75 |
|              |                          |       |
| こんな時・・・の対応方法 |                          |       |
|              |                          |       |

- 1. 月報への図/表を貼付けたい時・・P762. 人件費集計結果が受託者の集計結果と一致しない時・・P76
- 3. 研究員と補助員を間違って登録してしまった時
- 4. 補助員が研究員に変更となった時
- 5. 旅費の計上を取り消したい時

69

• • P77

• • P77

• • P78
<u>く 注意いただきたい点 ></u>

| 1 経費発生状況調書に表示される経費流用率について |
|---------------------------|
|---------------------------|

平成30年度より、経費発生状況調書に経費流用率が表示されるようになりました。

経費流用率が30%を超える場合には、然るべき手続き(※)が必要です。

(※)「実施計画変更申請書」による実施計画書の変更手続き (事務マニュアル「実施計画書の変更申請」の項を参照してください)

表示される経費流用率を確認し、30%を超えそうな場合には、 30%を超える前に、実施計画書の変更手続きを行ってください。

く実施計画書の変更手続きについて>

- ・実施計画書の変更手続きに伴って提出いただく年度別実施計画書 別紙1の「契約金額」欄には、変更後の実施計画書別紙1の大項 目の金額を転記してください。
- ・実施計画書の変更手続き完了後、メニュー画面より「契約金額の 取込み」を選択して、年度別実施計画書別紙1から契約金額を取 込んでください。

<補足事項>

- ・経費流用率は画面上には表示されますが、印刷されません。
- ・メニュー画面より「調書作成」を選択後、集計終了時のポップ アップ画面にも経費流用率が表示されます。

2

## 対象期間の入力について

委託研究の対象期間(開始日、終了日)は、受託者にて必ず入力していただく必要が有ります。

特に今年度新規契約を行う課題、又は今年度終了する課題の場合は、 開始日と終了日を確認していただいた後、「yyyy/mm/dd」の形式 (2桁に満たない数字は前ゼロを入力する)で入力してください。 (入力方法は、P11を参照してください)

- ・正しい入力例) 「2018/04/01」~「2019/03/31」
- ・誤った入力例) 「2018/4/1」~「2019/3/31」

< 注意いただきたい点 >

З

電波法対象機器に関する入力について

設備備品、又は消耗品として購入した機器が、電波法対象機器に該 当する場合には、電波法対象機器の分類を入力する必要があります。 (事務マニュアル「電波法の許可対象機器取得時の手続き」の項を参照してください)

どの機器分類に該当するかは、受託者にて確認/判断していただき、 共通入力シートに入力(プルダウンリストから選択)してください。 (入力方法は、P36を参照してください)

#### く複数の機器分類に該当する場合>

例)FeliCa機能を持ったスマートフォンは一般的に、

【高・型】高周波利用設備(型式指定・型式確認された機器)

【無・小】無線設備(小電力の特定の用途に使用する無線局)

の2つの機器分類に該当しますが、共通入力シートに入力できる機器分類は一つのみです。このような場合、次の順で該当する機器分類を選択して入力してください。

優先度1【高・許】高周波利用設備(設置許可が必要な設備)

優先度2【無・免】無線設備(免許が必要な無線局)

優先度3【無・登】無線設備(登録が必要な無線局)

優先度4【高・型】高周波利用設備(型式指定・型式確認された機器)

優先度5【無・小】無線設備(小電力の特定の用途に用途に使用する無線局)

例)の場合は【高・型】を選択します。

#### <補足事項>

【高・許】【無・免】【無・登】に該当する場合には、「無線設備 /高周波利用設備の使用届出書」の提出も必要となります。

4

研究員・補助員一覧表の健保等級証明欄について

研究員・補助員一覧表の表下部分(※)には、健保等級を適用して人件 費を計上する場合に限り、然るべき責任者による記名・押印(健保等級と 適用区分の証明)を行ってください。

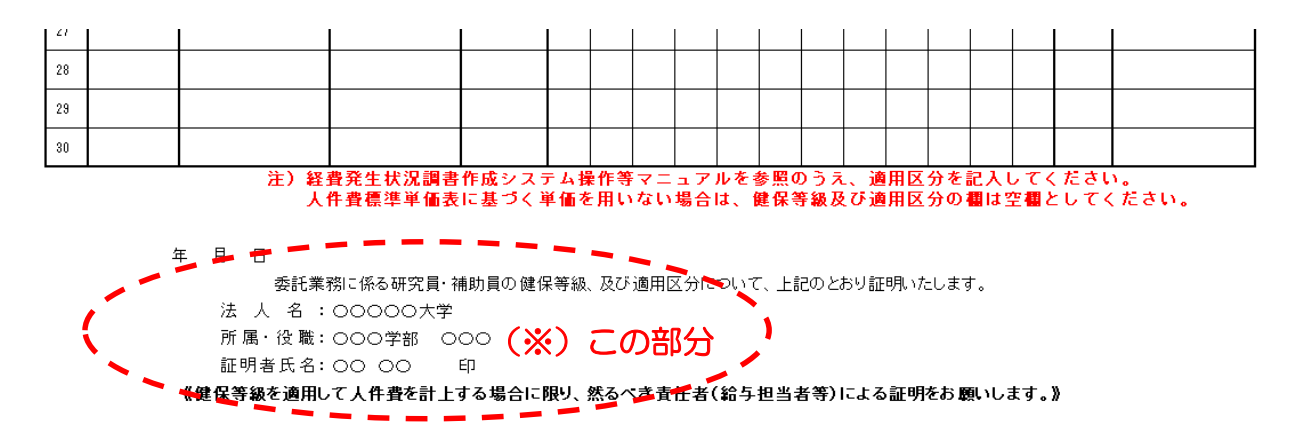

健保等級を適用して人件費を計上する研究員・補助員がいない場合には、 記名・押印は必要ありません。

## 【日付欄の記入について】

人件費を計上した月までの健保等級を証明する日付を記入してください。 (例)

【上期検査時】

上期検査が11月で10月まで人件費を計上した場合:10月30日 【最終証憑確認時】

3月まで人件費を計上した場合:3月31日

(最終年度の場合は2月28日)

下期検査や書面検査時も同様に日付欄を記入してください。 その結果、上期検査・下期検査・最終証憑確認の3種類の検査を行う場合 は、夫々の日付の「研究員・補助員一覧」を3枚作成していただく必要が あります。

## 【原価報告書へのファイリングについて】

日付の異なる「研究員・補助員一覧」は、差替えではなく原価報告書へ追加でファイリングをお願いします。

< 注意いただきたい点 >

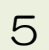

日報の従事内容欄の入力について

日報の従事内容欄の文字数は、全角で40~70文字を目安に入力してください。

文字数が多すぎて表示しきれない場合、文字数が少なくて業務内容 が読み取れない場合、又は単調で同じ内容が繰り返されている等の場 合には、経理検査の際に修正をお願いする場合があります。

(事務マニュアル「委託業務従事日誌・委託業務従事月報」の項を参照してください)

#### 6

健保等級を適用する場合の日報について

健保等級を適用している場合、日報の工数集計表の「健保等級の適用」欄(プルダウンから選択)にて、「適用」を必ず選択してください。 (入力方法は、P26を参照してください)

適用が選択されていない場合、「総労働数時間/総労働日数」欄に は、手入力していただく必要があります。

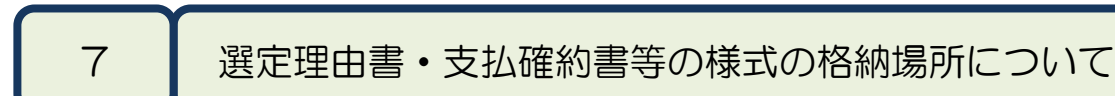

原価報告書に綴じ込む頻度の高い下記の様式は、経費発生状況調書 作成システムのフォルダ内に格納されています。

NICTのホームページには掲載されていませんので、注意してください。

#### <対象様式>

様式11-72 選定理由書 様式11-73 支払確約書 様式11-74 支払証明書 様式11-75 転用・転売をしない旨の確約書

#### <格納場所>

「SYSTEM」フォルダ内の「様式・ひな形」フォルダ (フォルダ構成は、P4を参照してください) < こんな時・・・の対応方法 >

#### 月報へ図や表を貼り付けたい時

1

2

月報には図や表を貼り付けることが出来ます。

操作方法は、「挿入」タグから「画像」や「図形」を選択してくだ さい。「ホーム」タグからの「貼付け」や、マウスを右クリックして も貼り付けることはできませんので注意してください。

(操作方法は、P23を参照してください)

## 人件費集計結果が受託者の集計結果と一致しない時

平成30年度より、人件費集計結果を受託者にて補正できるように なりました。

健保等級を適用しないで人件費を集計する場合には、受託者の人件 費集計結果と、経費発生状況調書作成システムの人件費集計結果が一 致しない場合が有りますので、その際に補正を行ってください。 (一致しない要因例・補正方法は、P3Oを参照してください)

尚、人件費の補正を行う場合には、補正を行う理由を記載した説明 資料を必ず作成し、人件費計上の証憑として管理してください。 (説明資料のサンプルは、P31を参照してください) <u>< こんな時・・・の対応方法 ></u>

3 研究員と補助員を間違って登録してしまった時

研究員と補助員の区分を間違ったまま入力作業を続け、暫くしてか ら誤りに気が付いた場合、次のように対応してください。

メニュー画面より「研究員・補助員一覧を開く」を選択して、研究員、または補助員を正しく選択しなおしてください。

②作成済の工数集計表や委託業務従事日誌/月報に表示された研究員/補助員の区分は更新されませんので、取り消し線を引いて手書で修正し、研究員/補助員本人の訂正印を捺印してください。

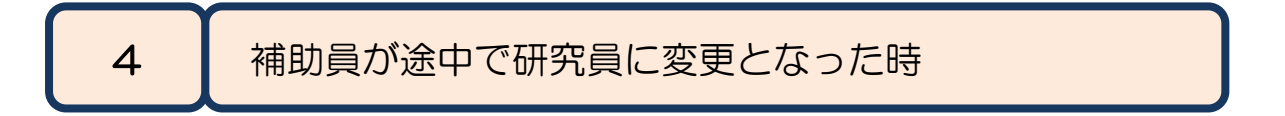

研究の過程で、補助員が研究員に変更となった場合には、次のように対応してください。

- ①メニュー画面より「研究員・補助員一覧を開く」を選択して、新しい名前で研究員登録を行ってください。
  - 例)補助員で登録した名前 :「補助 太郎」研究員として登録する名前:「補助 太郎(研)」
- ②新しい名前「補助 太郎(研)」で日誌/月報が作成されますの で、変更後は新しい日誌/月報を使用してください。
- ③人件費を集計する時は、変更となるまでの日誌/月報と、変更後の日誌/月報の両方を選択してください。変更となるまでは補助員費として、変更後は研究員費として人件費が集計されます。

<u>< こんな時・・・の対応方法 ></u>

# 旅費の計上を取り消したい時

複数件の旅費の入力後、途中行の旅費を取り消すこと(行の削除 等)は出来ません。

経理検査等によって誤った旅費の入力に気が付いて、旅費の計上を 取り消す場合には、以下のように入力してください。

①「出張者」欄には、(削除)と入力してください
②「出張者」欄・「税率」欄以外は空白にしてください
③「備考」欄に、削除の理由を簡潔に入力してください

例:「誤入力のため、●月●日削除」等

#### <補足事項>

5

共通入力シートは、複数件入力後でも途中行の入力を取り消すこと が出来ます。この場合、必ず行内の全ての項目を空白にしてください。

# お問い合わせ先

ご不明な点等は、下記まで連絡してください。

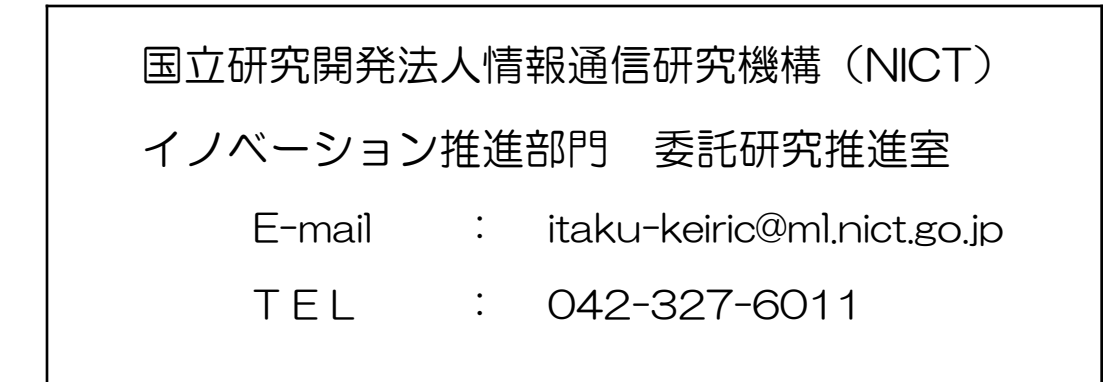